# SCC Inc.

# **Installation Instructions**

Document No. TS-3100 January 11, 2019

# **TS-D Series**

# Deaerator, Surge, and/or Condensate Control Panel

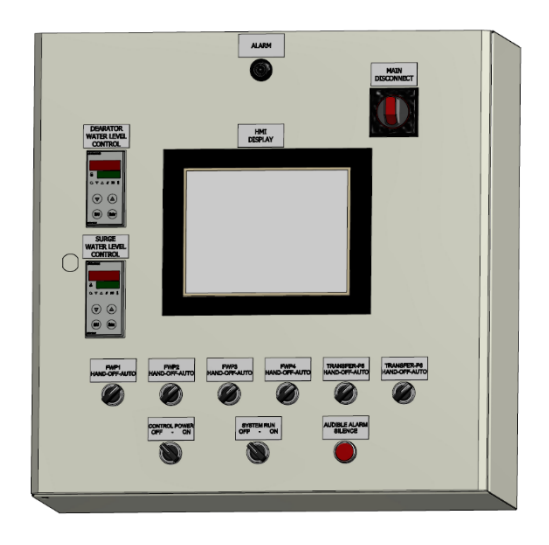

### Description

A TS-D... series control system manages pump lead/lag operation of an individual deaerator (DA), surge tank, condensate tank, or a combination DA and surge/condensate tank for up to six pumps.

Each TS-D... control system includes a pre-programmed 6" or 10" touchscreen, programmable logic controller (PLC), and digital and analog inputs/outputs for monitoring and control.

Flexible communication interface options to the building management system (BMS) provide streamlined data collection, monitoring, and control.

# **Table of Contents**

| Caution 4                                  |
|--------------------------------------------|
| Introduction                               |
| System Features                            |
| Pump Lead/Lag Sequence of Operation7       |
| Feedwater Pumps Lead/Lag Operation9        |
| Feedwater Pumps Lead/Lag Alternation 10    |
| General Setup 11                           |
| Current Switch Calibration                 |
| Alarms and Touchscreen Annunciations14     |
| Devices, Modbus Setup, and Parameters 15   |
| Control System Nomenclature                |
| Logging In                                 |
| Configuration/Setup                        |
| Tank/Pump                                  |
| Deaerator Tank Only 21                     |
| Surge Tank Only 29                         |
| Condensate Tank Only                       |
| Split or Dual Tank Deaerator and Surge 42  |
| DA Tank Two Groups 50                      |
| Analog Inputs                              |
| Analog Outputs                             |
| RTD Inputs                                 |
| VFD Option and PID                         |
| DA Water Level Control                     |
| DA Tank Steam Pressure                     |
| Date and Time                              |
| HMI (Human Machine Interface) IP Address72 |
| Setup Enable or Disable                    |

| Flow Totalization                                                            |
|------------------------------------------------------------------------------|
| Overview                                                                     |
| General Split tank                                                           |
| General DA tank                                                              |
| General Surge tank                                                           |
| General Deaerator tank 2 groups                                              |
| DA Lead/Lag Setup                                                            |
| DA lead/lag setup, based on feedwater pressure with starter control          |
| DA lead/lag setup, based on feedwater pressure with VFD                      |
| DA lead/lag setup, based on header pressure and offset with starter control  |
| DA lead/lag setup, based on header pressure and offset with VFD              |
| Surge Tank Lead/Lag Setup                                                    |
| SRG lead/lag setup, based on transfer pressure with starter control          |
| SRG lead/lag setup, based on transfer pressure with VFD                      |
| SRG lead/lag setup, based on header pressure and offset with starter control |
| SRG lead/lag setup, based on header pressure and offset with VFD             |
| Condensate Tank Lead/Lag 101                                                 |
| Analog Display 104                                                           |
| DA Water Level 107                                                           |
| Surge Tank Water Level 108                                                   |
| DA Tank Steam Pressure 109                                                   |
| PID                                                                          |
| Chemical Pump 111                                                            |
| Flow Totalization                                                            |
| Alarms 116                                                                   |
| Program Information 118                                                      |
| Gateway/BMS Modbus TCP/IP Standard Interface 119                             |
| Appendix - RWF55 configuration for Modbus 122                                |

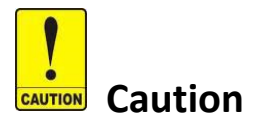

SCC DA, surge, and condensate tank control system is a proprietary system. SCC Inc. will not assume responsibility for damage resulting from unauthorized modification to the system.

All activities such as mounting, installation, service work, etc. must be performed by qualified staff.

Before performing any work in the connection area of the DA, surge, and condensate tank control system, disconnect power from the main disconnect switch.

Protection against electrical shock hazard on the DA, surge, and condensate tank control system, as well as on all connected electrical components, must be ensured through proper wiring and grounding practices.

Fall or shock can adversely affect the functionality of the DA, surge, and condensate control system. The technician is solely responsible for verifying the correct field wiring practices.

### Introduction

The DA, surge, and condensate tank control system is set to manage the operation, lead/lag, and rotation of the feedwater and/or transfer water pumps. It is also set to maintain an adjustable water level setpoint. The system can start and stop feed or transfer water pumps based on adjustable pressure setpoints. The system will provide appropriate information about the functionality and status of all pumps by monitoring the current switches, tank pressures, temperature, feedwater, and transfer water pressures.

### **System Features**

- Maintaining feedwater and transfer water manifold pressures
- Maintaining DA and surge water level based on an adjustable setpoint
- Monitoring high water and low water float controller status
- Monitoring pump status via current switches
- Monitoring system alarms
- Feed and transfer water pumps' lead/lag and rotation based on run time in hours
- Monitoring DA steam pressure and steam pressure control (optional)
- Monitoring DA and surge tank water levels, and performing make up water controls
- Controlling pump ON/OFF
- Controlling pump with variable speed drives
- 6" or 10" touchscreen
- Modbus TCP/IP standard for BMS interface
- SCC Master lead/lag system interface
- Field configured RTD and analog inputs
- Optional BacNET, LonWorks, Johnson Controls N2, and Modbus RTU

# Pump Lead/Lag Sequence of Operation

- 1. Each pump motor has a status monitoring current switch and a Hand-Off-Auto selector switch. Pump status and run mode are displayed on the HMI, indicating pump availability and readiness.
- 2. If the system's pumps are placed in HAND position, the pumps will continuously run, unless there is an alarm present or low/low water level is detected at the low water cutoff.
- 3. If the pumps are placed in the AUTO position, then the DA and Surge control system will monitor, start, and modulate all pump VFDs to maintain feedwater or transfer water pressure setpoints.
- 4. Starter pump motor start sequence of operation:
  - When all pumps are placed in AUTO position, the lead pump will be commanded ON, and will stay ON as long as there is no alarm or pump rotation.
  - If the feedwater or transfer water pressure drops below the minimum pressure setpoint for an adjustable time delay of 1 to 1800 seconds, lag 1 pump will start. With the lead and lag pumps running, if the feedwater pressure drops below the minimum water pressure setpoint again, lag 2 pump will start.
  - The system will continue adding pumps whenever the feed or transfer water pressure drops below the minimum allowable pressure setpoint.
  - When the combination of lead and lag pumps raise the feedwater pressure above an adjustable pressure setpoint for the adjustable time delay, the last lag pump will be dropped offline. If the pressure rises above the high pressure setpoint again, then the second to last lag pump will be dropped offline.
  - The system keeps on shutting down lag pumps whenever the feed or transfer water pressure rises above high pressure setpoint.
  - The RWF55 water level control will modulate the DA makeup valve to maintain the desired water level.
  - The RWF55 water level control will modulate the steam balancing valve to maintain DA steam pressure setpoint, if applicable.
  - The lead pump will be alternated based on lead pump operating time.
  - The lead pump rotation sequence is as follows: 1,2,3,4,5,6 2,3,4,5,6,1 3,4,5,6,1,2 etc.
  - If the lead pump fails, the first lag pump in the sequence will assume the lead position and start to run.
  - If the running lag pump fails, the next lag pump in line will start automatically.

### Pump Lead/Lag Sequence of Operation (continued)

- 5. VFD pump motor start sequence of operation:
  - When all pumps are placed in AUTO position, the lead pump drive will be commanded ON, and will stay ON as long as there is no alarm or pump rotation. If the feed or transfer water pressure is below setpoint, the system PLC executes a PID algorithm and determines a new output value for the lead pump drive.
  - The lead pump drive will receive a modulating signal determined by the PID output. This signal will be between 4 and 20mA, 0 to 100%. The lead pump drive will modulate the feedwater pump to maintain feed or transfer water pressure setpoint.
  - If the PID output reaches above the add pump percent setpoint for an adjustable time delay of 1 to 1800 seconds, the lag 1 pump drive will be started and receive the same modulating signal as the lead pump drive. The lag 1 pump drive will start modulating up, and continue to modulate up, as long as the actual feedwater pressure remains below setpoint. When the actual feedwater pressure approaches setpoint, the lead pump drive will start to modulate down to reach the lag pump drive modulating output.
  - With the lead and lag pumps running, the pump VFDs will start to modulate the pumps up or down in unison to maintain setpoint. If the PID output reaches above the add pump percent setpoint again, the lag 2 pump drive will start up and receive the same modulating signal as the lead and lag 1 pump drives. The system will keep adding pumps whenever the PID output reaches above the add lag pump percent setpoint for the adjustable time delay. The PID will modulate the pump VFDs up or down to maintain the setpoint.
  - The combination of the lead and lag pumps will continue to modulate up or down in unison to maintain feed or transfer water pressure setpoint.
  - If feedwater valves start to close, and feedwater or transfer water pressure starts to
    rise, the PID output will start to modulate down all running pump VFDs in unison to
    maintain feedwater pressure setpoint. If the PID output drops below the drop pump
    percent setpoint for an adjustable time delay of 1 to 1800 seconds, the last lag pump
    will be turned off. If the PID output is still below the drop pump percent setpoint, then
    the second to last lag pump will be turned off.
  - The system will keep shutting down lag pumps whenever the PID output stays below the drop pump percent setpoint for the adjustable time delay.

## Feedwater Pumps Lead/Lag Operation

- 1. The feedwater pump control system for the DA is designed to have at least one pump running at all times.
- 2. The addition or subtraction of a lag pump from the feedwater supply header is controlled by the feedwater pump discharge pressure and/or the motor load current switch. To set up the lead/lag operation, the following data needs to be entered on the Configuration Screen of the touchscreen display:
  - Desired high pressure setpoint for the feedwater manifold.
  - Allowable minimum pressure in the feedwater manifold. This will provide the required flow through the feedwater valve. This is determined by noting the desired boiler operating pressure and the designed pressure drop across the modulating feedwater valve and associated piping. The minimum feedwater flow rate is determined by multiplying the boiler horse power (hp) by .069 GPM / BHP- a 100 hp boiler needs a minimum of 6.9 GPM of feedwater. It is best to multiply this number by 2 to allow for error, unknown losses, and pump wear. Check your boiler operating pressure and feedwater valve CV to make this calculation.
    - As an example, a 300 hp boiler will require (.069 x 300 x 2) or 41.4 GPM across the modulating feedwater valve when operating at design pressure. Using the CV for the feedwater valve and boiler operating pressure, calculate the minimum feedwater pressure at the inlet of the modulating feedwater valve to achieve the desired flow. CV is the flow for 1 PSI pressure drop across the valve. If the CV for the feedwater valve is 10, then the DP across the valve at 41.4 GPM will be approximately 16 psi. Using this calculation, the minimum pressure that will deliver the 41.4 GPM across the feedwater valve is 100 PSI (desired boiler operating pressure) + 16 psi (pressure drop across the feedwater valve at 41.4 GPM) or 116 psi.

### Feedwater Pumps Lead/Lag Alternation

- The lead pump will be alternated based on the lead pump operating runtime.
- The lead pump rotation sequence is as follows: 1,2,3,4,5,6 2,3,4,5,6,1 3,4,5,6,1,2 etc.
- If the lead pump or lag pump online fails, the next pump in the sequence will be started.
- The lead pump will run for the entire runtime duration.
- If no lag pumps are running and the runtime reaches the lead pump alternating time, the lag 1 pump will start and receive the same modulating signal as the lead pump. The lead and lag 1 pump will modulate up or down to maintain the setpoint for the entire duration of the overlap time.
- When the overlap time expires, the lag 1 pump will assume the lead pump position, and the lead pump will assume the last lag position. If the system has a total of three pumps, the lead pump will assume the lag 2 pump position. If lag 2 pump is not needed to maintain feedwater pressure setpoint, it will be turned off.

### **General Setup**

- 1. Make sure the inlet and outlet manual isolation valves on the feedwater pump are open.
- 2. Insure all feedwater pump Hand-Off-Auto (H-O-A) switches are in the "OFF" position.
- 3. Check the rotation of the feedwater pump by following the pump manufacturer's procedure. The pump can be "bumped" by momentarily turning the H-O-A selector switch to the "HAND" position, and back to "OFF".
  - If the pump is rotating in the proper direction, proceed to the next pump.
  - If the pump is rotating backwards, make sure to shut the pump down and open the main disconnect switch to shut the power down. More than one disconnect may be needed to completely turn the power off.
  - Switch the position of any two pump motor leads on the motor starter load terminals.
  - Insure that the terminals are tight. Then close the main disconnect switch and place the pump switch in Hand position. Make sure that the pump's rotation is verified. Do the same for the rest of the system's pumps.
  - The pump rotation can be checked again by following the instructions in step 1.
- 4. Following the same procedure, check the rotation of the remaining pumps.
- 5. Calibrate and check the tank level control by following the supplied instructions for setup of the Siemens differential pressure (DP) transmitter and RWF55 loop controller.
  - Determine the desired DA operating water level, and set the desired level on the RWF55 loop controller setpoint.
  - If there are low and high water alarm points to be determined from the RWF55 input, set the alarm points in the RWF55 following the manufacturer's supplied procedure, see RWF55 and DP setup illustration below.
- 6. To prevent the pumps from running dry, insure that the low/low water cutoff level control removes control power from the pump starters.
- 7. Open the isolation valve(s) between the surge tank transfer pumps and the DA tank level control valve.
- 8. Start the transfer pumps on the surge tank, and allow the DA to settle to its normal operating level. Adjust the RWF55 setpoint and PID algorithm to maintain the desired level. The adjustment of the PID will configure the allowable deviation above and below setpoint, as well as configure the rate of valve operation. The adjustment should be such that the valve does not rapidly cycle open or closed, nor deviate significantly above or below the desired water level before the valve responds. This adjustment will most likely have to be modified after the boilers are online and the system comes into equilibrium.

# General Setup (continued)

9. Check for proper operation and indication of high and low water float controls, which are hardwired to the control panel.

### **Current Switch Calibration**

Note: Please read current sensor installation instructions for detailed information.

- 1. Adjust knob on sensor fully clockwise to maximum full load amp (FLA).
- 2. With motor operating normally, adjust knob SLOWLY counter-clockwise until LED is lit.
- 3. Adjust knob counter-clockwise a few degrees more to prevent nuisance alarms.

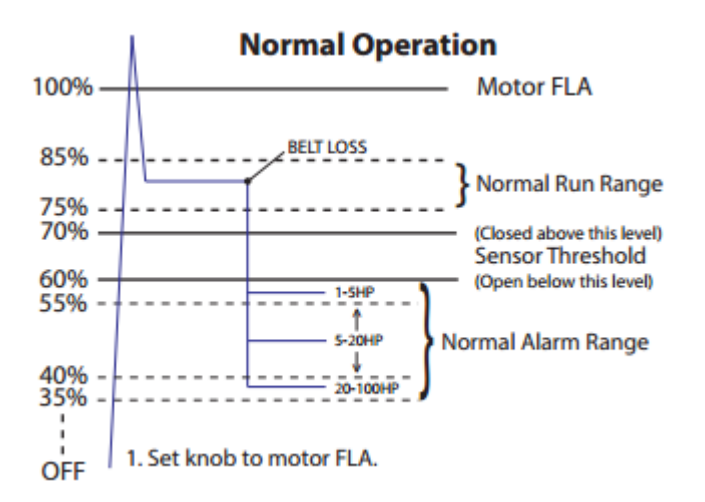

#### Example how to calibrate current sensor with 10 FLA motor:

- 1. Adjust knob clockwise on sensor to 10 FLA.
- 2. With motor operating normally, adjust knob SLOWLY counter-clockwise until LED is lit, about 8 amps.
- 3. Adjust knob counter-clockwise to about 7 amps.

### Alarms and Touchscreen Annunciations

- 1. DA high water level warning annunciates on the Overview Screen with red indicator.
- 2. DA low water level warning annunciates on the Overview Screen with red indicator.
- 3. DA low/low water level alarm. Pumps shut down.
- 4. SGR high water level warning annunciates on the Overview Screen with red indicator.
- 5. SGR low water level warning annunciates on the Overview Screen with red indicator.
- 6. SGR low/low water level. Pumps shut down.
- 7. Pump 1 Fail alarm. Annunciates when current switch is not on.
- 8. Pump 2 Fail alarm. Annunciates when current switch is not on.
- 9. Pump 3 Fail alarm. Annunciates when current switch is not on.
- 10. Pump 4 Fail alarm. Annunciates when current switch is not on.
- 11. Pump 5 Fail alarm. Annunciates when current switch is not on.
- 12. Pump 6 Fail alarm. Annunciates when current switch is not on.

### **Devices, Modbus Setup, and Parameters**

Modbus RS485 details: 19200 baud, 8 stop bits, 1 data bit, no parity.

Addressing:

PLC - address 1 RWF55 (DA water level) - address 2 RWF55 (DA tank pressure) - address 3 RWF55 (SRG water level) - address 4 RWF55 (Backup DA water level) - address 5 RWF55 (Backup SRG water level) - address 6

Standard Modbus TCP/IP for BMS interface.

Additional configuration details for each device are provided as separate Appendixes at the end of this manual.

# **Control System Nomenclature**

| 24ACH    | 24V AC Hot                           |
|----------|--------------------------------------|
| 24ACN    | 24V AC Neutral                       |
| 485      | RS485 Serial Protocol                |
| AH       | Alarm Horn                           |
| AI       | Analog Input                         |
| ALM-SIL  | Alarm-Silence                        |
| ANAIN    | Analog Input Field Terminal          |
| ANAOUT   | Analog Output PLC Terminals          |
| ANIN     | Analog Input PLC Terminal            |
| ANOT     | Analog Output Field Terminal         |
| A-OUT    | Analog Output                        |
| BMS      | Building Management System           |
| СВ       | Circuit Breaker                      |
| СКТ      | Circuit                              |
| COND     | Condensate                           |
| COND-H   | COND Water Level High                |
| COND-LO  | COND Water Level Low                 |
| COND-LL  | COND Water Level Low/Low             |
| CR       | Control Relay                        |
| CS       | Current Switch                       |
| CTL      | Control                              |
| CUR      | Current                              |
| DA       | Deaerator                            |
| DA-H     | Deaerator High Water Signal          |
| DA-L     | Deaerator Water Level Low            |
| DA-LL    | Deaerator Water Level Low/Low        |
| DC-      | 24VDC Negative Supply Terminal       |
| DCIN     | Direct Current Input 24VDC           |
| DCOT     | Direct Current Output 24VDC          |
| DIDC     | Digital Input Field Terminal         |
| DIDC 24+ | Digital Input 24 VDC Supply Terminal |
| DP       | Differential Pressure                |
| DS1      | Disconnect Switch 1                  |
| ES       | Ethernet Switch                      |
| FLA      | Full Load Amperage                   |
| FLT      | Flow Switch                          |
| FW       | Feedwater                            |
| G1, G2   | Group1, Group2                       |
| H, H1    | Hot 120 VAC                          |

# Control System Nomenclature (continued)

| HMIHuman Machine InterfaceHOAHand-Off-AutoL1Line 120VACL0Water Level LowLTLightMINMinimumMTRMotorMUVMake Up ValveN, N1NeutralP-1_P-6Pump 1 through 6P1APump 1 in Auto PositionP1CSP6CSPumps Current SwitchesP1HPump 1 in Hand PositionP1HAPump 1 Hand AutoPCProtocessorPEPotential EarthPLCProgrammable Logic ControllerPMPPump Field TerminalPNLPanelPWRRowerRTDResistance Temperature DetectorRTDINRTD Inputs TerminalsRWFSwige Water Level Low/LowSRG-LSurge Water Level Low/LowSS1Select Switch Control Power ON/OFFSS204_SS210Select Switch Pump 1 to Pump 6STRStartSYSRSystem RelayTPTransfer PumpVALVValveVALVValveVALVValveVALVVariable Frequency DriveWLWater LevelXMTRTransmitter                              | HI          | Water Level High                   |
|----------------------------------------------------------------------------------------------------|-------------|------------------------------------|
| HOAHand-Off-AutoL1Line 120VACLOWater Level LowLTLightMINMinimumMTRMotorMUVMake Up ValveN, N1NeutralP-1_P-6Pump 1 through 6P1APump 1 in Auto PositionP1CSP6CSPumps Current SwitchesP1HPump 1 in Hand PositionP1HAPump 1 in Hand PositionP1HAPump 1 Hand AutoPCProtocessorPEPotential EarthPLCProgrammable Logic ControllerPMPPump Field TerminalPNLPanelPWRPowerRTDResistance Temperature DetectorRTDINRTD Inputs TerminalsRWFSwigeSRG-HSurge Water Level Low/LowSS1Select Switch Control Power ON/OFFSS204_SS210Select Switch Pump 1 to Pump 6STRStartSYSRSystem RelayTPTransfer PumpVALVValveVFDVariable Frequency DriveWLWater LevelXMTRTransmitter                                                                    | НМІ         | Human Machine Interface            |
| L1Line 120VACLOWater Level LowLTLightMINMinimumMTRMotorMUVMake Up ValveN, N1NeutralP-1_P-6Pump 1 through 6P1APump 1 in Auto PositionP1CSP6CSPump 2 urrent SwitchesP1HPump 1 in Hand PositionP1HAPump 1 Hand AutoPCProtocessorPEPotential EarthPLCProgrammable Logic ControllerPMPPump Field TerminalPNLPanelPWRPowerRTDResistance Temperature DetectorRTDNRTD Inputs TerminalsRWFSurge Water Level LowSRG-LSurge Water Level LowSRG-LSurge Water Level LowSS1Select Switch Control Power ON/OFFSS204_SS210Select Switch Pump 1 to Pump 6STRStartSYSRSystem RelayTPTransfer PumpVALVValveVFDVariable Frequency DriveWLWater LevelXMTRTransmitter                                                                          | HOA         | Hand-Off-Auto                      |
| LOWater Level LowLTLightMINMinimumMTRMotorMUVMake Up ValveN, N1NeutralP-1_P-6Pump 1 through 6P1APump 1 in Auto PositionP1CSP6CSPumps Current SwitchesP1HPump 1 in Hand PositionP1HAPump 1 in Hand PositionP1HAPump 1 in Hand PositionP1HAPump 1 my 1 mand PositionP1HAPump 1 my 1 my 1P1HAPump 1 my 1P1HAPump 1 my 1P1HAPump 1 my 1P1HAPump 1 my 1P1HAPump 1P1HAPump 1P1HASelect Switch Control Power ON/OFFSS10Select Switch Pu | L1          | Line 120VAC                        |
| LTLightMINMinimumMTRMotorMUVMake Up ValveN, N1NeutralP-1_P-6Pump 1 through 6P1APump 1 in Auto PositionP1CSP6CSPumps Current SwitchesP1HPump 1 in Hand PositionP1HAPump 1 Hand AutoPCProtocessorPEPotential EarthPLCProgrammable Logic ControllerPMPPump Field TerminalPNLPanelPWRPowerRTDResistance Temperature DetectorRTDINRTD Inputs TerminalsRWFSurgeSRG-HSurge Water Level LowSRG-LSurge Water Level Low/LowSS1Select Switch Control Power ON/OFFSS204_SS210Select Switch Pump 1 to Pump 6STRSystem RelayTPTransfer PumpVALVValveVFDVariable Frequency DriveWLWater LevelXMTRTransmitter                                                                                                    | LO          | Water Level Low                    |
| MINMinimumMTRMotorMUVMake Up ValveN,N1NeutralP-1_P-6Pump 1 through 6P1APump 1 in Auto PositionP1CSP6CSPumps Current SwitchesP1HPump 1 in Hand PositionP1HAPump 1 Hand AutoPCProtocessorPEPotential EarthPLCProgrammable Logic ControllerPMPPump Field TerminalPNLPanelPWRPowerRTDResistance Temperature DetectorRTDINRTD Inputs TerminalsRWFSurgeSRG-LSurge Water Level LowSRG-LLSurge Water Level Low/LowSS1Select Switch Control Power ON/OFFSS204_SS210Select Switch Pump 1 to Pump 6STRSystem RelayTPTransfer PumpVALVValveVFDVariable Frequency DriveWLWater LevelXMTRTransmitter                                                                                                    | LT          | Light                              |
| MTRMotorMUVMake Up ValveN, N1NeutralP-1_P-6Pump 1 through 6P1APump 1 in Auto PositionP1CSP6CSPumps Current SwitchesP1HPump 1 in Hand PositionP1HAPump 1 Hand AutoPCProtocessorPEPotential EarthPLCProgrammable Logic ControllerPMPPump Field TerminalPNLPanelPWRPowerRTDResistance Temperature DetectorRTDINRTD Inputs TerminalsRWFSurgeSRG-HSurge Water Level LowSRG-LLSurge Water Level Low/LowSS1Select Switch Control Power ON/OFFSS204_SS210Select Switch Pump 1 to Pump 6STRSystem RelayTPTransfer PumpVALVValveVFDVariable Frequency DriveWLWater LevelXMTRTransmitter                                                                                                    | MIN         | Minimum                            |
| MUVMake Up ValveN, N1NeutralP-1_P-6Pump 1 through 6P1APump 1 in Auto PositionP1CSP6CSPumps Current SwitchesP1HPump 1 in Hand PositionP1HAPump 1 Hand AutoPCProtocessorPEPotential EarthPLCProgrammable Logic ControllerPMPPump Field TerminalPNLPanelPWRPowerRTDResistance Temperature DetectorRTDNRTD Inputs TerminalsRWFSwigeSRG-HSurge Water Level LowSRG-LLSurge Water Level Low/LowSS1Select Switch Control Power ON/OFFSS204_SS210Select Switch Pump 1 to Pump 6STRSystem RelayTPTransfer PumpVALVValveVALVValveWLWater LevelXMTRTransmitter                                                                                                    | MTR         | Motor                              |
| N, N1NeutralP-1_P-6Pump 1 through 6P1APump 1 in Auto PositionP1CSP6CSPumps Current SwitchesP1HPump 1 in Hand PositionP1HAPump 1 Hand AutoPCProtocessorPEPotential EarthPLCProgrammable Logic ControllerPMPPump Field TerminalPNLPanelPWRPowerRTDResistance Temperature DetectorRTDINRTD Inputs TerminalsRWFSwigeSRG-LSurge High Water SignalSRG-LLSurge Water Level Low/LowSS1Select Switch Control Power ON/OFFSS204_SS210Select Switch Pump 1 to Pump 6STRStartSYSRSystem RelayTPTransfer PumpVALVValveVFDVariable Frequency DriveWLWater LevelXMTRTransmitter                                                                                                    | MUV         | Make Up Valve                      |
| P-1_P-6Pump 1 through 6P1APump 1 in Auto PositionP1CSP6CSPumps Current SwitchesP1HPump 1 in Hand PositionP1HAPump 1 Hand AutoPCProtocessorPEPotential EarthPLCProgrammable Logic ControllerPMPPump Field TerminalPWRPowerRTDResistance Temperature DetectorRTDNRTD Inputs TerminalsRWFSwigeSRGSurgeSRG-LSurge Water Level LowSS1Select Switch Control Power ON/OFFSS204_SS210Select Switch Pump 1 to Pump 6STRSystem RelayTPTransfer PumpVALVValveVALVWater LevelXMTRTransmitter                                                                                                    | N, N1       | Neutral                            |
| P1APump 1 in Auto PositionP1CSP6CSPumps Current SwitchesP1HAPump 1 in Hand PositionP1HAPump 1 Hand AutoPCProtocessorPEPotential EarthPLCProgrammable Logic ControllerPMPPump Field TerminalPVLPanelPWRPowerRTDResistance Temperature DetectorRTDRTD Inputs TerminalsRWFShieldSRGSurgeSRG-LSurge Water Level LowSS1Select Switch Control Power ON/OFFSS204_SS210Select Switch Pump 1 to Pump 6STRSystem RelayTPTransfer PumpVALVValveVFDVariable Frequency DriveWLWater LevelXMTRTransmitter                                                                                                    | P-1_P-6     | Pump 1 through 6                   |
| P1CSP6CSPumps Current SwitchesP1HPump 1 in Hand PositionP1HAPump 1 Hand AutoPCProtocessorPEPotential EarthPLCProgrammable Logic ControllerPMPPump Field TerminalPNLPanelPWRPowerRTDResistance Temperature DetectorRTDINRTD Inputs TerminalsRWFShieldSRG-HSurge High Water SignalSRG-LLSurge Water Level Low/LowSS1Select Switch Control Power ON/OFFSS204_SS210Select Switch Pump 1 to Pump 6STRStartSYSRSystem RelayTPTransfer PumpVALVValveVFDWater LevelXFMRTransformerXMTRTransmitter                                                                                                    | P1A         | Pump 1 in Auto Position            |
| P1HPump 1 in Hand PositionP1HAPump 1 Hand AutoPCProtocessorPEPotential EarthPLCProgrammable Logic ControllerPMPPump Field TerminalPNLPanelPWRPowerRTDResistance Temperature DetectorRTDINRTD Inputs TerminalsRWFShieldSRGSurgeSRG-LSurge High Water SignalSRG-LLSurge Water Level LowSS1Select Switch Control Power ON/OFFSS204_SS210Select Switch Pump 1 to Pump 6STRSystem RelayTPTransfer PumpVALVValveVFDWater LevelXFMRTransformerXMTRTransmitter                                                                                                    | P1CSP6CS    | Pumps Current Switches             |
| P1HAPump 1 Hand AutoPCProtocessorPEPotential EarthPLCProgrammable Logic ControllerPMPPump Field TerminalPNLPanelPWRPowerRTDResistance Temperature DetectorRTDINRTD Inputs TerminalsRWFShieldSRGSurgeSRG-HSurge High Water SignalSRG-LLSurge Water Level Low/LowSS1Select Switch Control Power ON/OFFSS204_SS210Select Switch Pump 1 to Pump 6STRSystem RelayTPTransfer PumpVALVValveVFDVariable Frequency DriveWLWater LevelXMTRTransmitter                                                                                                    | P1H         | Pump 1 in Hand Position            |
| PCProtocessorPEPotential EarthPLCProgrammable Logic ControllerPMPPump Field TerminalPNLPanelPWRPowerRTDResistance Temperature DetectorRTDINRTD Inputs TerminalsRWFRWF55 ControllerSH, SHLDShieldSRG-HSurge Water Level LowSRG-LLSurge Water Level Low/LowSS1Select Switch Control Power ON/OFFSS204_SS210Select Switch Pump 1 to Pump 6STRSystem RelayTPTransfer PumpVALVValveVFDVariable Frequency DriveWLWater LevelXMTRTransmitter                                                                                                    | P1HA        | Pump 1 Hand Auto                   |
| PEPotential EarthPLCProgrammable Logic ControllerPMPPump Field TerminalPNLPanelPWRPowerRTDResistance Temperature DetectorRTDINRTD Inputs TerminalsRWFSWF55 ControllerSH, SHLDShieldSRGSurgeSRG-HSurge High Water SignalSRG-LSurge Water Level LowSS1Select Switch Control Power ON/OFFSS204_SS210Select Switch Pump 1 to Pump 6STRStartSYSRSystem RelayTPTransfer PumpVALVValveVFDVariable Frequency DriveWLWater LevelXMTRTransmitter                                                                                                    | PC          | Protocessor                        |
| PLCProgrammable Logic ControllerPMPPump Field TerminalPNLPanelPWRPowerRTDResistance Temperature DetectorRTDINRTD Inputs TerminalsRWFRWF55 ControllerSH, SHLDShieldSRGSurgeSRG-HSurge High Water SignalSRG-LSurge Water Level LowSS1Select Switch Control Power ON/OFFSS204_SS210Select Switch Pump 1 to Pump 6STRSystem RelayTPTransfer PumpVALVValveVFDVariable Frequency DriveWLWater LevelXMTRTransmitter                                                                                                    | PE          | Potential Earth                    |
| PMPPump Field TerminalPNLPanelPWRPowerRTDResistance Temperature DetectorRTDINRTD Inputs TerminalsRWFRWF55 ControllerSH, SHLDShieldSRGSurgeSRG-HSurge High Water SignalSRG-LSurge Water Level LowSS1Select Switch Control Power ON/OFFSS204_SS210Select Switch Pump 1 to Pump 6STRSystem RelayTPTransfer PumpVALVValveVFDVariable Frequency DriveWLWater LevelXMTRTransmitter                                                                                                    | PLC         | Programmable Logic Controller      |
| PNLPanelPWRPowerRTDResistance Temperature DetectorRTDINRTD Inputs TerminalsRWFRWF55 ControllerSH, SHLDShieldSRGSurgeSRG-HSurge High Water SignalSRG-LSurge Water Level LowSS1Select Switch Control Power ON/OFFSS204_SS210Select Switch Pump 1 to Pump 6STRSystem RelayTPTransfer PumpVALVValveVFDWater LevelXFMRTransformerXMTRTransmitter                                                                                                    | PMP         | Pump Field Terminal                |
| PWRPowerRTDResistance Temperature DetectorRTDINRTD Inputs TerminalsRWFRWF55 ControllerSH, SHLDShieldSRGSurgeSRG-HSurge High Water SignalSRG-LSurge Water Level LowSS1Select Switch Control Power ON/OFFSS204_SS210Select Switch Pump 1 to Pump 6STRSystem RelayTPTransfer PumpVALVValveVFDWater LevelXFMRTransformerXMTRTransmitter                                                                                                    | PNL         | Panel                              |
| RTDResistance Temperature DetectorRTDINRTD Inputs TerminalsRWFRWF55 ControllerSH, SHLDShieldSRGSurgeSRG-HSurge High Water SignalSRG-LSurge Water Level LowSRG-LLSurge Water Level Low/LowSS1Select Switch Control Power ON/OFFSS204_SS210Select Switch Pump 1 to Pump 6STRSystem RelayTPTransfer PumpVALVValveVFDVariable Frequency DriveWLWater LevelXMTRTransmitter                                                                                                    | PWR         | Power                              |
| RTDINRTD Inputs TerminalsRWFRWF55 ControllerSH, SHLDShieldSRGSurgeSRG-HSurge High Water SignalSRG-LSurge Water Level LowSRG-LLSurge Water Level Low/LowSS1Select Switch Control Power ON/OFFSS204_SS210Select Switch Pump 1 to Pump 6STRSystem RelayTPTransfer PumpVALVValveVFDVariable Frequency DriveWLWater LevelXFMRTransformerXMTRTransmitter                                                                                                    | RTD         | Resistance Temperature Detector    |
| RWFRWF55 ControllerSH, SHLDShieldSRGSurgeSRG-HSurge High Water SignalSRG-LSurge Water Level LowSRG-LLSurge Water Level Low/LowSS1Select Switch Control Power ON/OFFSS204_SS210Select Switch Pump 1 to Pump 6SYSRSystem RelayTPTransfer PumpVALVValveVFDWater LevelXFMRTransformerXMTRTransmitter                                                                                                    | RTDIN       | RTD Inputs Terminals               |
| SH, SHLDShieldSRGSurgeSRG-HSurge High Water SignalSRG-LSurge Water Level LowSRG-LLSurge Water Level Low/LowSS1Select Switch Control Power ON/OFFSS204_SS210Select Switch Pump 1 to Pump 6STRStartSYSRSystem RelayTPTransfer PumpVALVValveVFDVariable Frequency DriveWLWater LevelXFMRTransformerXMTRTransmitter                                                                                                    | RWF         | RWF55 Controller                   |
| SRGSurgeSRG-HSurge High Water SignalSRG-LSurge Water Level LowSRG-LLSurge Water Level Low/LowSS1Select Switch Control Power ON/OFFSS204_SS210Select Switch Pump 1 to Pump 6STRStartSYSRSystem RelayTPTransfer PumpVALVValveVFDVariable Frequency DriveWLWater LevelXFMRTransformerXMTRTransmitter                                                                                                    | SH, SHLD    | Shield                             |
| SRG-HSurge High Water SignalSRG-LSurge Water Level LowSRG-LLSurge Water Level Low/LowSS1Select Switch Control Power ON/OFFSS204_SS210Select Switch Pump 1 to Pump 6STRStartSYSRSystem RelayTPTransfer PumpVALVValveVFDVariable Frequency DriveWLWater LevelXFMRTransformerXMTRTransmitter                                                                                                    | SRG         | Surge                              |
| SRG-LSurge Water Level LowSRG-LLSurge Water Level Low/LowSS1Select Switch Control Power ON/OFFSS204_SS210Select Switch Pump 1 to Pump 6STRStartSYSRSystem RelayTPTransfer PumpVALVValveVFDVariable Frequency DriveWLWater LevelXFMRTransformerXMTRTransmitter                                                                                                    | SRG-H       | Surge High Water Signal            |
| SRG-LLSurge Water Level Low/LowSS1Select Switch Control Power ON/OFFSS204_SS210Select Switch Pump 1 to Pump 6STRStartSYSRSystem RelayTPTransfer PumpVALVValveVFDVariable Frequency DriveWLWater LevelXFMRTransformerXMTRTransmitter                                                                                                    | SRG-L       | Surge Water Level Low              |
| SS1Select Switch Control Power ON/OFFSS204_SS210Select Switch Pump 1 to Pump 6STRStartSYSRSystem RelayTPTransfer PumpVALVValveVFDVariable Frequency DriveWLWater LevelXFMRTransformerXMTRTransmitter                                                                                                    | SRG-LL      | Surge Water Level Low/Low          |
| SS204_SS210Select Switch Pump 1 to Pump 6STRStartSYSRSystem RelayTPTransfer PumpVALVValveVFDVariable Frequency DriveWLWater LevelXFMRTransformerXMTRTransmitter                                                                                                    | SS1         | Select Switch Control Power ON/OFF |
| STRStartSYSRSystem RelayTPTransfer PumpVALVValveVFDVariable Frequency DriveWLWater LevelXFMRTransformerXMTRTransmitter                                                                                                    | SS204_SS210 | Select Switch Pump 1 to Pump 6     |
| SYSRSystem RelayTPTransfer PumpVALVValveVFDVariable Frequency DriveWLWater LevelXFMRTransformerXMTRTransmitter                                                                                                    | STR         | Start                              |
| TPTransfer PumpVALVValveVFDVariable Frequency DriveWLWater LevelXFMRTransformerXMTRTransmitter                                                                                                    | SYSR        | System Relay                       |
| VALVValveVFDVariable Frequency DriveWLWater LevelXFMRTransformerXMTRTransmitter                                                                                                    | ТР          | Transfer Pump                      |
| VFDVariable Frequency DriveWLWater LevelXFMRTransformerXMTRTransmitter                                                                                                    | VALV        | Valve                              |
| WLWater LevelXFMRTransformerXMTRTransmitter                                                                                                    | VFD         | Variable Frequency Drive           |
| XFMRTransformerXMTRTransmitter                                                                                                    | WL          | Water Level                        |
| XMTR Transmitter                                                                                                    | XFMR        | Transformer                        |
|                                                                                                    | XMTR        | Transmitter                        |

### Logging In

When the touchscreen is powered up, the OVERVIEW screen will appear. Press the MAIN MENU button to navigate to the MAIN MENU screen. Press the LOG IN button to enter user name and password.

| 01/14/19 | MAIN MENU         | 00:00:03 |
|----------|-------------------|----------|
| OVERVIEW |                   | LOG IN   |
| INFO     | ANALOG<br>DISPLAY | LOG OUT  |
| ALARMS   |                   |          |
|          |                   |          |
|          |                   |          |

| Name SETUP |                          | SETUR | >          |   |   |   |       |   |     |                  |
|------------|--------------------------|-------|------------|---|---|---|-------|---|-----|------------------|
|            |                          |       | Esc        | A | в | c | D     | E | F   | -                |
| Password   | ****                     |       | $\bigcirc$ | G | н | I | J     | к | L   | $\triangleright$ |
| Curr       | rent User: <none></none> |       | Cap        | м | N | 0 | Р     | Q | R   | 123              |
|            |                          | 0     | Shift      | s | т | U | v     | ы | x   | ?\$!             |
|            |                          | 8     | Clr        | Y | z |   | Space | ; | Ent | ter              |

When the LOG IN screen pops up, tap the area next to 'Name' and a keypad will appear. Use the keypad to enter the name 'SETUP'. When finished, press ENTER.

Next, tap the area next to 'Password' and the same keypad will appear again. Enter the password, 'START', and press ENTER.

# Logging In (continued)

When both the name and password have been entered, press the unlock icon. If successful, the CURRENT USER will change from 'Current User: <none>' to 'Current User: SETUP'. The login screen will automatically close, and the CONFIG/SETUP button will be displayed on the MAIN MENU screen.

**Note:** Password is needed to access the configuration and setup screens.

# **Configuration/Setup**

The touchscreen needs to be configured for the equipment's features and options. Press CONFIG/SETUP, and then press TANK/PUMP CONFIG to display the TANK/PUMP CONFIG 1 screen.

| 01/14/19 | MAIN MENU         | 00:00:50         | 01/14/19 <b>CO</b> |         | ONFIG / SETU                | JP        | 00:00:20                 |
|----------|-------------------|------------------|--------------------|---------|-----------------------------|-----------|--------------------------|
| OVERVIEW |                   | LOG IN           | TANK/PUI<br>CONFIG | MP<br>i |                             | A<br>CON  | NALOG IN<br>IFIG/STATUS  |
| INFO     | ANALOG<br>DISPLAY | LOG OUT          | DATE & TII         | ME      | HMI<br>CONFIG               | AN<br>CON | IALOG OUT<br>IFIG/STATUS |
| ALARMS   |                   | CONFIG/<br>SETUP |                    |         | SETUP<br>ENABLE/<br>DISABLE | CON       | RTD<br>IFIG/STATUS       |
|          |                   |                  |                    |         |                             |           | VFD<br>OPTION            |
|          |                   |                  |                    |         |                             |           |                          |
|          |                   |                  |                    |         | MAIN MENU                   |           |                          |

The touchscreen can be configured for deaerator single tank, surge single tank, condensate single tank, or a combination of deaerator and surge, deaerator two groups, deaerator and condensate, surge and condensate, split, or dual tanks. The MAIN MENU and CONFIG/SETUP screens may vary after configurations.

#### WARNING!

Please note: PUMPS CONTROL selector switch located on the front of the control panel should be in OFF position while configuring and setting up the lead/lag system. Switch PUMPS CONTROL switch to ON when ready to run.

#### Tank/Pump

Deaerator Tank Only

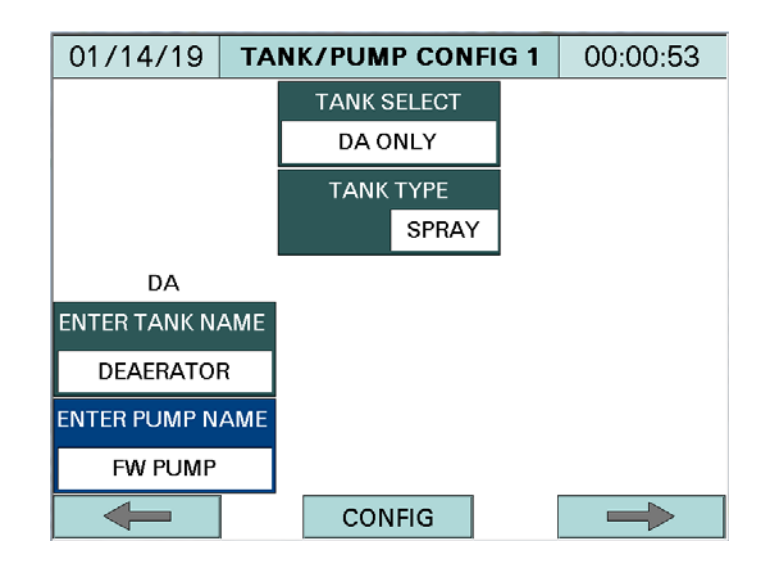

TANK SELECT - Select DA ONLY

- NOT CONFIGURED
- DA ONLY
- SRG ONLY
- DA & SRG
- DA & COND
- SRG & COND
- COND ONLY
- DA 2 GROUPS

TANK TYPE - Select SPRAY or TRAY

- SPRAY
- TRAY

**ENTER TANK NAME** - User configured, up to 12 characters. The default tank name for Deaerator is DA. The tank name is also displayed on the title bar of the OVERVIEW screen.

**ENTER PUMP NAME** - User configured, up to 14 characters. The default pump name is FW PUMP.

| 01/14/19 <b>TANK/PUMP CONFIG 2</b> 00:00:20 | Press NEXT button | to       | display TANK/PUMP CON | FIG 2 screen. |  |
|---------------------------------------------|-------------------|----------|-----------------------|---------------|--|
|                                             |                   | 01/14/19 | TANK/PUMP CONFIG 2    | 00:00:20      |  |

| ENTER TOTA          | s      | 6 |            |
|---------------------|--------|---|------------|
| FW PUMP             |        |   |            |
| AVAILABLE AVAILABLE |        |   |            |
| 3 3                 |        |   |            |
| DA WATER LEVEL      |        |   |            |
| RWF55               |        |   |            |
| DA TANK PRESS       |        |   |            |
| RWF55               |        |   |            |
|                     |        |   |            |
| DA PUMPS CONFIG     |        |   |            |
| -                   | CONFIG |   | HARD RESET |

Image shown is configured for 3 feedwater pumps.

**ENTER TOTAL NUMBER OF PUMPS** - For stand alone DA tank only, the total number of pumps is always 6.

FW PUMP AVAILABLE - Up to 6 pumps.

#### **FW PUMP NOT AVAILABLE** - Total number of pumps minus feedwater pumps available. (Image above shows FW PUMP NOT AVAILABLE: 6-3=3)

#### DA WATER LEVEL:

- **NONE**: Select NONE if water level is not controlled by RWF55 controller.
- **RWF55**: Select RWF55 if water level is controlled by RWF55 controller.

DA TANK PRESS:

- **NONE**: Select NONE if there is no DA tank pressure
- **RWF55**: Select RWF55 if DA tank pressure is controlled by RWF55 controller.
- **ANALOG INPUT**: Select ANALOG INPUT if DA tank pressure sensor is connected to ANALOG INPUT card 1, channel 3.

**HARD RESET** - Press the HARD RESET button to acknowledge tank/pump configuration, and to populate timers and counters with default parameters. A pop up window will appear. To acknowledge the changes, press the OK button, seen in the image below.

| 01/14/19                                           | 01/14/19 <b>TANK/PUMP CONFIG 2</b>       |                                          |                                            |            |  |  |  |
|----------------------------------------------------|------------------------------------------|------------------------------------------|--------------------------------------------|------------|--|--|--|
| ENTER                                              | TOTAL NUM                                | IBER OF P                                | UMPS                                       | 6          |  |  |  |
| FW PUMP                                            |                                          |                                          |                                            |            |  |  |  |
| AVAILABLE A SY<br>3<br>DA WATEF<br>RWF4<br>DA TANK | vstem con<br>back to<br>proceed,<br>pres | figured<br>factory<br>, press<br>ss CAN( | will be s<br>default?<br>OK. To qu<br>CEL. | et<br>uit, |  |  |  |
| RWF                                                | ок                                       |                                          | CANCEL                                     |            |  |  |  |
| DA PUMPS CO                                        | NFIG                                     |                                          |                                            |            |  |  |  |
|                                                    |                                          | CONFIG                                   |                                            | HARD RESET |  |  |  |

Press 'OK' to accept the factory default parameters, otherwise press 'CANCEL'.

Factory default parameters:

- All pumps are disabled
- Lead/lag pumps not selected
- Start delay: 15 seconds
- Stop delay: 15 seconds
- Minimum run time: 600 seconds
- Alternate time: 24 hours
- Overlap time: 30 seconds
- Lead pump search timer: 3 seconds
- Feedback pumps fail timer: 15 seconds

**Note:** Do not press HARD RESET button again unless the information on the TANK/PUMP CONFIG screen 1 and screen 2 has changed.

Press DA PUMPS CONFIG button to display the DA PUMPS CONFIG 1 screen.

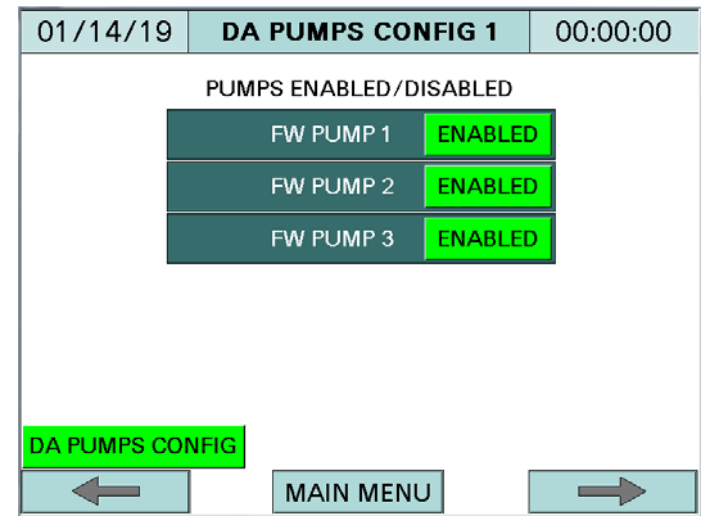

Image shown is configured for 3 feedwater pumps.

**PUMPS ENABLED/DISABLED** - Enable the available pumps. Press ENABLED/DISABLED button to enable or disable related pumps.

Press NEXT button to display DA PUMPS CONFIG 2 screen.

| 01/14/19                 | DA             | PUMPS | CONF | IG 2 | 00:00:33                         |  |  |  |  |  |
|--------------------------|----------------|-------|------|------|----------------------------------|--|--|--|--|--|
| LEAD/LAG<br>PUMPS SELECT |                |       |      |      |                                  |  |  |  |  |  |
| FW PU                    | FW PUMP 1 1 LD |       |      |      |                                  |  |  |  |  |  |
| FW PU                    | JMP 2          | 2     | LG   | 1    | TIMER                            |  |  |  |  |  |
| FW PU                    | JMP 3          | 3     | LG   | 2    | 3 <b>S</b> ec                    |  |  |  |  |  |
|                          |                |       |      |      | FEED BACK<br>PUMPS FAIL<br>TIMER |  |  |  |  |  |
|                          |                |       |      |      | 15 Sec                           |  |  |  |  |  |
| DA PUMPS COI             | NFIG           |       |      |      |                                  |  |  |  |  |  |
|                          |                | MAIN  | MENU |      | $\rightarrow$                    |  |  |  |  |  |

Image shown is configured for 3 feedwater pumps.

LEAD/LAG PUMPS SELECT:

- 1 Lead
- 2 Lag 1
- 3 Lag 2
- 4 Lag 3

- 5 Lag 4
- 6 Lag 5

Any pump can be set to be the lead pump, just enter '1' in the lead/lag pumps select box. Lag pumps can be in any order within the group. If there are four pumps, the first four numbers (1, 2, 3, and 4) can be entered in any order (2-1-3-4, 3-1-2-4, 4-1-3-2, and so on).

**LEAD PUMP SEARCH TIMER** - The adjustable time delay allows for the selected lead pump's status and availability to be detected. The default setup time is 3 seconds.

**FEEDBACK PUMPS FAIL TIMER** - The adjustable time delay when the pumps' current switches fail to energize. The default setup time is 15 seconds. A pump failure alarm will appear after the FEEDBACK PUMP FAIL TIMER expires. The system will search for and start the next available pump.

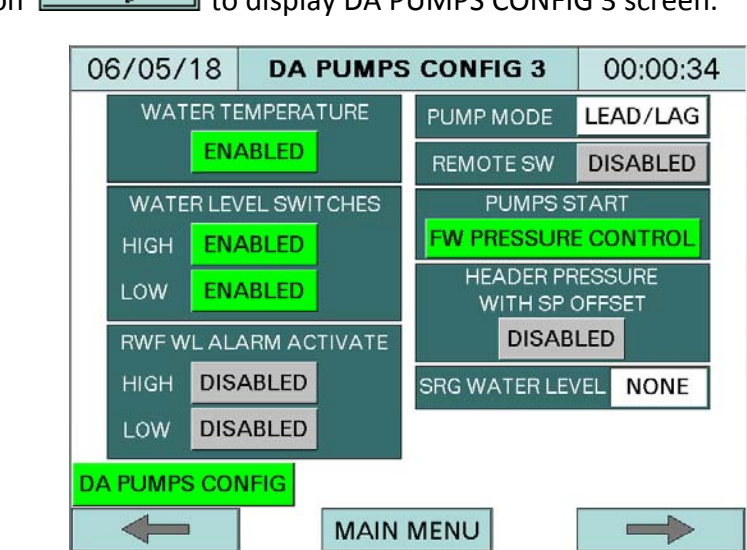

Press NEXT button to display DA PUMPS CONFIG 3 screen.

**WATER TEMPERATURE** - To display the water temperature on the OVERVIEW SCREEN, press ENABLED/DISABLED button to ENABLED.

**WATER LEVEL SWITCHES** - To display the high and low water level float switches, and to activate the water level warnings on the OVERVIEW SCREEN, press ENABLED/DISABLED button to ENABLED.

**RWF WL ALARM ACTIVATION** - High and low water level alarms can be controlled by DA high and DA low level float switches, or by soft setup in the RWF55 water level control configuration. To activate the RWF55 water level alarms, press HIGH or LOW ENALBED/DISABLED buttons to

ENABLED. See page 67, "Configuration - DA Water Level Control", to set the high and low water level alarm setpoints.

**PUMP MODE** - Select feedwater pump control mode.

- **LEAD/LAG:** Pumps are controlled by lead/lag mode. See page 7, "Pump Lead/Lag Sequence of Operations", for details.
- **ALTERNATE:** With alternate mode, the lead pump will initially run, and the lag pump will start to run when the lead pump fails. When the ALTERNATE TIME expires, the current lead pump will switch to become the lag pump, and the lag pump will switch to become the lead pump.

**REMOTE SW (SWITCH)** – Press ENABLED/DISABLED button to ENABLED if the system has remote switch to control the pumps. When REMOTE SW is enabled, the status button will be displayed on the OVERVIEW screen with default text 'OFF/B1 ON'. The 'B1 ON' text can be configured up to 7 characters. Note: password is needed to change the 'B1 ON' text.

**PUMPS START** - Pumps lead/lag process variable can be based on FW PRESSURE CONTROL or BOILER START CONTROL. Press FW PRESSURE CONTROL/BOILER START CONTROL button to select the control method. With BOILER START CONTROL, select PUMPS MANIFOLDED or PUMPS NO MANIFOLDED.

**HEADER PRESSURE WITH SP OFFSET** – Header pressure with SP offset is only displayed when FW PRESSURE CONTROL is selected and only available for one group of pumps control. Press ENABLED/DISABLED button to ENABLED if the boiler header pressure sensor is connected to ANALOG INPUT card 1, channel 4. The feedwater pressure setpoint is based on both steam header pressure, plus offset.

For example: if the header pressure with SP offset is enabled in Deaerator tank pumps control group, and then the header pressure with SP offset in Surge tank pumps control group must be disabled and vice versa.

SRG WATER LEVEL - This option is for Deaerator tank only with Surge water level

- **NONE**: Select NONE if water level is not controlled by RWF55 controller.
- **RWF55**: Select RWF55 if water level is controlled by RWF55 controller. The surge tank water level and setpoint will be displayed on the OVERVIEW screen.

Press NEXT button

to display DA PUMPS CONFIG 4 screen.

| 06/05/18     | DA   | PUM  | PS C | ON  | FIG 4 | 00:0 | 0:36  |
|--------------|------|------|------|-----|-------|------|-------|
| PUMPS RUN    | TIME | HH   | мм   | SS  | DA    | YS   |       |
| FW PU        | MP 1 | 0:   | 0:   | 0   | 0     |      | RESET |
| FW PU        | MP 2 | 0:   | 0:   | 0   | 0     |      | RESET |
| FW PU        | MP 3 | 0:   | 0:   | 0   | 0     |      | RESET |
|              |      |      |      |     |       |      |       |
|              |      |      |      |     |       |      |       |
|              |      |      |      |     |       |      |       |
|              |      |      |      |     |       |      |       |
| DA PUMPS COI | AFIG | MAA  |      |     |       | _    |       |
|              |      | IVIA |      | ENU |       |      | ~     |

Image shown is configured for 3 feedwater pumps.

**PUMPS RUN TIME** - All pumps' run time is displayed in hours, minutes, seconds, and then accumulated into days. The PUMPS RUN TIME could be reset to 0 (zero) by pressing and holding the RESET button until it turns green. Pressing the RESET button again will start the pump run time clock, and change the button color to gray.

| Press NEXT button 🗾 to display DA PUMPS CONFIG 5 screen. |                                   |      |               |         |          |  |  |
|----------------------------------------------------------|-----------------------------------|------|---------------|---------|----------|--|--|
|                                                          | 06/21/18                          | DA   | PUMPS CONI    | FIG 5   | 00:00:29 |  |  |
|                                                          |                                   |      |               |         |          |  |  |
|                                                          | LC                                | W FW | Press ALARM D | ISABLED |          |  |  |
|                                                          | HIGH FW Press ALARM DISABLED      |      |               |         |          |  |  |
|                                                          | DA WATER LEVEL BACKUP NOT CONNECT |      |               |         |          |  |  |
|                                                          | CHEMICAL PUMP DISABLED            |      |               |         |          |  |  |
|                                                          |                                   |      |               |         |          |  |  |
|                                                          |                                   |      |               |         |          |  |  |
|                                                          | DA PUMPS CON                      | IFIG |               |         |          |  |  |
|                                                          |                                   |      | MAIN MENU     |         |          |  |  |

**LOW FW Press ALARM** - Press ENABLED/DISABLED button to ENABLED to activate the low feedwater pressure alarm.

HIGH FW Press ALARM - Press ENABLED/DISABLED button to ENABLED to activate the high feedwater pressure alarm.

Go to page 84, "MAIN MENU >> LEAD/LAG SETUP >> DA >>... DA LEAD/LAG 5", to set high and low alarm setpoints.

DA WATER LEVEL BACKUP - Press NOT CONNECT/CONNECTED button to CONNECTED if there is a backup RWF55 for water level.

**CHEMICAL PUMP** - Press ENABLED/DISABLED button to ENABLED if there is a chemical pump.

| Press NEXT button to display DA PUMPS CONFIG 6 screen. |               |                          |           |                |                |  |  |
|--------------------------------------------------------|---------------|--------------------------|-----------|----------------|----------------|--|--|
|                                                        | 06/05/18      | DA PUMPS CONFIG 6 00:00: |           |                | 00:00:45       |  |  |
|                                                        | ALARM OPTIONS |                          |           |                |                |  |  |
|                                                        |               |                          |           | ALARM<br>RESET | ALARM<br>SOUND |  |  |
|                                                        | DA HIGH       | WATER                    | WARNING   | MANUAL         | DISABLED       |  |  |
|                                                        | DA LOW        | WATER                    | WARNING   | MANUAL         | DISABLED       |  |  |
|                                                        |               | NFIG                     | MAIN MENU | J              |                |  |  |

DA high or low water can be set to alarm or warning. Press WARNING/ALARM button to select between them.

DA HIGH OR LOW WATER WARNING - The high or low water status 'HW' or 'LW' will be blinking and displayed on the OVERVIEW screen when high or low water is present.

#### DA HIGH OR LOW WATER ALARM:

- ALARM RESET: Select MANUAL reset if DA manual restarts requested or AUTO reset if DA will restart automatically with clear condition.
- ALARM SOUND: Press ENABLED/DISABLED button to ENABLED to activate the buzzer's sound for high and low water level alarms.

#### <u>Surge Tank Only</u>

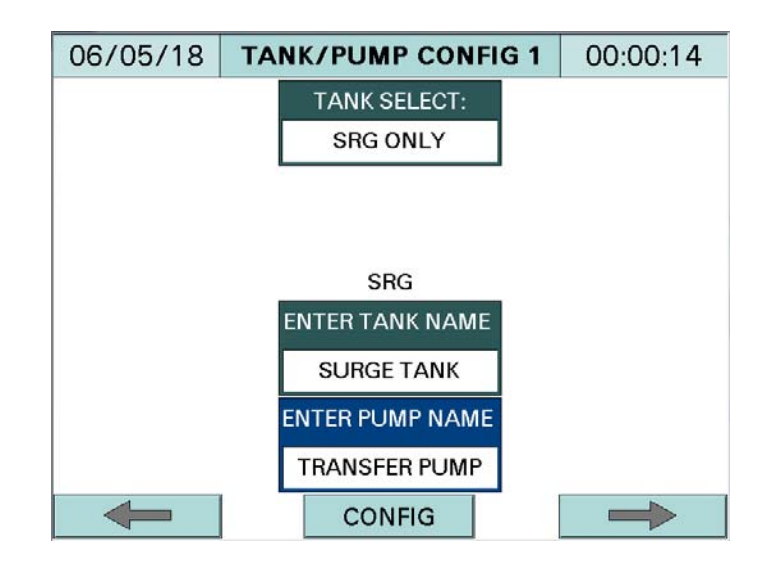

TANK SELECT - Select SRG ONLY

- NOT CONFIGURED
- DA ONLY
- SRG ONLY
- DA & SRG
- DA & COND
- SRG & COND
- COND ONLY
- DA 2 GROUPS

**ENTER TANK NAME** - User configured, up to 12 characters. The default tank name is SURGE TANK. The tank name is also displayed on the title bar of the OVERVIEW screen.

**ENTER PUMP NAME** - User configured, up to 14 characters. The default pump name is TRANSFER PUMP.

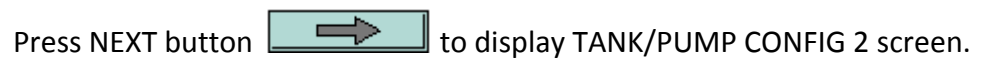

| 06/05/18 | TA                           | NK/PUMP CONFIG   | G 2 | 00:00:53   |
|----------|------------------------------|------------------|-----|------------|
| ENTER    | ENTER TOTAL NUMBER OF PUMPS: |                  |     |            |
|          |                              | TRANSFER PUMP    |     |            |
|          |                              | AVAILABLE        |     |            |
|          |                              | 2                |     |            |
|          |                              | SRG WATER LEVEL: |     |            |
|          |                              | RWF55            |     |            |
|          |                              |                  |     |            |
|          |                              |                  |     |            |
|          |                              | SG PUMPS CONFIG  |     |            |
| -        |                              | CONFIG           |     | HARD RESET |

Image shown is configured for the first 2 transfer pumps.

**ENTER TOTAL NUMBER OF PUMPS** - The total number of transfer pumps used in the system. Up to 6 pumps can be used.

TRANSFER PUMP AVAILABLE - Same as total number of pumps.

SRG WATER LEVEL:

- **NONE:** Select NONE if water level is not controlled by RWF55 controller.
- **RWF55:** Select RWF55 if water level is controlled by RWF55 controller.

**HARD RESET** - Press the HARD RESET button to acknowledge tank/pump configuration, and to populate timers and counters with default parameters. A pop up window will appear. To acknowledge the changes, press the OK button, seen in the image below.

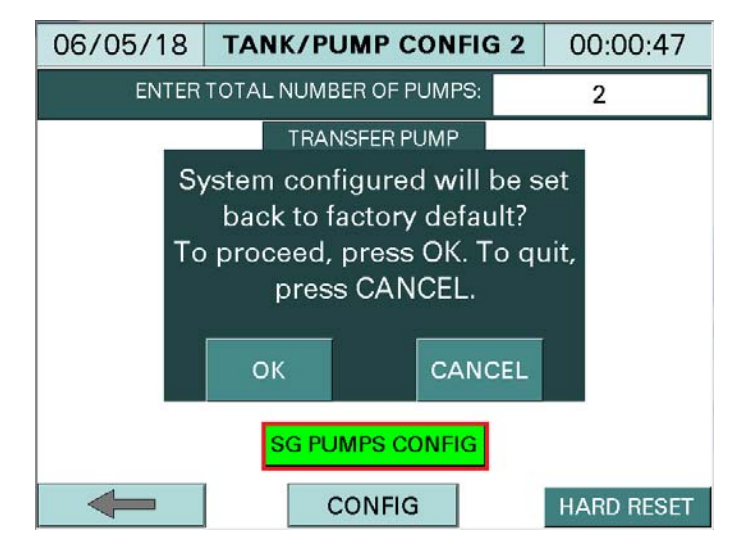

Press 'OK' to accept the factory default parameters, otherwise press 'CANCEL'.

Factory default parameters:

- All pumps are disabled
- Lead/lag pumps not selected
- Start delay: 15 seconds
- Stop delay: 15 seconds
- Minimum run time: 600 seconds
- Alternate time: 24 hours
- Overlap time: 30 seconds
- Lead pump search timer: 3 seconds
- Feedback pumps fail timer: 15 seconds

Press SRG PUMPS CONFIG button to display the SRG PUMPS CONFIG 1 screen.

| 06/05/18        | SRG PUMPS CO            | NFIG 1 | 00:00:34 |  |  |  |  |
|-----------------|-------------------------|--------|----------|--|--|--|--|
|                 | PUMPS ENABLED/DISABLED  |        |          |  |  |  |  |
|                 | TRANSFER PUMP 1 ENABLED |        |          |  |  |  |  |
|                 | TRANSFER PUMP 2 ENABLE  |        |          |  |  |  |  |
|                 |                         |        |          |  |  |  |  |
|                 |                         |        |          |  |  |  |  |
|                 |                         |        |          |  |  |  |  |
|                 |                         |        |          |  |  |  |  |
| SG PUMPS CONFIG |                         |        |          |  |  |  |  |
| -               | MAIN MENU               | J      |          |  |  |  |  |

Image shown is configured for the first 2 transfer pumps.

**PUMPS ENABLED/DISABLED** - Enable the available pumps. Press ENABLED/DISABLED button to enable or disable each specific pump.

Press NEXT button to display SRG PUMPS CONFIG 2 screen.

| 06/05/18        | SRG                              | PUMP | S CONFIG 2 | 00:00:00 |  |  |  |
|-----------------|----------------------------------|------|------------|----------|--|--|--|
|                 | LEAD/LAG<br>PUMPS SELECT:        |      |            |          |  |  |  |
| TRANSFER PU     | LEAD PUMP<br>SEARCH              |      |            |          |  |  |  |
| TRANSFER PU     | JMP 2                            | 2    | LG1        | TIMER    |  |  |  |
|                 | 3 Sec                            |      |            |          |  |  |  |
|                 | FEED BACK<br>PUMPS FAIL<br>TIMER |      |            |          |  |  |  |
|                 |                                  |      |            | 15 Sec   |  |  |  |
| SG PUMPS CONFIG |                                  |      |            |          |  |  |  |
| -               |                                  | MAIN | MENU       |          |  |  |  |

Image shown is configured for the first 2 transfer pumps.

LEAD/LAG PUMPS SELECT:

- 1 Lead
- 2 Lag 1
- 3 Lag 2

- 4 Lag 3
- 5 Lag 4
- 6 Lag 5

Any pump can be set to be the lead pump, just enter '1' in the lead/lag pumps select box. Lag pumps can be in any order within the group. If there are four pumps, the first four numbers (1, 2, 3, and 4) can be entered in any order (2-1-3-4, 3-1-2-4, or 4-1-3-2 and so on).

**LEAD PUMP SEARCH TIMER** - The adjustable time delay allows for the selected lead pump's status and availability to be detected. The default setup time is 3 seconds.

**FEEDBACK PUMPS FAIL TIMER** - The adjustable time delay when the pumps' current switches fail to energize. The default setup time is 15 seconds. A pump failure alarm will appear after the FEEDBACK PUMP FAIL TIMER expires. The system will search for and start the next available pump.

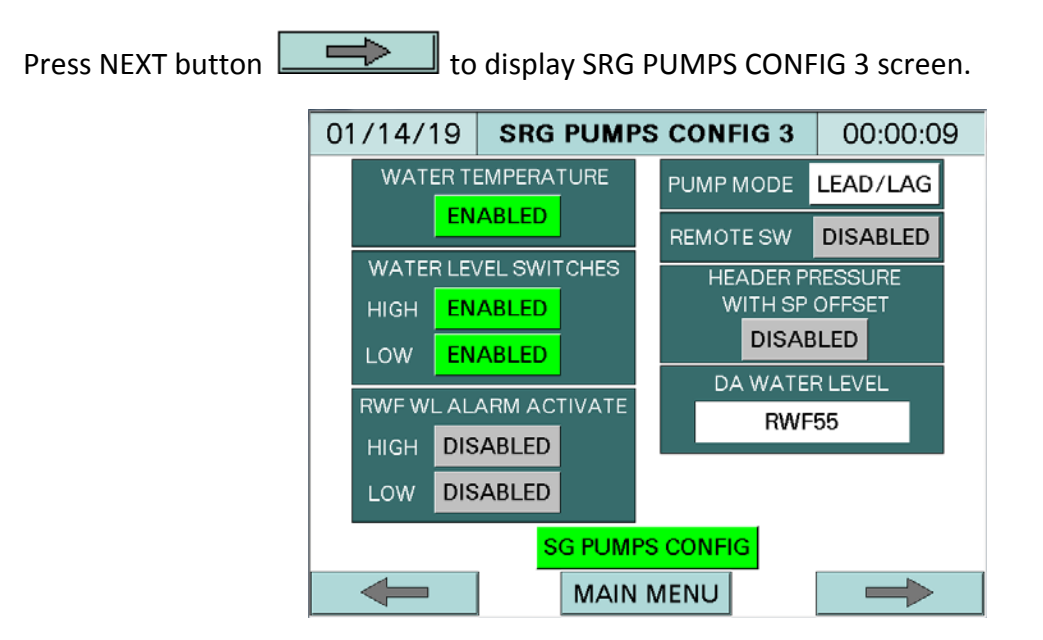

**WATER TEMPERATURE** - To display the water temperature on the OVERVIEW SCREEN, press ENABLED/DISABLED button to ENABLED.

**WATER LEVEL SWITCHES** - To display the high and low water level float switches, and to activate the water level warnings on the OVERVIEW SCREEN, press ENABLED/DISABLED button to ENABLED.

**RWF WL ALARM ACTIVATION** - High and low water level alarms can be controlled by SRG high and SRG low level float switches, or by soft setup in the SRG RWF55 water level control configuration. To activate the SRG RWF55 water level alarms, press HIGH or LOW.

ENALBED/DISABLED buttons to ENABLED. Go to page 67, "Configuration - DA Water Level Control", to set the high and low water level alarm setpoints for Surge Water Level.

**PUMP MODE** - Select transfer pump control mode.

- **LEAD LAG:** Pumps are controlled by lead/lag mode. See page 7, "Pump Lead/Lag Sequence of Operations", for details.
- **ALTERNATE:** With alternate mode, the lead pump will initially run, and the lag pump will start to run when the lead pump fails. When the ALTERNATE TIME expires, the current lead pump will switch to become the lag pump, and the lag pump will switch to become the lead pump.

**REMOTE SW (SWITCH)** - Press ENABLED/DISABLED button to ENABLED if the system has remote switch to control the pumps. When REMOTE SW is enabled, the status button will be displayed on the OVERVIEW screen with default text 'OFF/B1 ON'. The 'B1 ON' text can be configured up to 7 characters. Note: password is needed to change the 'B1 ON' text.

**HEADER PRESSURE WITH SP OFFSET** – Header pressure with SP offset is only available for one group of pumps control. Press ENABLED/DISABLED button to ENABLED if the boiler header pressure sensor is connected to ANALOG INPUT card 1, channel 4. The transfer pump pressure setpoint is based on both steam header pressure, plus offset.

For example: if the header pressure with SP offset is enabled in Deaerator tank pumps control group, and then the header pressure with SP offset in Surge tank pumps control group must be disabled and vice versa.

DA WATER LEVEL - This option is for Surge tank only with DA water level

- NONE: Select NONE if water level is not controlled by RWF55 controller.
- **RWF55**: Select RWF55 if water level is controlled by RWF55 controller. The DA tank water level and setpoint will be displayed on the OVERVIEW screen.

Press NEXT button

to display SRG PUMPS CONFIG 4 screen. 06/05/18 SRG PUMPS CONFIG 4 00:00:15 PUMPS RUN TIME HH MM SS DAYS TRANSFER PUMP 1 0: 0: 0 0 RESET TRANSFER PUMP 2 0: 0: 0 RESET 0 SG PUMPS CONFIG MAIN MENU

Image shown is configured for the first 2 transfer pumps.

**PUMPS RUN TIME** - All pumps' run time is displayed in hours, minutes, seconds, and then accumulated into days. The PUMPS RUN TIME could be reset to 0 (zero) by pressing and holding the RESET button until it turns green. Pressing the RESET button again will start the pump run time clock, and change the button color to gray.

| Press NEXT button to display SRG PUMPS CONFIG 5 screen. |                                    |                            |               |  |  |  |  |
|---------------------------------------------------------|------------------------------------|----------------------------|---------------|--|--|--|--|
|                                                         | 01/15/19                           | SRG PUMPS CONFIG 5         | 00:00:41      |  |  |  |  |
|                                                         |                                    |                            |               |  |  |  |  |
|                                                         | L L                                | OW TP Press ALARM DISABLED |               |  |  |  |  |
|                                                         | HIGH TP Press ALARM DISABLED       |                            |               |  |  |  |  |
|                                                         | SRG WATER LEVEL BACKUP NOT CONNECT |                            |               |  |  |  |  |
|                                                         |                                    |                            |               |  |  |  |  |
|                                                         |                                    |                            |               |  |  |  |  |
|                                                         |                                    |                            |               |  |  |  |  |
|                                                         |                                    | SG PUMPS CONFIG            |               |  |  |  |  |
|                                                         | -                                  | MAIN MENU                  | $\rightarrow$ |  |  |  |  |

Press NEXT button

### Configuration/Setup (continued)

**LOW TP Press ALARM** - Press ENABLED/DISABLED button to ENABLED to activate the low transfer pump pressure alarm.

**HIGH TP Press ALARM** - Press ENABLED/DISABLED button to ENABLED to activate the high transfer pump pressure alarm.

Go to page 92, "MAIN MENU >> LEAD/LAG SETUP >> SURGE >>... SRG LEAD/LAG 5", to set high and low alarm setpoints.

**SRG WATER LEVEL BACKUP** - Press NOT CONNECT/CONNECTED button to CONNECTED if there is a backup RWF55 for water level.

to display SRG PUMPS CONFIG 6 screen.

| 06/05/18                   | SRG PUMPS CONFIG 6 |         |          | 00:00:36 |  |  |
|----------------------------|--------------------|---------|----------|----------|--|--|
| ALARM OPTIONS              |                    |         |          |          |  |  |
| ALARM ALARM<br>RESET SOUND |                    |         |          |          |  |  |
| SRG HIGH                   | WATER              | WARNING | MANUAL   | DISABLED |  |  |
| SRG LOW                    | WATER              | MANUAL  | DISABLED |          |  |  |
|                            |                    |         |          |          |  |  |
|                            |                    |         |          |          |  |  |
| SG PUMPS CONFIG            |                    |         |          |          |  |  |
|                            |                    |         |          |          |  |  |

SRG high or low water can be set to alarm or warning. Press WARNING/ALARM button to select between them.

**SRG HIGH OR LOW WATER WARNING**: The high or low water status 'HW' or 'LW' will be blinking and displayed on the OVERVIEW screen when high or low water is present.

#### SRG HIGH OR LOW WATER ALARM:

- ALARM RESET: Select MANUAL reset if SRG manual restarts requested or AUTO reset if SRG tank will restart automatically with clear condition.
- ALARM SOUND: Press ENABLED/DISABLED button to ENABLED to activate the buzzer's sound for high and low water level alarms.
#### Condensate Tank Only

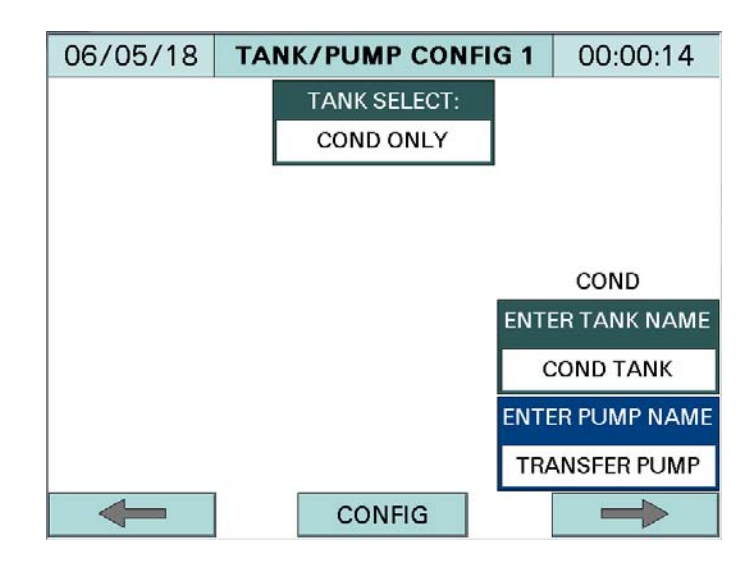

TANK SELECT - Select COND ONLY

- NOT CONFIGURED
- DA ONLY
- SRG ONLY
- DA & SRG
- DA & COND
- SRG & COND
- COND ONLY
- DA 2 GROUPS

**ENTER TANK NAME** - User configured, up to 12 characters. The default tank name is COND TANK. The tank name is also displayed on the title bar of the OVERVIEW screen.

**ENTER PUMP NAME** - User configured, up to 14 characters. The default pump name is TRANSFER PUMP.

Press NEXT button to display TANK/PUMP CONFIG 2 screen.

| 06/05/18 | TANK/PUMP CONFIC       | <b>G 2</b> 00:00:1 |                |  |  |
|----------|------------------------|--------------------|----------------|--|--|
| ENTER    | TOTAL NUMBER OF PUMPS: |                    | 2              |  |  |
|          |                        | TR                 | ANSFER PUMP    |  |  |
|          |                        |                    | AVAILABLE      |  |  |
|          |                        |                    | 2              |  |  |
|          |                        | CON                | D WATER LEVEL: |  |  |
|          |                        |                    | NONE           |  |  |
|          |                        |                    |                |  |  |
|          |                        |                    |                |  |  |
|          |                        | CD F               | UMPS CONFIG    |  |  |
| -        | CONFIG                 |                    | HARD RESET     |  |  |

**ENTER TOTAL NUMBER OF PUMPS** - The total number of transfer pumps. This is only used for the last two pumps, pumps 5 and 6.

#### TRANSFER PUMP AVAILABLE - Two

#### COND WATER LEVEL:

- **NONE:** Select NONE if water level is not controlled by RWF55 controller.
- **RWF55:** Select RWF55 if water level is controlled by RWF55 controller.

**HARD RESET** - Press the HARD RESET button to acknowledge tank/pump configuration and to populate timers and counters with default parameters. A pop up window will appear. To acknowledge the changes, press the OK button, seen in the image below.

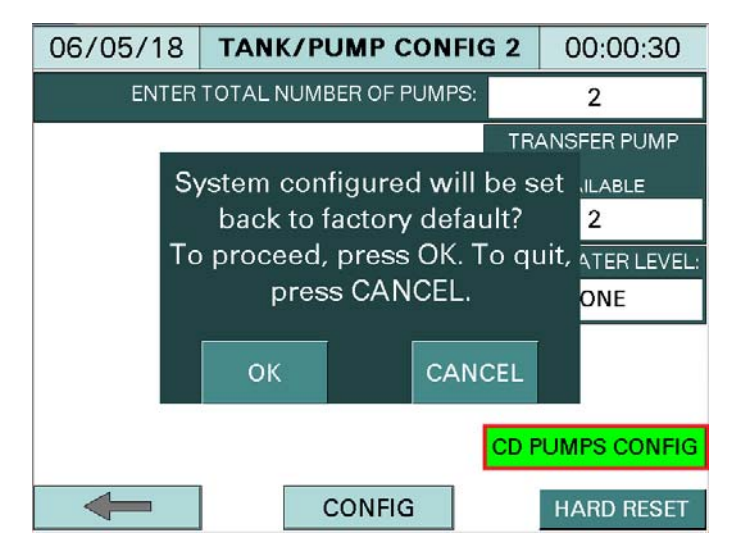

Press 'OK' to accept the factory default parameters, otherwise press 'CANCEL'.

Factory default parameters:

- All pumps are disabled
- Start delay: 10 seconds
- Stop delay: 10 seconds
- Start lag pump base on timer: 10 seconds
- Start lead pump base on timer: 10 seconds
- Feedback pump 5 fail timer: 10 seconds
- Feedback pump 6 fail timer: 10 seconds

Press COND PUMP CONFIG button to display COND PUMP CONFIG 1 screen.

| 06/05/18 | COND PUMPS CO   | ONFIG 1   | 00:00:59      |
|----------|-----------------|-----------|---------------|
|          |                 |           |               |
|          |                 |           |               |
|          |                 |           |               |
|          |                 |           |               |
|          |                 | PUMPS     |               |
| _        | ENA             | BLED/DISA | BLED          |
|          | TRANSFER PUMP 5 | ENABLED   |               |
|          | TRANSFER PUMP 6 | ENABLED   | >             |
|          |                 | CD P      | UMPS CONFIG   |
| -        | MAIN MENU       | J         | $\rightarrow$ |

**PUMPS ENABLED/DISABLED** - Enable the available pumps. Press ENABLED/DISABLED button to enable or disable related pumps.

| Press NEXT button | to                | display COND PUM                                                                              | P CONFI                 | G 2 screen. |
|-------------------|-------------------|-----------------------------------------------------------------------------------------------|-------------------------|-------------|
|                   | 06/05/18          | COND PUMPS CON                                                                                | FIG 2                   | 00:00:17    |
|                   | FEED<br>FEED<br>H | BACK PUMP 5 FAILTIMEF<br>BACK PUMP 6 FAILTIMEF<br>HIGH AND LOW LEVEL SW<br>ALARM SOUND ACTIVA | 10 S<br>10 S<br>VITCHES | ec<br>ec    |
|                   | HIG               | H LEVEL ALARM RELAY                                                                           | DISABL                  | ED          |
|                   | LO                | W LEVEL ALARM RELAY                                                                           | DISABL                  | ED          |
|                   | -                 | MAIN MENU                                                                                     | CD PU                   |             |

**FEEDBACK PUMP 5 AND PUMP 6 FAIL TIMER** - The adjustable time delay when the pumps' current switches fail to energize. The default setup time is 10 seconds. A pump failure alarm will appear after the FEEDBACK PUMP FAIL TIMER expires. The system will search for and start the next available pump.

**HIGH AND LOW LEVEL SWITCHES ALARM SOUND ACTIVATION** - Press ENABLED/DISABLED button to ENABLED to activate the buzzer's sound for high and low water level alarms.

Press NEXT button to display COND PUMP CONFIG 3 screen.

| 06/05/18 | COND PUMPS CONFIG 3  | 00:00:43      |
|----------|----------------------|---------------|
|          | WATER TEMPERATURE    |               |
|          | ENABLED              |               |
|          | WATER LEVEL SWITCHES |               |
|          | HIGH ENABLED         |               |
|          | LOW ENABLED          |               |
|          |                      |               |
|          |                      |               |
|          |                      |               |
|          | CD P                 | UMPS CONFIG   |
| -        | MAIN MENU            | $\rightarrow$ |

**WATER TEMPERATURE** - To display the water temperature on the OVERVIEW SCREEN, press ENABLED/DISABLED button to ENABLED.

**WATER LEVEL SWITCHES** - To display the high and low water level float switches, and to activate the water level warnings on the OVERVIEW SCREEN, press ENABLED/DISABLED button to ENABLED.

| Press NEXT button |  | to display COND PUMP CONFIG 4 screen |
|-------------------|--|--------------------------------------|
|-------------------|--|--------------------------------------|

| 06/05/18    | COND | PUI | MPS   | CO  | NFIG 4 | 00:0  | 00:03  |
|-------------|------|-----|-------|-----|--------|-------|--------|
| PUMPS RUN   | TIME | нн  | ММ    | SS  | DA     | YS    |        |
|             |      |     |       |     |        |       |        |
|             |      |     |       |     |        |       |        |
|             |      |     |       |     |        |       |        |
|             |      |     |       |     |        |       |        |
|             |      |     |       |     |        |       |        |
| TRANSFER PU | MP 5 | 0:  | 0:    | 0   | 0      |       | RESET  |
| TRANSFER PU | MP 6 | 0:  | 0:    | 0   | 0      |       | RESET  |
| E           |      |     |       |     | CDP    |       |        |
|             |      |     |       |     |        | OWI 3 | CONTIG |
|             |      | MAI | IN MI | ENU |        |       |        |

Image shown is configured for the last 2 transfer pumps.

**PUMPS RUN TIME** - All pumps run time is displayed in hours, minutes, seconds, and then accumulated into days. The PUMPS RUN TIME could be reset to 0 (zero) by pressing and holding the RESET button until it turns green. Pressing the RESET button again will start the pump run time clock, and change the button color to gray.

#### Split or Dual Tank Deaerator and Surge

For DA/SRG combination system, the first four pumps are dedicated for feedwater, and the last two pumps are dedicated for transfer water. Note: always configure DA feedwater pumps first, and then configure the surge tank transfer water pumps.

| 06/05/18     | TA  | NK/PUM          | P CONFI | G 1 | 00:00:20        |  |                 |  |  |  |
|--------------|-----|-----------------|---------|-----|-----------------|--|-----------------|--|--|--|
|              |     | TANK S          | ELECT:  |     |                 |  |                 |  |  |  |
|              |     | DA &            | SRG     |     |                 |  |                 |  |  |  |
|              |     | TANK            | TYPE:   |     |                 |  |                 |  |  |  |
|              |     | SPLIT SPRAY     |         |     |                 |  |                 |  |  |  |
| DA           |     | SRG             |         |     |                 |  |                 |  |  |  |
| ENTER TANK N | AME | ENTER TANK NAME |         |     |                 |  |                 |  |  |  |
| DA           |     | SURGE TANK      |         |     |                 |  |                 |  |  |  |
| ENTER PUMP N | AME | ENTER PUMP NAME |         |     | ENTER PUMP NAME |  | ENTER PUMP NAME |  |  |  |
| FW PUMP      |     | TRANSFER PUMP   |         |     |                 |  |                 |  |  |  |
| -            |     | CON             | IFIG    |     | $\rightarrow$   |  |                 |  |  |  |

TANK SELECT - Select DA & SRG

- NOT CONFIGURED
- DA ONLY
- SRG ONLY
- DA & SRG
- DA & COND
- SRG & COND
- COND ONLY
- DA 2 GROUPS

TANK TYPE - Select SPLIT or DUAL; SPRAY or TRAY

- **SPLIT:** The combination of deaerator and surge, deaerator and condensate, or surge and condensate in one split tank.
- **DUAL:** Two separate tanks.
- SPRAY
- TRAY

**ENTER TANK NAME** - User configured, up to 12 characters. The default tank name for deaerator is DA, and the default name for surge tank is SURGE TANK. The tank name is also displayed on the title bar of the OVERVIEW screen.

**ENTER PUMP NAME** - User configured, up to 14 characters. The default pump name for deaerator is FW PUMP, and the default name for surge tank is TRANSFER PUMP.

| 06/05/                    | '18    | ТА          | NK/PUMP CONFIG     | G 2 | 00:00:30 |
|---------------------------|--------|-------------|--------------------|-----|----------|
| ENTER TOTAL NUMBER OF PUM |        |             | L NUMBER OF PUMPS: |     | 6        |
| FW P                      | UMP    |             | TRANSFER PUMP      |     |          |
| AVAILABLE                 |        | DT<br>.ABLE | AVAILABLE          |     |          |
| 2                         | 2      | 2           | 2                  |     |          |
| DA WAT                    | ER LE  | VEL:        | SRG WATER LEVEL:   |     |          |
| RW                        | F55    |             | RWF55              |     |          |
| DA TANI                   | < PRES | SS:         |                    |     |          |
| RW                        | F55    |             |                    |     |          |
|                           |        |             |                    |     |          |
| DA PUMP                   | s cor  | VFIG        | SG PUMPS CONFIG    |     |          |
|                           |        |             | CONFIG             |     |          |

Press NEXT button to display TANK/PUMP CONFIG 2 screen.

Image shown is configured for 2 feedwater and 2 transfer water pumps.

**ENTER TOTAL NUMBER OF PUMPS** - For split or dual tank, always enter 6 for total number of pumps. The actual number of pumps will be configured in FW PUMP AVAILABLE, FW PUMP NOT AVAILABLE, and TRANSFER PUMP AVAILABLE.

All feedwater pumps and transfer pumps need to be configured. There are always 4 pumps allocated for feedwater. If there are only two actual feedwater pumps, enter '2' in the FW PUMP AVAILABLE and enter '2' in the FW PUMP NOT AVAILABLE.

ENTER TOTAL NUMBER OF PUMPS - Always 6 pumps.

**FW PUMP AVAILABLE** - Up to 4 pumps. **FW PUMP NOT AVAILABLE** - 4 feedwater pumps minus feedwater pumps available.

TRANSFER PUMP AVAILABLE - Up to 2 pumps.

#### DA WATER LEVEL or SRG WATER LEVEL:

- **NONE:** Select NONE if water level is not controlled by RWF55 controller.
- **RWF55:** Select RWF55 if water level is controlled by RWF55 controller.

#### **DA TANK PRESS:**

- NONE: Select NONE if there is no DA tank pressure.
- **RWF55:** Select RWF55 if DA tank pressure is controlled by RWF55 controller.
- **ANALOG INPUT:** Select ANALOG INPUT if DA tank pressure sensor is connected to ANALOG INPUT card 1, channel 3.

**HARD RESET** - Press the HARD RESET button to acknowledge tank/pump configuration and to populate timers and counters with default parameters. A pop up window will appear. To acknowledge the changes, press the OK button, seen in the image below.

| 06/05/18                               | TANK            | (/PUMP C                | ONFIG              | 2 (         | 00:00:17  |  |
|----------------------------------------|-----------------|-------------------------|--------------------|-------------|-----------|--|
| ENTER                                  | 6               |                         |                    |             |           |  |
| FW PUMP                                |                 | TRANSFER P              | UMP                |             |           |  |
| AVAILABLE A Sy                         | ystem (<br>back | configure<br>to factory | d will b<br>defaul | e set<br>t? |           |  |
| DA WATE To proceed, press OK. To quit, |                 |                         |                    |             |           |  |
| RWF                                    | р               | oress CAN               | CEL.               |             |           |  |
| DA TANK                                |                 |                         |                    |             |           |  |
| RWF!                                   | ОК              |                         | CANCE              | L           |           |  |
| DA PUMPS CONFIG SG PUMPS CONFIG        |                 |                         |                    |             |           |  |
| -                                      |                 | CONFIG                  | ì                  | н           | ARD RESET |  |

Press 'OK' to accept the factory default parameters, otherwise press 'CANCEL'.

Factory default parameters:

- All pumps are disabled
- Lead/lag pumps not selected
- Start delay: 15 seconds
- Stop delay: 15 seconds
- Minimum run time: 600 seconds
- Alternate time: 24 hours
- Overlap time: 30 seconds
- Lead pump search timer: 3 seconds
- Feedback pumps fail timer: 15 seconds

Press DA PUMPS CONFIG button to configure for DA feedwater pumps. When finished, press SRG PUMPS CONFIG to configure for surge tank transfer pumps.

| 06/05/18                        | DA PUMPS CON           | NFIG 1 | 00:00:47      |  |  |  |  |  |
|---------------------------------|------------------------|--------|---------------|--|--|--|--|--|
|                                 | PUMPS ENABLED/DISABLED |        |               |  |  |  |  |  |
|                                 | FW PUMP 1              | ENABLE | >             |  |  |  |  |  |
|                                 | FW PUMP 2              | ENABLE | >             |  |  |  |  |  |
|                                 |                        |        |               |  |  |  |  |  |
|                                 |                        |        |               |  |  |  |  |  |
|                                 |                        |        |               |  |  |  |  |  |
|                                 |                        |        |               |  |  |  |  |  |
| DA PUMPS CONFIG SG PUMPS CONFIG |                        |        |               |  |  |  |  |  |
|                                 | MAIN MENU              | J      | $\rightarrow$ |  |  |  |  |  |

Image shown is configured for 2 feedwater pumps.

**PUMPS ENABLED/DISABLED** - Enable the available pumps. Press ENABLED/DISABLED button to enable or disable related pumps.

 $\rightarrow$ to display next DA PUMPS CONFIG 2 screen. Press NEXT button 06/05/18 **DA PUMPS CONFIG 2** 00:00:15 LEAD/LAG PUMPS SELECT: LEAD PUMP FW PUMP 1 1 LD SEARCH TIMER FW PUMP 2 2 3 Sec FEED BACK PUMPS FAIL TIMER 15 Sec DA PUMPS CONFIG SG PUMPS CONFIG MAIN MENU  $\rightarrow$ 

Image shown is configured for 2 feedwater pumps.

#### LEAD/LAG PUMPS SELECT:

- 1 Lead
- 2 Lag 1
- 3 Lag 2
- 4 Lag 3
- 5 Lag 4
- 6 Lag 5

Any pump can be set to be the lead pump, just enter '1' in the lead/lag pumps select box. Lag pumps can be in any order within the group. If there are four pumps, the first four numbers (1, 2, 3, and 4) can be entered in any order (2-1-3-4, 3-1-2-4, or 4-1-3-2 and so on).

**LEAD PUMP SEARCH TIMER** - The adjustable time delay allows for the selected lead pump's status and availability to be detected. The default setup time is 3 seconds.

**FEEDBACK PUMPS FAIL TIMER** - The adjustable time delay when the pumps' current switches fail to energize. The default setup time is 15 seconds. A pump failure alarm will appear after the FEEDBACK PUMP FAIL TIMER expires. The system will search for and start the next available pump.

| Press NEXT button 🗾 to display DA P | UMPS CONFI             | G 3 screen.       |
|-------------------------------------|------------------------|-------------------|
| 06/05/18 DA PUMPS                   | CONFIG 3               | 00:00:43          |
| WATER TEMPERATURE                   | PUMP MODE              | LEAD/LAG          |
| ENABLED                             | REMOTE SW              | DISABLED          |
| WATER LEVEL SWITCHES                | PUMPS S                | TART              |
| HIGH ENABLED                        | FW PRESSUR             | CONTROL           |
| LOW ENABLED                         | HEADER PF<br>WITH SP ( | RESSURE<br>DFFSET |
| RWF WL ALARM ACTIVATE               | DISAB                  | LED               |
| HIGH <b>DISABLED</b>                |                        |                   |
| LOW DISABLED                        |                        |                   |
| DA PUMPS CONFIG SG PUMP             | S CONFIG               |                   |
| MAIN                                | MENU                   | $\rightarrow$     |

**WATER TEMPERATURE** - To display the water temperature on the OVERVIEW SCREEN, press ENABLED/DISABLED button to ENABLED.

**WATER LEVEL SWITCHES** - To display the high and low water level float switches, and to activate the water level warnings on the OVERVIEW SCREEN, press ENABLED/DISABLED button to ENABLED.

**RWF WL ALARM ACTIVATION** - High and low water level alarms can be controlled by DA high and DA low level float switches, or by soft setup in the RWF55 water level control configuration. To activate the RWF55 water level alarms, press HIGH or LOW ENALBED/DISABLED buttons to ENABLED. Go to page 67, "Configuration - DA Water Level Control" to set the high and low water level alarm setpoints.

PUMP MODE - Select feedwater pump control mode.

- **LEAD/LAG:** Pumps are controlled by lead/lag mode. See page 7, "Pump Lead/Lag Sequence of Operations", for details.
- **ALTERNATE:** With alternate mode, the lead pump will initially run, and the lag pump will start to run when the lead pump fails. When the ALTERNATE TIME expires, the current lead pump will switch to become the lag pump, and the lag pump will switch to become the lead pump.

**REMOTE SW (SWITCH)** – Press ENABLED/DISABLED button to ENABLED if the system has remote switch to control the pumps. When REMOTE SW is enabled, the status button will be displayed on the OVERVIEW screen with default text 'OFF/B1 ON'. The 'B1 ON' text can be configured up to 7 characters. Note: password is needed to change the 'B1 ON' text.

**PUMPS START** - Pumps lead/lag process variable could be based on FW PRESSURE CONTROL or BOILER START CONTROL. Press FW PRESSURE CONTROL/BOILER START CONTROL button to select the control method.

**HEADER PRESSURE WITH SP OFFSET** – Header pressure with SP offset is only displayed when FW PRESSURE CONTROL is selected and only available for one group of pumps control. Press ENABLED/DISABLED button to ENABLED if the boiler header pressure sensor is connected to ANALOG INPUT card 1, channel 4. The feedwater pressure setpoint is based on both steam header pressure, plus offset.

For example: if the header pressure with SP offset is enabled in Deaerator tank pumps control group, and then the header pressure with SP offset in Surge tank pumps control group must be disabled and vice versa.

Press NEXT button to display DA PUMPS CONFIG 4 screen.

| 06/05/18                        | DA    | PUM | PS C | ON  | FIG 4 | 00:0 | 0:52  |
|---------------------------------|-------|-----|------|-----|-------|------|-------|
| PUMPS RUN                       | TIME  | нн  | ММ   | SS  | DA    | YS   |       |
| FW PU                           | JMP 1 | 0:  | 0:   | 0   | 0     |      | RESET |
| FW PU                           | IMP 2 | 0:  | 0:   | 0   | 0     |      | RESET |
|                                 |       |     |      |     |       |      |       |
|                                 |       |     |      |     |       |      |       |
|                                 |       |     |      |     |       |      |       |
|                                 |       |     |      |     |       |      |       |
| DA PUMPS CONFIG SG PUMPS CONFIG |       |     |      |     |       |      |       |
| -                               |       | MA  | IN M | ENU |       | _    |       |

**PUMPS RUN TIME** - All pumps run time is displayed in hours, minutes, seconds, and then accumulated into days. The PUMPS RUN TIME could be reset to 0 (zero) by pressing and holding the RESET button until it turns green. Pressing the RESET button again will start the pump run time clock, and change the button color to gray.

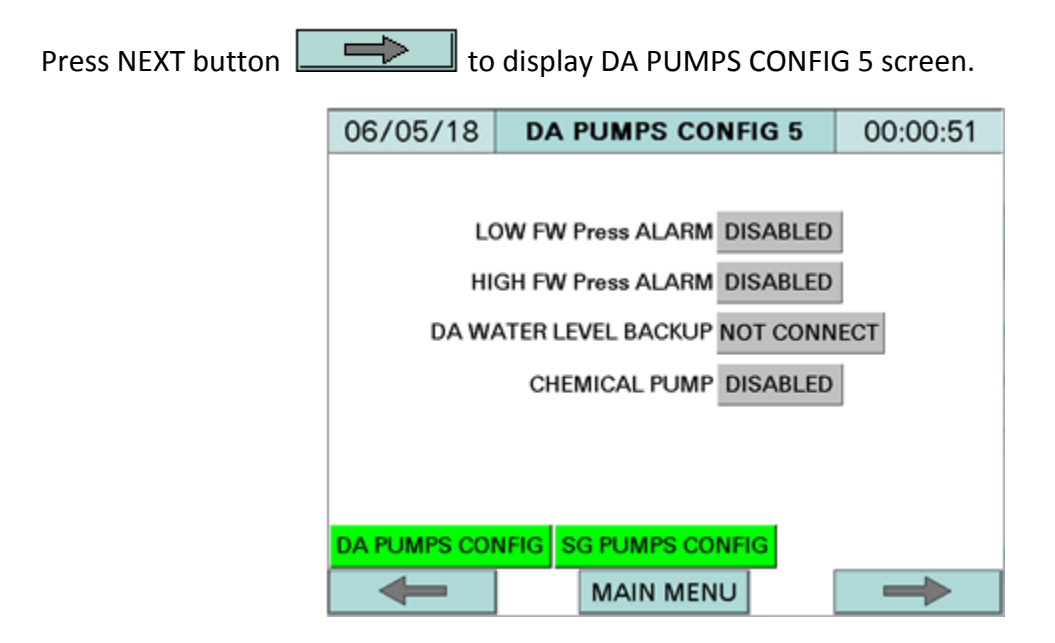

**LOW FW Press ALARM** - Press ENABLED/DISABLED button to ENABLED to activate the low feedwater pressure alarm.

**HIGH FW Press ALARM** - Press ENABLED/DISABLED button to ENABLED to activate the high feedwater pressure alarm.

Go to page 84, "MAIN MENU >> LEAD/LAG SETUP >> DA >>... DA LEAD/LAG 5", to set high and low alarm setpoints.

**DA WATER LEVEL BACKUP** - Press NOT CONNECT/CONNECTED button to CONNECTED if there is a backup RWF55 for water level.

**CHEMICAL PUMP** - Press ENABLED/DISABLED button to ENABLED if there is a chemical pump.

| 06/05/18     | DA F  | <b>DA PUMPS CONFIG 6</b> 00:00:45 |                |                |  |  |  |  |
|--------------|-------|-----------------------------------|----------------|----------------|--|--|--|--|
|              | Α     | LARM OPTIC                        | ONS            |                |  |  |  |  |
|              |       |                                   | ALARM<br>RESET | ALARM<br>SOUND |  |  |  |  |
| DA HIGH      | WATER | WARNING                           | MANUAL         | DISABLED       |  |  |  |  |
| DA LOW       | WATER | WARNING                           | MANUAL         | DISABLED       |  |  |  |  |
|              |       |                                   |                |                |  |  |  |  |
|              |       |                                   |                |                |  |  |  |  |
| DA PUMPS COM | NFIG  |                                   |                |                |  |  |  |  |
|              |       | ΜΔΙΝ ΜΕΝ                          | 1              |                |  |  |  |  |

DA high or low water can be set to alarm or warning. Press WARNING/ALARM button to select between them.

**DA HIGH OR LOW WATER WARNING**: The high or low water status 'HW' or 'LW' will be blinking and displayed on the OVERVIEW screen when high or low water is present.

#### DA HIGH OR LOW WATER ALARM:

- ALARM RESET: Select MANUAL reset if DA manual restarts requested or AUTO reset, DA will restart automatically with clear condition.
- **ALARM SOUND:** Press ENABLED/DISABLED button to ENABLED to activate the buzzer's sound for high and low water level alarms.

Press SRG PUMPS CONFIG button, and follow all SRG PUMPS CONFIG screens on pages 29 to 36 to configure the transfer pumps.

A similar configuration applies for combination of deaerator and condensate or surge and condensate.

#### <u>DA Tank Two Groups</u>

For DA tank two groups, the first four pumps are dedicated for group one, and the last two pumps are dedicated for group two. Note: always configure DA group one pumps first, and then configure the group two pumps.

| 06/21/18     | TA    | NK/PUMP CONFI   | G 1 | 00:00:36      |
|--------------|-------|-----------------|-----|---------------|
|              |       | TANK SELECT:    |     |               |
|              |       | DA 2 GROUPS     |     |               |
|              | -     |                 |     |               |
|              |       |                 |     |               |
| DA G1        |       | DA G2           |     |               |
| ENTER TANK N | AME   | ENTER TANK NAME |     |               |
| G1           |       | G2              |     |               |
| ENTER PUMP N | AME I | ENTER PUMP NAME |     |               |
| G1 PUMP      |       | G2 PUMP         |     |               |
|              |       | CONFIG          |     | $\rightarrow$ |

TANK SELECT - Select DA 2 GROUPS

- NOT CONFIGURED
- DA ONLY
- SRG ONLY
- DA & SRG
- DA & COND
- SRG & COND
- COND ONLY
- DA 2 GROUPS

**ENTER TANK NAME** - User configured, up to 12 characters. The tank name is also displayed on the title bar of the OVERVIEW screen.

**ENTER PUMP NAME** - User configured, up to 14 characters.

Press NEXT button

to display TANK/PUMP CONFIG 2 screen.

| 06/21/18     | 8 <b>TA</b>     | NK/PUMP CONFI | G 2 | 00:00:40   |
|--------------|-----------------|---------------|-----|------------|
| ENT          | ER TOTA         |               | 6   |            |
| G1 PUM       | IP              | G2 PUMP       |     |            |
| AVAILABLE AV | NOT<br>/AILABLE | AVAILABLE     |     |            |
| 2            | 2               | 2             |     |            |
| DA WATER     | LEVEL:          |               | -   |            |
| RWF5         | 5               |               |     |            |
| DA TANK P    | RESS:           |               |     |            |
| RWF5         | 5               |               |     |            |
|              |                 |               |     |            |
| G1 PUMPS C   | CONFIG          |               |     |            |
| -            |                 | CONFIG        |     | HARD RESET |

Image shown is configured for 2 pumps group 1 and 2 pumps group 2.

**ENTER TOTAL NUMBER OF PUMPS** - For DA 2 groups, always enter 6 for total number of pumps. The actual number of pumps will be configured in G1 PUMP AVAILABLE, G1 PUMP NOT AVAILABLE, and G2 PUMP AVAILABLE.

All HP pumps and LP pumps need to be configured. There are always 4 pumps allocated for high pressure pumps. If there are only two actual high pressure pumps, enter '2' in the HP PUMP AVAILABLE and enter '2' in the HP PUMP NOT AVAILABLE.

ENTER TOTAL NUMBER OF PUMPS - Always 6 pumps.

G1 PUMP AVAILABLE - Up to 4 pumps.

G1 PUMP NOT AVAILABLE - 4 HP pumps minus HP pumps available.

G2 PUMP AVAILABLE - Up to 2 pumps.

DA WATER LEVEL:

- NONE: Select NONE if water level is not controlled by RWF55 controller.
- **RWF55:** Select RWF55 if water level is controlled by RWF55 controller.

DA TANK PRESS:

- **NONE:** Select NONE if there is no DA tank pressure.
- **RWF55:** Select RWF55 if DA tank pressure is controlled by RWF55 controller.
- **ANALOG INPUT:** Select ANALOG INPUT if DA tank pressure sensor is connected to ANALOG INPUT card 1, channel 3.

**HARD RESET** - Press the HARD RESET button to acknowledge tank/pump configuration and to populate timers and counters with default parameters. A pop up window will appear. To acknowledge the changes, press the OK button, seen in the image below.

| 06/21/18                                            | TANK/P                                  | UMP CON                                           | FIG 2                                | 00:00:26   |  |  |  |  |  |
|-----------------------------------------------------|-----------------------------------------|---------------------------------------------------|--------------------------------------|------------|--|--|--|--|--|
| ENTER                                               | 6                                       |                                                   |                                      |            |  |  |  |  |  |
| G1 PUMP                                             |                                         | G2 PUMP                                           |                                      | _          |  |  |  |  |  |
| AVAILABLE # Sy<br>2<br>DA WATE TO<br>NON<br>DA TANK | vstem cor<br>back to<br>proceed<br>pres | figured w<br>factory de<br>, press Ok<br>ss CANCE | ill be s<br>fault?<br>(. To qu<br>L. | et<br>uit, |  |  |  |  |  |
| RWF                                                 | ок                                      | CA                                                | NCEL                                 |            |  |  |  |  |  |
| G1 PUMPS CONFIG G2 PUMPS CONFIG                     |                                         |                                                   |                                      |            |  |  |  |  |  |
|                                                     |                                         | CONFIG                                            |                                      | HARD RESET |  |  |  |  |  |

Press 'OK' to accept the factory default parameters, otherwise press 'CANCEL'.

Factory default parameters:

- All pumps are disabled
- Lead/lag pumps not selected
- Start delay: 15 seconds
- Stop delay: 15 seconds
- Minimum run time: 600 seconds
- Alternate time: 24 hours
- Overlap time: 30 seconds
- Lead pump search timer: 3 seconds
- Feedback pumps fail timer: 15 seconds

Press G1 PUMPS CONFIG button to configure for group 1 pumps. When finished, press G2 PUMPS CONFIG to configure for group 2 pumps.

| 06/21/18               | G1 PUMPS CON      | IFIG 1  | 00:00:31      |  |  |  |  |  |  |  |
|------------------------|-------------------|---------|---------------|--|--|--|--|--|--|--|
| PUMPS ENABLED/DISABLED |                   |         |               |  |  |  |  |  |  |  |
|                        | G1 PUMP 1         | ENABLE  | >             |  |  |  |  |  |  |  |
|                        | G1 PUMP 2         | ENABLED | >             |  |  |  |  |  |  |  |
|                        |                   |         | _             |  |  |  |  |  |  |  |
|                        |                   |         |               |  |  |  |  |  |  |  |
|                        |                   |         |               |  |  |  |  |  |  |  |
|                        |                   |         |               |  |  |  |  |  |  |  |
| G1 PUMPS CO            | NFIG G2 PUMPS CON | IFIG    |               |  |  |  |  |  |  |  |
|                        | MAIN MENU         | J       | $\rightarrow$ |  |  |  |  |  |  |  |

Image shown is configured for 2 pumps in group 1.

**PUMPS ENABLED/DISABLED** - Enable the available pumps. Press ENABLED/DISABLED button to enable or disable related pumps.

Press NEXT button to display next G1 PUMP CONFIG 2 screen.

| 06/21/18                        | G1 I                      | PUMPS | CONFIG 2 | 00:00:27                         |  |  |  |  |  |
|---------------------------------|---------------------------|-------|----------|----------------------------------|--|--|--|--|--|
|                                 | LEAD/LAG<br>PUMPS SELECT: |       |          |                                  |  |  |  |  |  |
| G1 P                            | JMP 1                     | 1     | LD       | LEAD PUMP<br>SEARCH              |  |  |  |  |  |
| G1 P                            | JMP 2                     | 2     | LG1      | TIMER                            |  |  |  |  |  |
| 3                               |                           |       |          | 3 Sec                            |  |  |  |  |  |
|                                 |                           |       |          | FEED BACK<br>PUMPS FAIL<br>TIMER |  |  |  |  |  |
|                                 |                           |       |          | 15 Sec                           |  |  |  |  |  |
| G1 PUMPS CONFIG G2 PUMPS CONFIG |                           |       |          |                                  |  |  |  |  |  |
| -                               |                           | MAIN  | MENU     |                                  |  |  |  |  |  |

Image shown is configured for 2 pumps in group 1.

#### LEAD/LAG PUMPS SELECT:

- 1 Lead
- 2 Lag 1
- 3 Lag 2
- 4 Lag 3
- 5 Lag 4
- 6 Lag 5

Any pump can be set to be the lead pump, just enter '1' in the lead/lag pumps select box. Lag pumps can be in any order within the group. If there are four pumps, the first four numbers (1, 2, 3, and 4) can be entered in any order (2-1-3-4, 3-1-2-4, or 4-1-3-2 and so on).

**LEAD PUMP SEARCH TIMER** - The adjustable time delay allows for the selected lead pump's status and availability to be detected. The default setup time is 3 seconds.

**FEEDBACK PUMPS FAIL TIMER** - The adjustable time delay when the pumps' current switches fail to energize. The default setup time is 15 seconds. A pump failure alarm will appear after the FEEDBACK PUMP FAIL TIMER expires. The system will search for and start the next available pump.

| Press NEXT button | to dis          | play G1 P | UMP CONFIG           | 3 screen.         |
|-------------------|-----------------|-----------|----------------------|-------------------|
|                   | 06/21/18        | 1 PUMPS   | CONFIG 3             | 00:00:18          |
|                   | WATER TEMPE     | RATURE    | PUMP MODE            | LEAD/LAG          |
|                   | ENABLE          | D         | REMOTE SW            | DISABLED          |
|                   | WATER LEVEL S   | WITCHES   | PUMPS S              | START             |
|                   | HIGH ENABLE     | D         | FW PRESSUR           | E CONTROL         |
|                   |                 | D         | HEADER PI<br>WITH SP | RESSURE<br>OFFSET |
|                   | RWF WL ALARM    | ACTIVATE  | DISAB                | ILED              |
|                   | HIGH DISABL     | ED        |                      |                   |
|                   | LOW DISABL      | ED        |                      |                   |
|                   | G1 PUMPS CONFIG | G2 PUMP   | S CONFIG             |                   |
|                   | -               | MAIN      | MENU                 | $\rightarrow$     |

**WATER TEMPERATURE** - To display the water temperature on the OVERVIEW SCREEN, press ENABLED/DISABLED button to ENABLED.

**WATER LEVEL SWITCHES** - To display the high and low water level float switches, and to activate the water level warnings on the OVERVIEW SCREEN, press ENABLED/DISABLED button to ENABLED.

**RWF WL ALARM ACTIVATION** - High and low water level alarms can be controlled by DA high and DA low level float switches, or by soft setup in the RWF55 water level control configuration. To activate the RWF55 water level alarms, press HIGH or LOW ENALBED/DISABLED buttons to ENABLED. Go to page 56, "Configuration - DA Water Level Control" to set the high and low water level alarm setpoints.

PUMP MODE - Select feedwater pump control mode.

- **LEAD/LAG:** Pumps are controlled by lead/lag mode. See page 7, "Pump Lead/Lag Sequence of Operations", for details.
- **ALTERNATE:** With alternate mode, the lead pump will initially run, and the lag pump will start to run when the lead pump fails. When the ALTERNATE TIME expires, the current lead pump will switch to become the lag pump, and the lag pump will switch to become the lead pump.

**REMOTE SW (SWITCH)** – Press ENABLED/DISABLED button to ENABLED if the system has remote switch to control the pumps. When REMOTE SW is enabled, the status button will be displayed on the OVERVIEW screen with default text 'OFF/B1 ON'. The 'B1 ON' text can be configured up to 7 characters. Note: password is needed to change the 'B1 ON' text.

**PUMPS START** - Pumps lead/lag process variable could be based on FW PRESSURE CONTROL or BOILER START CONTROL. Press FW PRESSURE CONTROL/BOILER START CONTROL button to select the control method.

**HEADER PRESSURE WITH SP OFFSET** - Press ENABLED/DISABLED button to ENABLED if a boiler header pressure sensor is connected to ANALOG INPUT card 1, channel 4. The feedwater pressure setpoint is based on both steam header pressure, plus offset.

Press NEXT button to display G1 PUMP CONFIG 4 screen.

| 06/21/18 <b>G1</b> | PUM   | PS ( | CONI | FIG 4 | 00:0 | 0:49  |
|--------------------|-------|------|------|-------|------|-------|
| PUMPS RUN TIME     | нн    | ММ   | SS   | DA    | YS   |       |
| G1 PUMP 1          | 0:    | 0:   | 0    | 0     |      | RESET |
| G1 PUMP 2          | 0:    | 0:   | 0    | 0     |      | RESET |
|                    |       |      |      |       |      |       |
|                    |       |      |      |       |      |       |
|                    |       |      |      |       |      |       |
|                    |       |      |      |       |      |       |
| G1 PUMPS CONFIG    | G2 PU | MPS  | CONF | IG    |      |       |
|                    | MA    | IN M | ENU  |       |      | ▶     |

**PUMPS RUN TIME** - All pumps run time is displayed in hours, minutes, seconds, and then accumulated into days. The PUMPS RUN TIME could be reset to 0 (zero) by pressing and holding the RESET button until it turns green. Pressing the RESET button again will start the pump run time clock, and change the button color to gray.

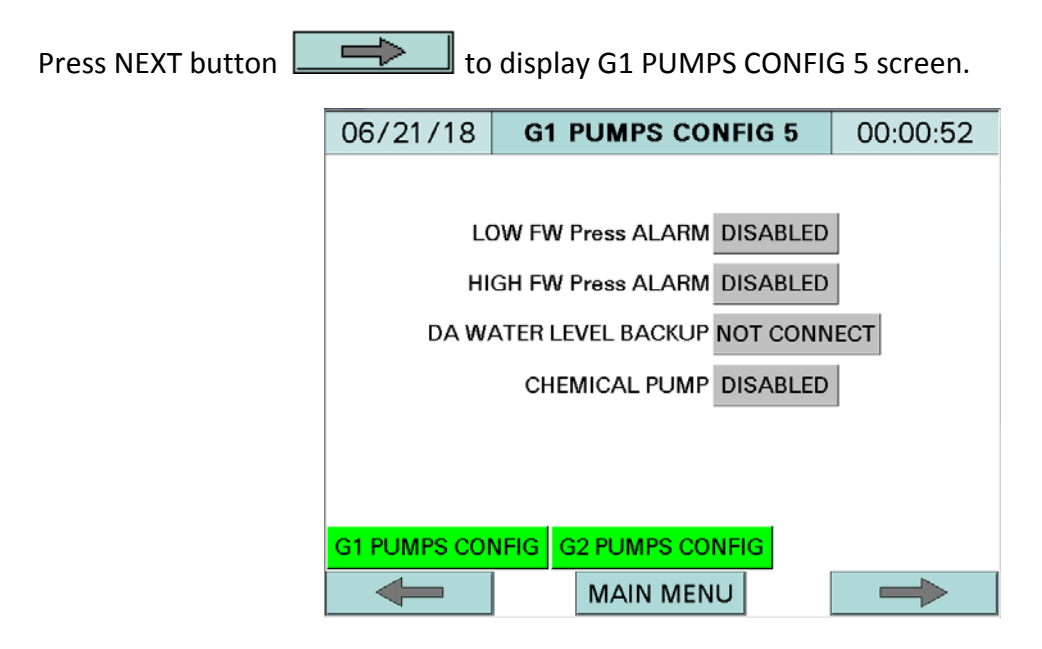

**LOW FW Press ALARM** - Press ENABLED/DISABLED button to ENABLED to activate the low feedwater pressure alarm.

**HIGH FW Press ALARM** - Press ENABLED/DISABLED button to ENABLED to activate the high feedwater pressure alarm.

Go to page 84, "MAIN MENU >> LEAD/LAG SETUP >> DA >>... DA LEAD/LAG 5", to set high and low alarm setpoints.

**DA WATER LEVEL BACKUP** - Press NOT CONNECT/CONNECTED button to CONNECTED if there is a backup RWF55 for water level.

Press NEXT button to display G1 PUMPS CONFIG 6 screen.

| 06/21/18                        | G1 F  | PUMPS CO | NFIG 6         | ( | 00:00:28       |  |  |  |
|---------------------------------|-------|----------|----------------|---|----------------|--|--|--|
| ALARM OPTIONS                   |       |          |                |   |                |  |  |  |
|                                 |       |          | ALARM<br>RESET |   | ALARM<br>SOUND |  |  |  |
| DA HIGH                         | WATER | WARNING  | MANUAL         | - | DISABLED       |  |  |  |
| DA LOW                          | WATER | WARNING  | MANUAL         | • | DISABLED       |  |  |  |
|                                 |       |          |                |   |                |  |  |  |
|                                 |       |          |                |   |                |  |  |  |
| G1 PUMPS CONFIG G2 PUMPS CONFIG |       |          |                |   |                |  |  |  |
| -                               |       | MAIN MEN | U              |   |                |  |  |  |

DA high or low water can be set to alarm or warning. Press WARNING/ALARM button to select between them.

**DA HIGH OR LOW WATER WARNING**: The high or low water status 'HW' or 'LW' will be blinking and displayed on the OVERVIEW screen when high or low water is present.

#### DA HIGH OR LOW WATER ALARM:

- **ALARM RESET:** Select MANUAL reset if DA manual restarts requested or AUTO reset, DA will restart automatically with clear condition.
- **ALARM SOUND:** Press ENABLED/DISABLED button to ENABLED to activate the buzzer's sound for high and low water level alarms.

Press G2 PUMPS CONFIG button, and follow all G2 PUMPS CONFIG screens to configure the group 2 pumps.

#### Analog Inputs

From CONFIG/SETUP screen, press ANALOG IN CONFIG/STATUS to display the AI CARD #1 CONFIG screen.

| 06/05/18 C             | ONFIG / SETU                | JP        | 00:00:30               | 06/05           | /18               | AI CARD          | #1 CONF               | IG              | 00:00:14  |
|------------------------|-----------------------------|-----------|------------------------|-----------------|-------------------|------------------|-----------------------|-----------------|-----------|
| TANK/PUMP<br>CONFIG    |                             | A<br>CON  | NALOG IN<br>FIG/STATUS |                 | CA<br>NA          | RD#1 ANA         | ALOG INP<br>W Press   | UT 1            |           |
| DATE & TIME            | HMI<br>CONFIG               | AN<br>CON | ALOG OUT<br>FIG/STATUS |                 |                   | DATA CO<br>AVER  | NVERSION<br>AGE TIME: | 10              | TUAL UNIT |
| DA<br>WATER LEVEL      | SETUP<br>ENABLE/<br>DISABLE | CON       | RTD<br>FIG/STATUS      | -               | BAW MIN           | mA               | AI MIN                | SPAN I          | PSI       |
| TANK STEAM<br>PRESSURE |                             |           | VFD<br>OPTION          | RAW_IN<br>800.0 | 0.1               | AI_IN<br>12.0 mA | 0.0 mA                | 0.00            | ) ACTUAL  |
| SRG<br>WATER LEVEL     |                             |           |                        |                 | RAW_MAX<br>1600.0 | ×                | AI_MAX<br>20.0 mA     | SPAN_N<br>200.0 | MAX PSI   |
|                        | MAIN MENU                   |           |                        | -               | -                 | CONFIG           | STAT                  | US              |           |

There are four configurable analog inputs per analog input card. The configuration on this screen is for a 4-20mA pressure transmitter, connected to analog input number one. It must be used for feedwater pressure.

Note: Analog input channel 1 is dedicated for feedwater pressure, analog input channel 2 is dedicated for transfer pump pressure, analog input channel 3 is dedicated for DA tank pressure, and analog input 4 is dedicated for boiler header pressure, if applicable.

**NAME** - Label for analog input channel 1.

**DATA CONVERSION AVERAGE TIME** - Sets the data conversion average time used to average the incoming signal. This is useful when the signal is not steady.

**SELECT ANALOG SIGNAL IN** - Select VOLT for voltage input or mA for current input.

**SELECT ACTUAL UNIT** - Select the unit for the actual monitored value.

**RAW\_IN, RAW\_MIN, and RAW\_MAX** - Digital values in the PLC. RAW\_MIN and RAW\_MAX are adjustable only if an offset is needed.

AI\_IN, AI\_MIN, and AI\_MAX - Monitored transmitter input signal, minimum and maximum values.

**SPAN\_MIN, SPAN\_MAX** - Minimum and maximum transmitter span.

**ACTUAL** - Actual measured value.

Press NEXT button to configure the remaining analog inputs.

Press CONFIG button to navigate back to CONFIG/SETUP screen.

Press STATUS button to display AI\_CARD #1 STATUS screen. This is used for troubleshooting purposes only.

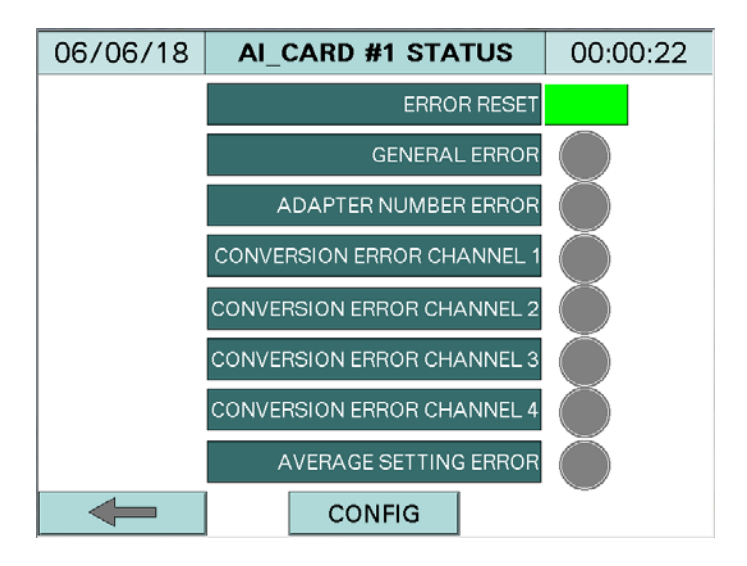

ERROR RESET - Press momentary error reset button once all errors are acknowledged.

**GENERAL ERROR** - The gray/red indicator will turn red if any error occurs for analog input channel 1 through analog input channel 4, or for analog input adapter number.

**ADAPTER NUMBER ERROR** - The gray/red indicator will turn red if ANALOG INPUT CARD 1 is installed in a differrent location than its assigned location.

**CONVERSION ERROR CHANNEL 1, CHANNEL 2, CHANNEL 3, and CHANNEL 4** - The gray/red indicator will turn red when conversion data fails.

**AVERAGE SETTING ERROR** - The gray/red indicator will turn red when data conversion average time setting fails.

#### Analog Outputs

| 06/06/18            | CONFIG / SE                 | TUP | 00:00:39                 | 06/06/18           | AO    | CARD          | #1 CON                    | IFIG          | 00:00          | 0:04 |
|---------------------|-----------------------------|-----|--------------------------|--------------------|-------|---------------|---------------------------|---------------|----------------|------|
| TANK/PUMP<br>CONFIG |                             |     | NALOG IN<br>IFIG/STATUS  |                    | CARD  | #1 ANA        | RAW                       | ACT           | UAL            |      |
| DATE & TIME         | HMI<br>CONFIG               |     | IALOG OUT<br>IFIG/STATUS | NAME               | CARD  | #1 ANAI       | LOG OU<br>RAW             | TPUT 2        | 2<br>UAL       |      |
| DA<br>WATER LEVEL   | SETUP<br>ENABLE/<br>DISABLE | CON | RTD<br>IFIG/STATUS       | AO CARD #1         | CH2   | mA<br>#1 ANAI | 0<br>L <mark>OG OU</mark> | 0.0<br>TPUT 3 | mA<br>3        |      |
| TANK STEAM          |                             |     | VFD<br>OPTION            | AO CARD #1         | СНЗ   | mA            | RAW<br>0                  | ACT           | UAL<br>mA      |      |
| SRG<br>WATER LEVEL  | _                           |     |                          | NAME<br>AO CARD #1 | CARD: | #1 ANAI<br>mA | LOG OU<br>RAW<br>0        | ACT           | L<br>UAL<br>mA |      |
|                     | MAIN MEN                    | J   |                          | -                  | cc    | NFIG          | STA                       | TUS           | _              |      |

From CONFIG/SETUP screen, press ANALOG OUT CONFIG/STATUS.

**NAME** - Label for each analog output.

**VOLT/mA** - Select VOLT for voltage output or mA for current output signal.

**RAW** - Digital value in the PLC.

ACTUAL - Actual measured value.

Press CONFIG button to navigate back to CONFIG/SETUP screen.

Press NEXT button

 $\uparrow$ 

to continue for the second ANALOG OUT CARD.

Press STATUS button to display AO\_CARD #1 STATUS screen. This is used for troubleshooting purposes only.

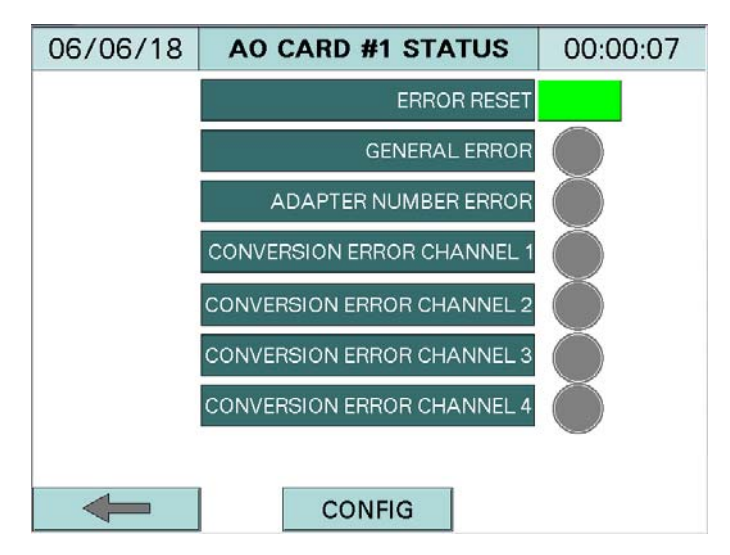

ERROR RESET - Press momemtary error reset button once all errors are acknowledged.

**GENERAL ERROR** - The gray/red indicator will turn red if any error occurs to analog output channel 1 through analog output channel 4, or for analog output adapter number.

**ADAPTER NUMBER ERROR** - The gray/red indicator will turn red if ANALOG OUTPUT CARD 1 is installed in a different location than its assigned location.

**CONVERSION ERROR CHANNEL 1, CHANNEL 2, CHANNEL 3, and CHANNEL 4** - The gray/red indicator will turn red when conversion data fails.

#### RTD Inputs

| 06/06/18               | CONFIG / SETU    | JP        | 00:00:39          | 06/06/18   | RTD        | CONFIG | <b>)</b> | 00:00:35  |
|------------------------|------------------|-----------|-------------------|------------|------------|--------|----------|-----------|
| TANK/PUMP              |                  | А         | NALOG IN          |            | RTD UNIT   | r: °F  | =        |           |
| CONFIG                 |                  | CON       | FIG/STATUS        |            | RTD TEMP   | ERATUR | E CH1    |           |
| DATE & TIME            | HMI              |           | ALOG OUT          | NAME DA W  | ATER TEMP  | 260    | °F       | AVERAGE 1 |
| ,                      | •                |           | FIG/STATUS        |            | RTD TEMP   | ERATUR | E CH2    |           |
| DA<br>WATER LEVEL      | SETUP<br>ENABLE/ | CON       | RTD<br>FIG/STATUS | NAME SRG V | VATER TEMP | 260    | °F       | AVERAGE 1 |
|                        | DISABLE          |           |                   |            | RTD TEMP   | ERATUR | E CH3    |           |
| TANK STEAM<br>PRESSURE |                  |           | VFD<br>OPTION     | NAME CON V | VATER TEMP | 260    | °F       | AVERAGE 1 |
| SBC                    |                  | · · · · · |                   |            | RTD TEMP   | ERATUR | E CH4    |           |
| WATER LEVEL            |                  |           |                   | NAME R     | TD CH4     | 260    | °F       | AVERAGE 1 |
|                        | MAIN MENU        |           |                   | -          | C          | ONFIG  |          | STATUS    |

From CONFIG/SETUP screen, press RTD CONFIG/STATUS.

Note: RTD input 1 is dedicated for DA water temperature, RTD input 2 is dedicated for surge water temperature, and RTD input 3 is dedicated for condensate water temperature. All RTDs are 1000 Ohm.

**RTD UNIT** - Select Fahrenheit or Celsius.

NAME - Label for each RTD input.

**AVERAGE** - Sets the data conversion average time, used to average the incoming signal. This is useful when the signal is not steady.

Press STATUS button to display RTD STATUS screen. This is used for troubleshooting purposes only.

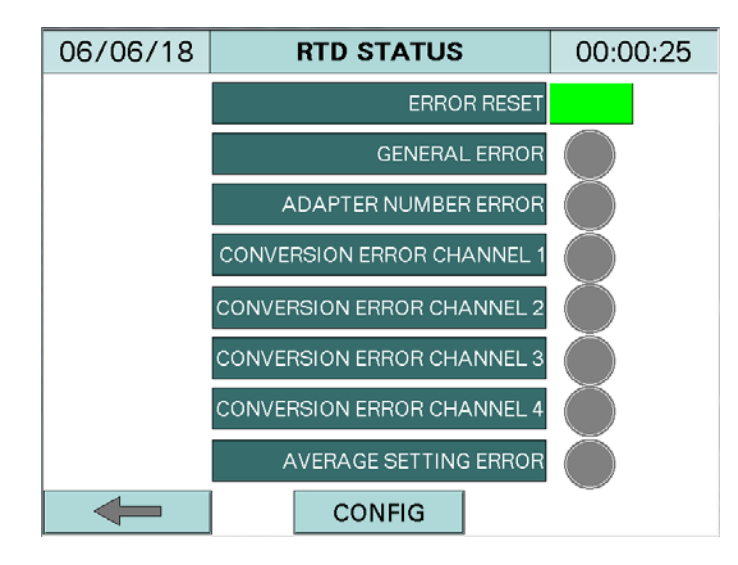

**ERROR RESET** - Press momentary error reset button once all errors are acknowledged.

**GENERAL ERROR** - The gray/red indicator will turn red if any error occurs from RTD channel 1 through RTD channel 4, or for RTD adapter number.

**ADAPTER NUMBER ERROR** - The gray/red indicator will turn red if RTD CARD 1 is installed in a differrent location than its assigned location.

**CONVERSION ERROR CHANNEL 1, CHANNEL 2, CHANNEL 3, and CHANNEL 4** - The gray/red indicator will turn red when conversion data fails.

**AVERAGE SETTING ERROR** - The gray/red indicator will turn red when data conversion average time setting fails.

#### VFD Option and PID

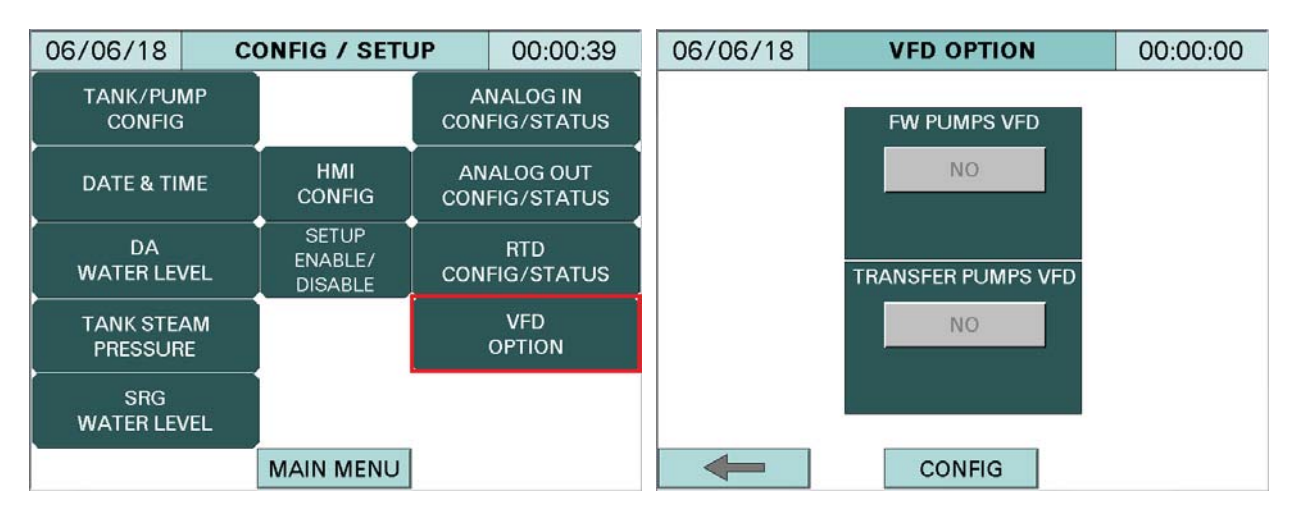

From CONFIG/SETUP screen, press VFD OPTION.

Toggle the FW PUMPS VFD YES/NO to YES if there are variable frequency drives connected to DA feedwater pumps. Toggle the TW PUMPS VFD YES/NO to YES for transfer water pumps. The PID CONFIG buttons will appear on the screen if FW PUMPS VFD and/or TW PUMPS VFD buttons are set to YES.

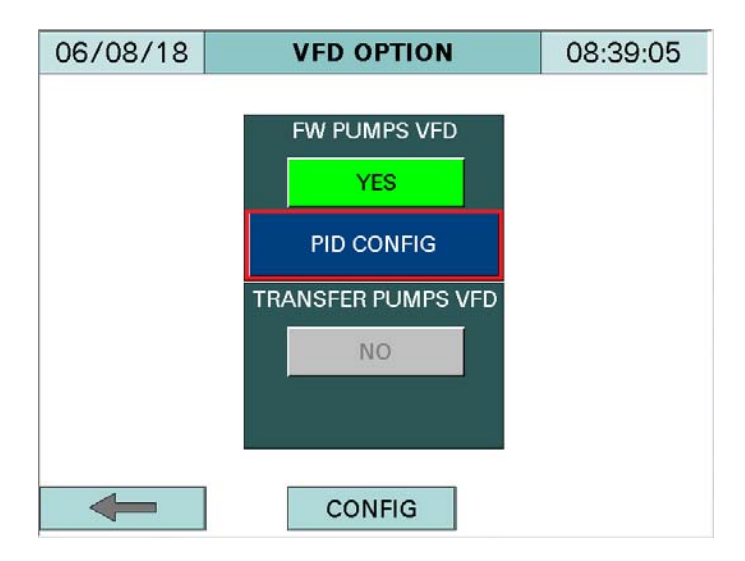

Press CONFIG button to navigate to CONFIG/SETUP screen.

Press PID CONFIG button to display the FWP\_PID SETUP 1 screen.

| 06/06/18    | FWP_PID SETUP 1         | 00:00:18 |
|-------------|-------------------------|----------|
| VFD INPUT T | YPE SETPOINT            | 100.0    |
| 4-20mA      | MEASURED PV             | 99.0     |
| PID OUTPUT  | SAMPLE TIME             | 1000     |
| 4000        | INPUT FILTER            | 70       |
| % PID OUTPU | T PROPORTIONAL GAIN _ P | 100      |
| 100 %       | INTEGRAL TIME _I        | 1        |
|             | DIFFERENTIAL GAIN_Dk    | 0        |
|             | DIFFERENTIAL TIME_Dt    | 1        |
| -           | CONFIG                  |          |

VFD INPUT TYPE - Select between 4-20mA, 0-10V, or 0-5V.
PID OUTPUT - Displays PID output as digital number, range from 0 to 4000.
%PID OUTPUT - Displays PID output as percentage, range from 0 to 100.
SETPOINT - Displays the feedwater pump setpoint.
MEASURED PV - Displays the measured process variable value.
SAMPLE TIME - Sets the sample time. The default setting is 1000.
INPUT FILTER - Sets the input filter. The default setting is 70.
PROPORTIONAL GAIN\_P - Sets the proportional gain P. The default setting is 100.
INTEGRAL TIME\_I - Sets the integral time I. The default setting is 1.
DIFFERENTIAL GAIN\_Dk - Sets the differential gain Dk. The default setting is 0.

PID Controller: A PID controller continuously calculates an error value as the difference between a SETPOINT and a MEASURED PV and applies a correction based on proportional, integral, and derivative terms.

#### **Proportional Response**

The proportional component depends only on the difference between the setpoint and the process variable. This difference is referred to as the error term. The proportional gain determines the ratio of output response to the error signal. In general, increasing the proportional gain will increase the speed of the control system response. However, if the proportional gain is too large, the process variable will begin to oscillate. If the proportional gain is increased further, the oscillations will become larger, and the system will become unstable and may even oscillate out of control.

#### **Integral Response**

The integral component sums the error term over time. The result is that even a small error term will cause the integral component to increase slowly. The integral response will continually increase over time, unless the error is zero. The effect is to drive the steady-state error to zero. Steady-state error is the final difference between the process variable and setpoint. A phenomenon called integral windup results when integral action saturates a controller without the controller driving the error signal toward zero.

#### **Derivative Response**

The derivative component causes the output to decrease if the process variable is increasing rapidly. The derivative response is proportional to the rate of change of the process variable. Increasing the derivative time will cause the control system to react more strongly to changes in the error term and will increase the speed of the overall control system response. Since the derivative response is highly sensitive to noise in the process variable signal, most practical control systems use a very small derivative time. If the sensor feedback signal is noisy, or if the control loop rate is too slow, the derivative response can make the control system unstable. The same applies for the transfer water pumps' PID.

#### DA Water Level Control

| 06/06/18              | C   | ONFIG / SETUP               |                             | 00:00:39 | 06/14/18              | DA WATE    |                 | R LEVEL 1      | 00:00:42 |     |
|-----------------------|-----|-----------------------------|-----------------------------|----------|-----------------------|------------|-----------------|----------------|----------|-----|
|                       | 2   |                             | ANALOG IN<br>CONFIG/STATUS  |          | INPUT 1 SCALING       |            | INPUT 2 SCALING |                |          |     |
|                       |     |                             |                             |          | MINIMUM VALUE 30.0    |            | MINIMUM VALUE   |                | 0.0      |     |
| DATE & TIME           | E   | HMI<br>CONFIG               | ANALOG OUT<br>CONFIG/STATUS |          | MAXIMUM VA            | LUE        | 0.0             | MAXIMUM VA     | LUE      | 0.0 |
| ,<br>DA<br>WATER LEVE | L   | SETUP<br>ENABLE/<br>DISABLE | RTD<br>CONFIG/STATUS        |          | CORRECT FAC           | FACTOR 0.0 |                 | CORRECT FACTOR |          | 0.0 |
| TANK STEAN            | Л   | DIGABLE                     | VFD                         |          | INPUT 1 VA            | LUÉ        | 25.0            | INPUT 2 VA     | LUE      | 0.0 |
| PRESSURE              | URE |                             | OPTION                      |          | INPUT 3 CONFIGURATION |            |                 |                |          |     |
| SRG<br>WATER LEVE     | L   |                             |                             |          | CORRECT FAC           | TOR        | 0.0             | INPUT 3 VA     | LUE      | 0.0 |
|                       |     | MAIN MENU                   |                             |          | -                     |            | MAIN            | MENU           |          |     |

From CONFIG/SETUP screen, press DA WATER LEVEL to display DA WATER LEVEL 1 screen.

#### **INPUT 1 SCALING:**

- MINIMUM VALUE: Sets the minimum water level setpoint.
- MAXIMUM VALUE: Sets the maximum water level setpoint.
- **CORRECT FACTOR:** Sets the correct factor.
- **INPUT 1 VALUE:** Displays the input, actual water level.

#### INPUT 2 SCALING: (DO NOT USE)

- **MINIMUM VALUE:** Sets the minimum value.
- MAXIMUM VALUE: Sets the maximum value.
- **CORRECT FACTOR:** Sets the correct factor.
- **INPUT 2 VALUE:** Displays the input 2 value.

#### **INPUT 3 CONFIGURATION: (DO NOT USE)**

- **CORRECT FACTOR:** Sets the correct factor.
- INPUT 3 VALUE: Displays the input 3 value.

Press NEXT button to display DA WATER LEVEL 2 screen.

(This NEXT button appears only when DA RWF water level alarm activation for High or Low water levels is ENABLED. See DA PUMPS CONFIG 3 screen.)

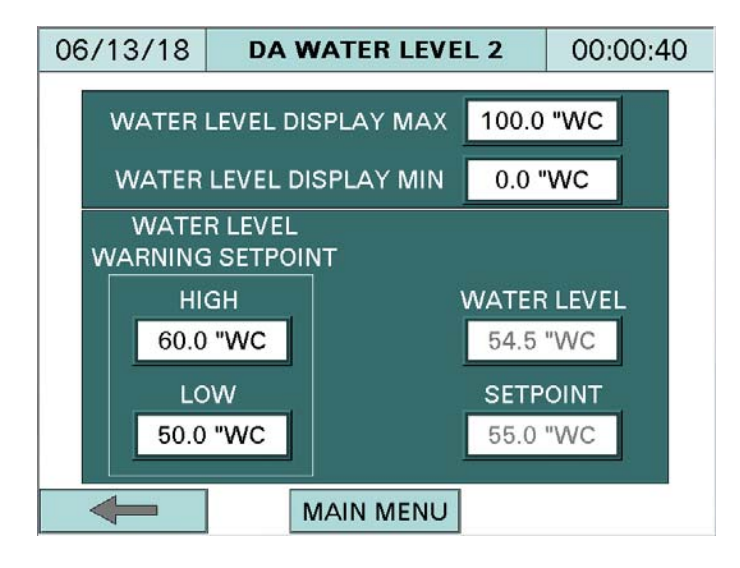

**WATER LEVEL DISPLAY MAX:** Sets the maximum water level, and is used for water level display on the OVERVIEW screen. In order to display the corresponding water level, use the maximum water level setup in the RWF55 controller and enter it here. The default setup is 30"WC.

**WATER LEVEL DISPLAY MIN**: Sets the minmum water level, and is used for minimum water level display on the OVERIVEW screen. The default setup is 0"WC.

#### WATER LEVEL WARNING SETPOINT:

- **HIGH:** High water level limit. Warning light HW will be blinking on OVERVIEW and DA WATER LEVEL screens if water level is at or above the high limit.
- LOW: Low water level limit. Warning light LW will be blinking on OVERVIEW and DA WATER LEVEL screens if water level is at or below the low limit.

WATER LEVEL - Displays the actual water level.

**SETPOINT** - Displays the setpoint.

Illustration of general information for system settings can be seen below. Please refer to the RWF55 and DP pressure transmitter manuals for proper settings.

Water level controls with Siemens DP pressure transmitter and RWF55. The same configuration applies for surge tank water level.

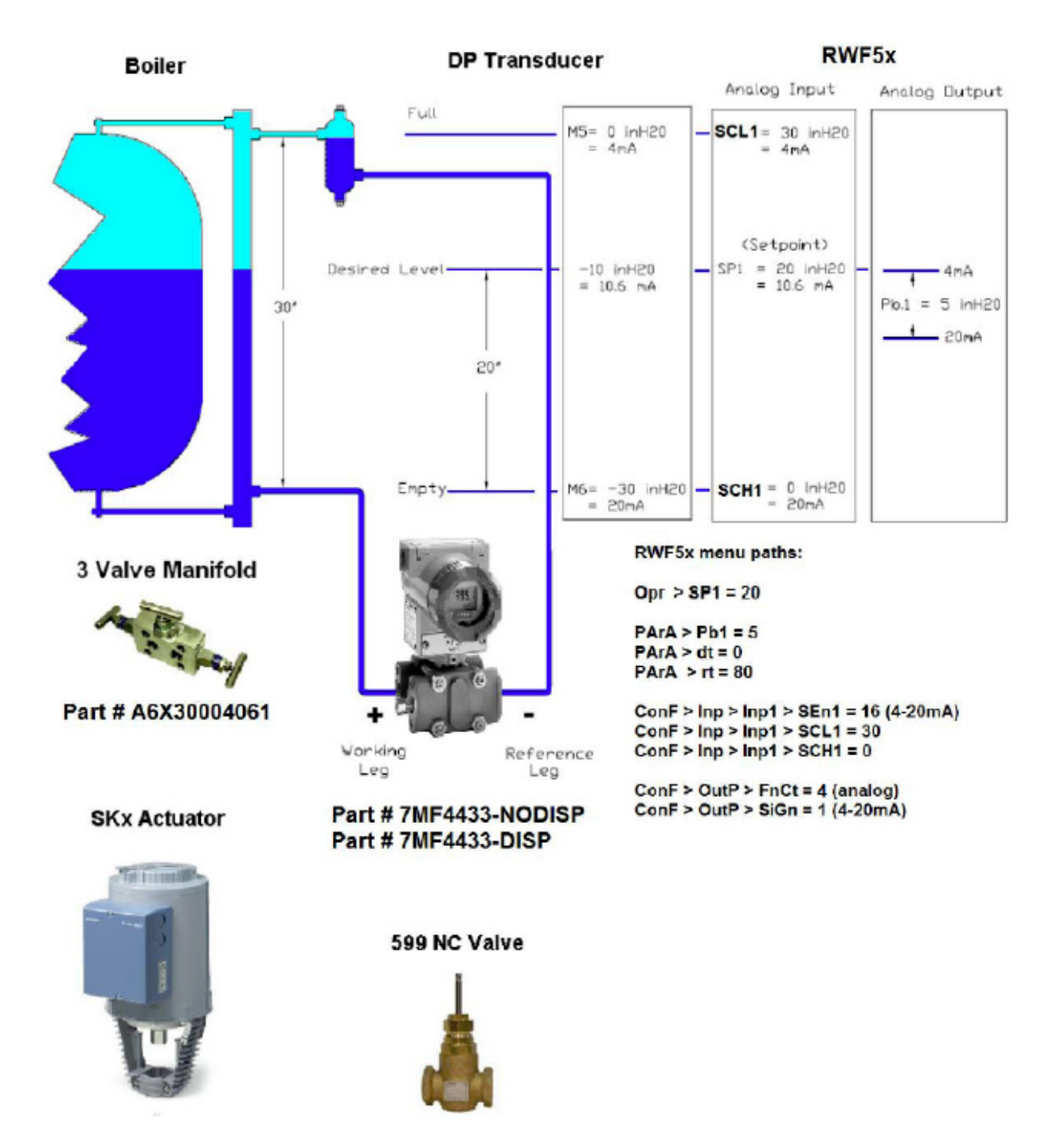

#### DA Tank Steam Pressure

| 06/06/18           | ONFIG / SETUP 00:00:3       |                            | 00:00:39                | 06/14/18        | TANK STE |                 | AM PRESS    | 00:00:02 |     |
|--------------------|-----------------------------|----------------------------|-------------------------|-----------------|----------|-----------------|-------------|----------|-----|
| TANK/PUMP          |                             | ANALOG IN<br>CONFIG/STATUS |                         | INPUT 1 SCALING |          | INPUT 2 SCALING |             |          |     |
|                    | -                           |                            |                         | MINIMUM VA      | LUE      | 0.0             | MINIMUM VA  | LUE      | 0.0 |
| DATE & TIME        | HMI<br>CONFIG               | AN<br>CON                  | IALOG OUT<br>FIG/STATUS | MAXIMUM VA      | LUE      | 10.0            | MAXIMUM VA  | LUE      | 0.0 |
| DA<br>WATER LEVEL  | SETUP<br>ENABLE/<br>DISABLE | CON                        | RTD<br>FIG/STATUS       | CORRECT FAC     | TOR      | 0.0             | CORRECT FAC | TOR      | 0.0 |
| ,<br>TANK STEAM    | DIOABLE                     |                            | VFD                     | INPUT 1 VA      | LUE      | 5.0             | INPUT 2 VA  | LUE      | 0.0 |
| PRESSURE           |                             | OPTION                     |                         |                 | INPU     | T 3 COM         | FIGURATION  |          |     |
| SRG<br>WATER LEVEL |                             |                            |                         | CORRECT FAC     | TOR      | 0.0             | INPUT 3 VA  | LUE      | 0.0 |
|                    | MAIN MENU                   |                            |                         | -               |          | MAIN            | MENU        |          |     |

From CONFIG/SETUP screen, press TANK STEAM PRESSURE to display STEAM PRESSURE screen.

#### **INPUT 1 SCALING:**

- MINIMUM VALUE: Sets the minimum pressure setpoint.
- **MAXIMUM VALUE:** Sets the maximum pressure setpoint.
- **CORRECT FACTOR:** Sets the correct factor.
- **INPUT 1 VALUE:** Displays the actual pressure.

#### INPUT 2 SCALING: (DO NOT USE)

- **MINIMUM VALUE:** Sets the minimum value.
- MAXIMUM VALUE: Sets the maximum value.
- **CORRECT FACTOR:** Sets the correct factor.
- **INPUT 2 VALUE:** Displays the input 2 value.

#### **INPUT 3 CONFIGURATION: (DO NOT USE)**

- CORRECT FACTOR: Sets the correct factor.
- **INPUT 3 VALUE:** Displays the input 3 value.

#### Date and Time

From CONFIG/SETUP screen, press DATE & TIME.

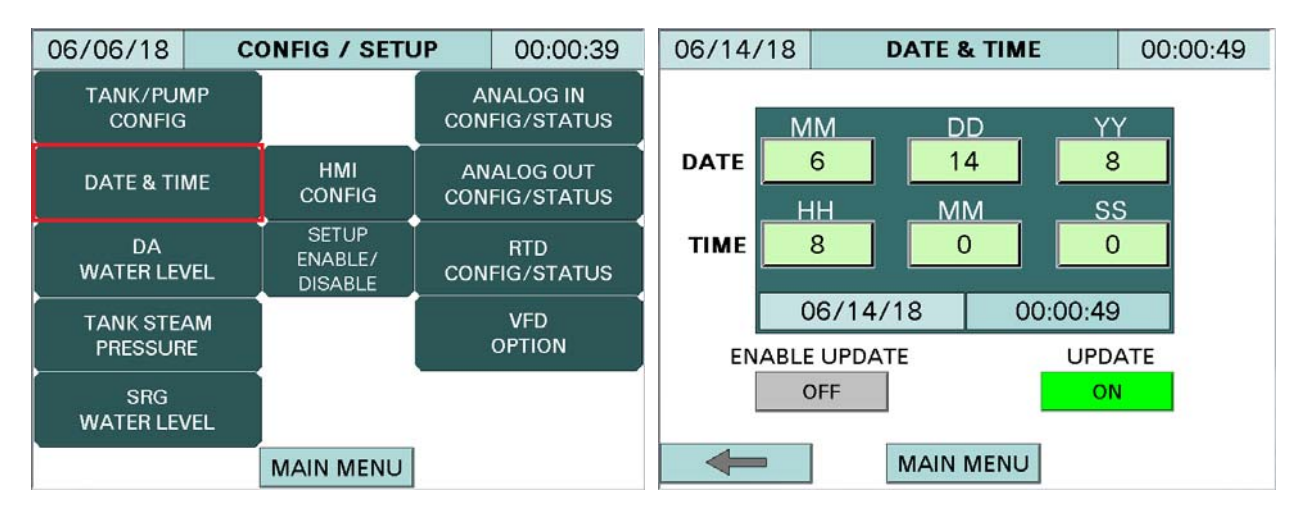

#### DATE:

- **MM** Sets the month (01 = January; 02 = Feb;...12 = December)
- DD Sets the day (01 to 31 days)
- YY Sets the year (displaying only the last two digits)

#### TIME:

- HH Sets the hour (00 to 24 hours)
- **MM** Sets the minute (00 to 60 minutes)
- **SS** Sets the second (00 to 60 seconds)

**To update date and time:** Set the desired date and time, and press ENABLE UPDATE to ON. Then press UPDATE to ON. The date and time will be updated within 60 seconds. Toggle the UPDATE button back to OFF.

Note: The ENABLE UPDATE button will be momentary ON, and then turn OFF by itself.

#### HMI (Human Machine Interface) IP Address

The runtime configuration menu allows you to change offline and system settings. To change the IP address, press HMI CONFIG on the CONFIG/SETUP screen.

| 06/06/18 C             | ONFIG / SETU                | JP 00:00:39                 | ( <del>+</del> +           |
|------------------------|-----------------------------|-----------------------------|----------------------------|
| TANK/PUMP<br>CONFIG    |                             | ANALOG IN<br>CONFIG/STATUS  | OFFline System Diagnostics |
| DATE & TIME            | HMI<br>CONFIG               | ANALOG OUT<br>CONFIG/STATUS | Network Option             |
| DA<br>WATER LEVEL      | SETUP<br>ENABLE/<br>DISABLE | RTD<br>CONFIG/STATUS        | Buzzer IO Manager          |
| TANK STEAM<br>PRESSURE |                             | VFD<br>OPTION               | Backlight 📃 Web Gate       |
| SRG<br>WATER LEVEL     |                             |                             | Self Test MultiMedia       |
|                        | MAIN MENU                   |                             | To Run Mode                |

Press the Offline tab, and then press the Network icon.

| 🕀                                                | 6             |  |  |  |  |
|--------------------------------------------------|---------------|--|--|--|--|
| C occusion Y ourse                               |               |  |  |  |  |
| Vijeo-Designe                                    | er Runtime    |  |  |  |  |
|                                                  |               |  |  |  |  |
|                                                  |               |  |  |  |  |
| Working with Offline Settings will stop the user |               |  |  |  |  |
| apprication and re                               | nime. commoe: |  |  |  |  |
|                                                  |               |  |  |  |  |
| ок                                               | Cancel        |  |  |  |  |
|                                                  |               |  |  |  |  |
| ·                                                |               |  |  |  |  |
| Self Test                                        | MultiMedia    |  |  |  |  |
|                                                  |               |  |  |  |  |
| •                                                | To Run Mode   |  |  |  |  |
| <b>T</b>                                         | Ţ             |  |  |  |  |

Press 'OK' when prompted to work offline. The HMI will then reboot into the network setting screen.
| Static IP | внср        | MAC/DNS |  |
|-----------|-------------|---------|--|
| IP Addre  | 55          |         |  |
| 192       | . 168 . 1   | . 58    |  |
| Subnet M  | ask         |         |  |
| 255       | . 255 . 254 | . 🧕     |  |
| Default   | Gateway     |         |  |
| 192       | . 168 . 1   | . 1     |  |

This screen will allow the IP address to be changed. When complete, press 'OK'. This will bring back the HMI System Configuration page. Press 'To Run Mode' to apply any changes. The HMI will reboot with the new IP address settings.

If the DA is connected to an SCC Master lead/lag panel, do not change the default IP address (192.168.1.58) in the touchscreen. Change the IP address at the Master panel, if needed.

#### Setup Enable or Disable

| 03/01/17 C             | 3/01/17 CONFIG / SETUP    |                            |                             | 06/ | 14/18 | SETUP EN_DI       | S     | 00  | :00:01 |
|------------------------|---------------------------|----------------------------|-----------------------------|-----|-------|-------------------|-------|-----|--------|
| TANK/PUMP<br>CONFIG    |                           | ANALOG IN<br>CONFIG/STATUS |                             |     | ANAI  | LOG INPUT CARD #2 | ENABL | ED  | 1      |
| DATE & TIME            | HMI ANAL<br>CONFIG CONFIG |                            | ANALOG OUT<br>CONFIG/STATUS |     | ANALC | G OUTPUT CARD #1  | ENABL | ED  |        |
|                        | SETUP<br>ENABLE/          |                            | RTD                         |     | ANALO | G OUTPUT CARD #2  | ENABL | ED  |        |
|                        | DISABLE                   |                            |                             |     | F     | LOW TOTALIZATION  | ENABL | .ED | SETUP  |
| TANK STEAM<br>PRESSURE |                           |                            | VFD<br>OPTION               |     |       |                   |       |     |        |
| SRG<br>WATER LEVEL     |                           |                            |                             |     |       |                   |       |     |        |
|                        | MAIN MENU                 |                            |                             | •   |       | CONFIG            |       |     |        |

From CONFIG/SETUP screen, press SETUP ENABLE/DISABLE to display SETUP EN\_DIS screen.

**Analog input card #2** - Press ENABLED/DISABLED button to ENABLED if second analog input card is installed.

**Analog output card #1** - Press ENABLED/DISABLED button to ENABLED if first analog output card is installed.

**Analog output card #2** - Press ENABLED/DISABLED button to ENABLED if second analog output card is installed.

**Flow Totalization** - Press ENABLED/DISABLED button to ENABLED if second analog input card is installed. Up to four analog input channels can be configured for flow totalization. Press SETUP button to setup totalization.

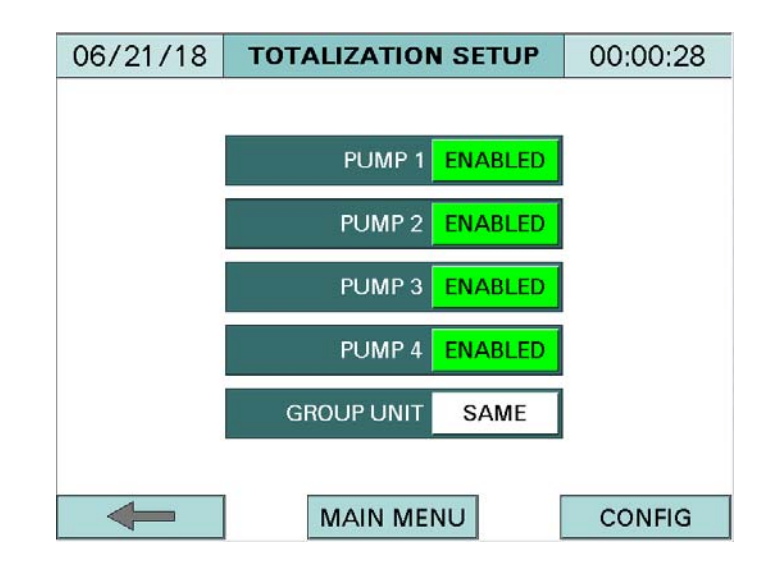

Tags **PUMP 1, PUMP 2, PUMP 3,** and **PUMP 4** are configured in NAME of analog input card 2 from channel 5 to channel 8. Press ENABLED/DISABLED to ENABLED if flow meters are connected to analog input card 2 from channel 5 to channel 8.

#### **GROUP UNIT:**

- **SAME:** Select SAME if group 1 and group 2 totalization have the same units. The grand total of the two groups will be calculated and displayed in the totalization screens.
- **DIFFERENT:** Select DIFFERENT if group 1 or group 2 have different units. There is no grand total calculation for two groups with different units.

#### Note for group totalization:

Analog input channel 5 and 6 can be setup for group 1 totalization. Analog input channel 7 and 8 can be setup for group 2 totalization.

#### Flow Totalization

From CONFIG/SETUP screen, press FLOW TOTALIZATION to display FLOW TOTALIZATION screen.

| 06/14/18            | CONFIG / SETU    | JP        | 00:00:03               | 06/21/18    | FLOW TOTALIZAT | ION  | 00:00:18    |
|---------------------|------------------|-----------|------------------------|-------------|----------------|------|-------------|
| TANK/PUMP<br>CONFIG |                  | AI<br>CON | NALOG IN<br>FIG/STATUS | PUMP 1+2    | 1500           | ] то | T. UNIT GPM |
|                     | нмі              | AN        | ALOG OUT               | PUMP 1      | 1000           | OFF  | PUMP 1      |
| DATE & TIME         | CONFIG           | CON       | FIG/STATUS             | PUMP 2      | 500            | OFF  | PUMP 2      |
| DA<br>WATER LEVEL   | SETUP<br>ENABLE/ | CON       | RTD<br>FIG/STATUS      | PUMP 3+4    | 1500           | ] то | T. UNIT GPM |
|                     | DISABLE          |           |                        | PUMP 3      | 1000           | OFF  | PUMP 3      |
| PRESSURE            |                  |           | OPTION                 | PUMP 4      | 500            | OFF  | PUMP 4      |
| SRG                 |                  |           | FLOW                   | GRAND TOTAL | 3000           | OFF  | RESET       |
| WATER LEVEL         |                  | TOT       | ALIZATION              |             |                |      |             |
|                     | MAIN MENU        |           |                        |             |                |      | MAIN MENU   |

The FLOW TOTALIZATION button is displayed only when the flow totalization option is enabled in configuration SETUP ENABLE/DISABLE screen. The data information will be displayed after each pump flow totalization is configured.

All tags PUMP 1+2, PUMP P1, PUMP P2, PUMP P3+P4, PUMP P3, PUMP P4, and GRAND TOTAL are configured up to 12 characters with password protection. Leave the **ON/OFF** button to OFF and press to ON after PUMP 1, PUMP 2, PUMP 3, and PUMP 4 are configured.

Note: Units can be selected when all totalizations are in OFF mode.

**PUMP 1+2:** Displays the totalization of PUMP 1 and PUMP 2.

**TOT. UNIT**: Select unit for group 1. Group 1 includes PUMP 1 and PUMP 2.

**PUMP 1**: Displays the totalization of PUMP 1. Press PUMP 1 button to go to TOTAL PUMP 1 screen. The TOTAL PUMP 1 screen will be examined on page 78.

**PUMP 2**: Displays the totalization of PUMP 2. Press PUMP 2 button to go to TOTAL PUMP 2 screen.

PUMP 3+4: Displays the totalization of PUMP 3 and PUMP 4.

**TOT.UNIT**: Select unit for group 2. Group 2 includes PUMP 3 and PUMP 4. Unit can only be selected when PUMP 3 and PUMP 4 are in OFF mode.

**PUMP 3**: Displays the totalization of PUMP 3. Press PUMP 3 button to go to TOTAL PUMP 3 screen.

**PUMP 4**: Displays the totalization of PUMP 4. Press PUMP 4 button to go to TOTAL PUMP 4 screen.

**GRAND TOTAL**: Displays the totalization of PUMP 1, PUMP 2, PUMP 3, and PUMP 4 if the TOTAL UNIT of group 1 and group 2 are the same. The grand total can be reset to 0 (zero) by pressing the RESET button. A pop up window will be displayed, as seen below.

| 06/21/1  | 8   | FLOW T            | 00:0              | 00:         | 40     |                    |    |     |
|----------|-----|-------------------|-------------------|-------------|--------|--------------------|----|-----|
| PUMP 1+2 |     | 1500 TO           |                   |             |        | T. UNIT            |    | SPM |
| PUMP 1   |     | GR/               | AND TO            | ΓAL         |        | PU                 | MΡ | 1   |
| PUMP 2   |     | of a              | ll data           | will        |        | PUI                | MP | 2   |
| PUMP 3+4 | т   | ре<br>  o delete, | aeiete<br>press ( | ar<br>DK. 1 | Fo qui | it, <sup>NIT</sup> | C  | SPM |
| PUMP 3   |     | pres              | s CAN             | CEL         |        | PUI                | MP | 3   |
| PUMP 4   |     | ОК                |                   | CAI         | NCEL   | PUI                | MP | 4   |
| GRAND TO | ΓAL | 3000 OFF          |                   |             |        | RESE               | Т  |     |
|          |     |                   |                   |             |        |                    |    |     |
|          |     |                   |                   |             |        | MAIN               | M  | ENU |

To acknowledge the changes, press the 'OK' button, otherwise press 'CANCEL'. Note: All the RESET buttons will work when all the totalizations are deactivated.

Press PUMP 1 button to display PUMP 1 screen.

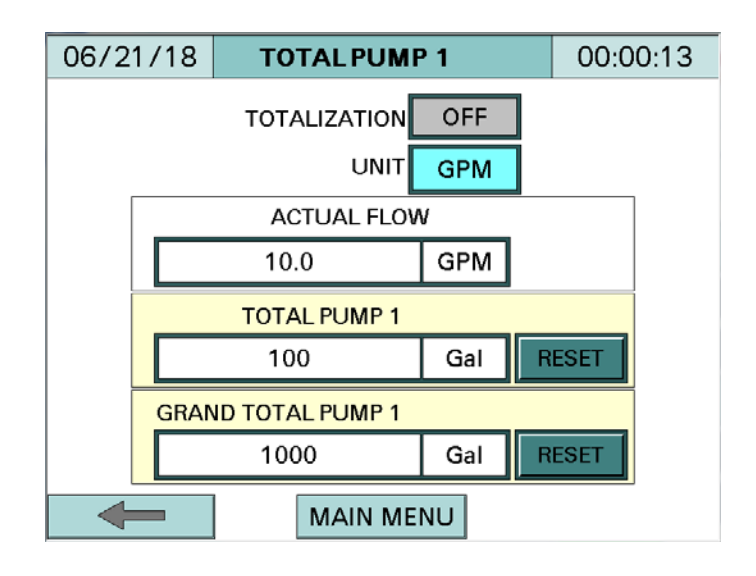

#### TOTALIZATION:

- **ON**: Activate the flow totalization.
- **OFF**: Deactivate the flow totalization.

**UNIT** - Selects unit. The button will turn to green and back to cyan color when unit is selected to next unit. Note that totalization is OFF to select unit.

- **PSI:** Not applicable
- A: Not applicable
- **GPS:** Gallon per second
- **GPM**: Gallon per minute
- **GPH:** Gallon per hour
- LbPS: Pound per second
- LbPM: Pound per minute
- LbPH: Pound per hour
- **LPM:** Litter per minute
- **"WC:** Not applicable
- °F: Not applicable
- °C: Not applicable

ACTUAL FLOW - Displays the actual flow.

**TOTAL PUMP 1** - Displays the total pump 1 flow. The total pump 1 flow could be reset to 0 (zero) by pressing the RESET button. A pop up window will be displayed, as seen below.

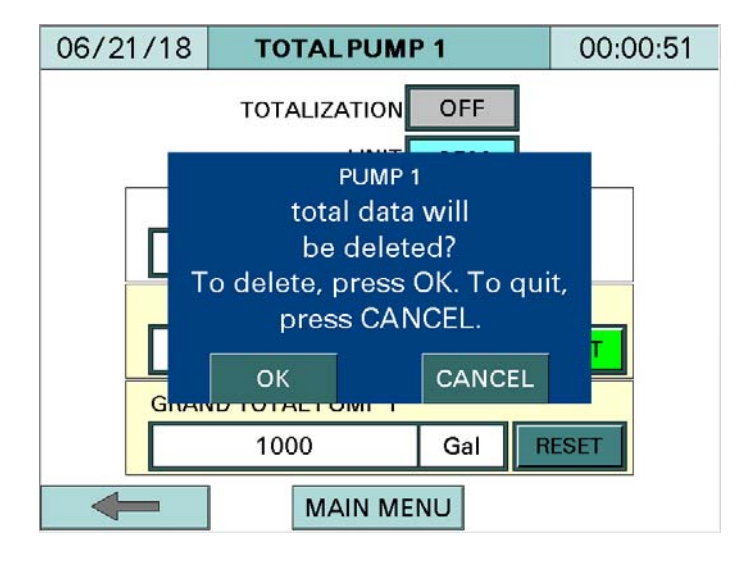

To acknowledge the changes, press the 'OK' button, otherwise press 'CANCEL'.

**GRAND TOTAL PUMP 1** - Displays the grand total pump 1 flow. The grand total pump 1 flow could be reset to 0 (zero) by pressing the 'RESET' button. A pop up window will be displayed, as seen below.

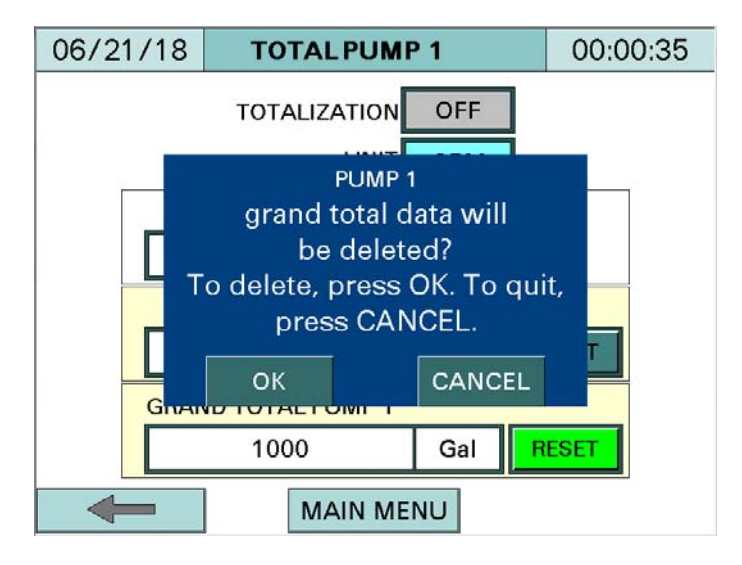

To acknowledge the changes, press the 'OK' button, otherwise press 'CANCEL'.

Similar configurations apply for PUMP 2, PUMP 3, or TOTAL P4.

#### **Overview**

From MAIN MENU screen, press OVERVIEW to display the configured system overview.

#### General Split tank

DA and Surge tank with water level controllers (4 feedwater pumps and 2 transfer pumps)

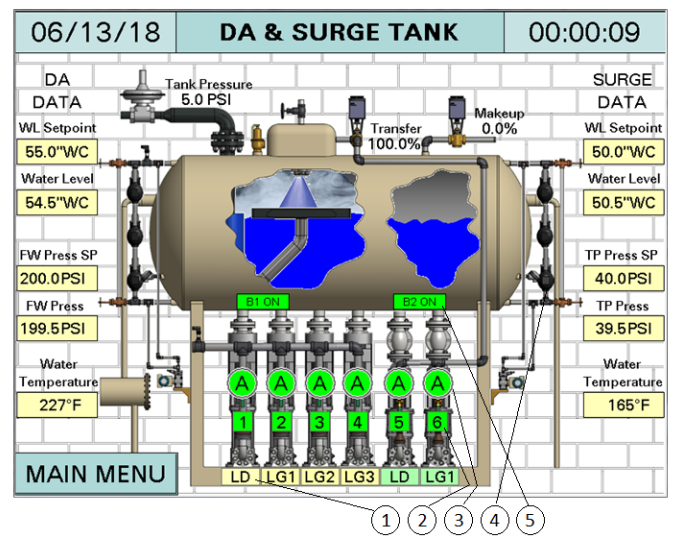

- 1 Pump lead or lag designation
  - Yellow rectangles designate FW pumps
    - o LD: FW lead pump
    - o LG1, LG2, ... LG5: FW lag 1 pump, FW lag 2 pump, FW lag 5 pump
  - Green rectangles designate transfer pumps
    - o LD: transfer lead pump
    - LG1: transfer lag 1 pump
- 2 Square indicator: pump feedback
  - Green: pump proven, current switch energized, or VFD run dry contact closed
  - White blinking: pump not proven, current switch not energized, or VFD run dry contact open
  - Numbers indicate pump order number
- 3 Round indicator color: pump status; Letter: HAND-OFF-AUTO position indication
  - Green: pump on
  - Gray: pump off
  - Letter A: Auto (pump in auto lead/lag mode)
  - Letter H: Hand (pump continuously running with LWCO satisfied)
  - Letter O: Off (pump off)
  - Letter F: pump failed

#### **Overview (continued)**

- 4 Water level float switches
  - Top float switch: high water level
  - Middle float switch: low water level
  - Bottom float switch: low/low water level
- 5 Remote switches
  - Green: remote switch on
  - Gray: remote switch off

#### Note:

- The actual OVERVIEW SCREEN may vary based on system requirements.
- All labels on the OVERVIEW screens are text inputs with password protection. Log in and tap on the text, a keypad will appear. Use the keypad to enter the desired text.

#### General DA tank

DA tank with water level controller (3 feedwater pumps)

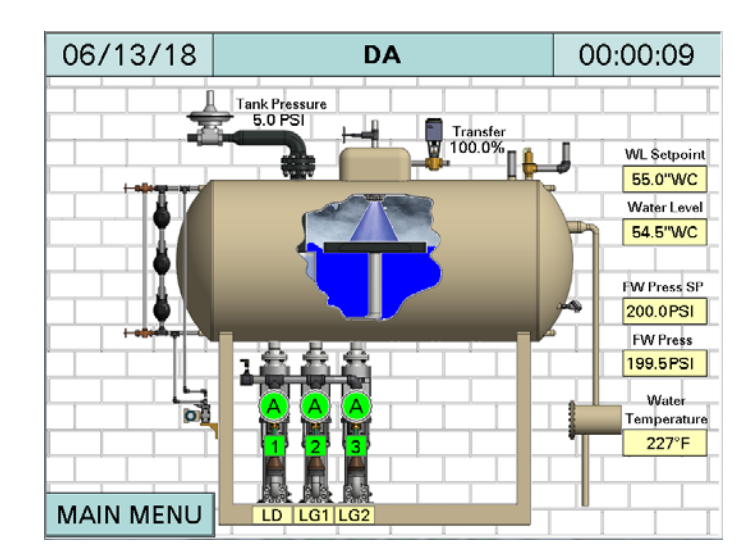

# **Overview (continued)**

#### **General Surge tank**

Surge tank with water level controller (2 transfer pumps)

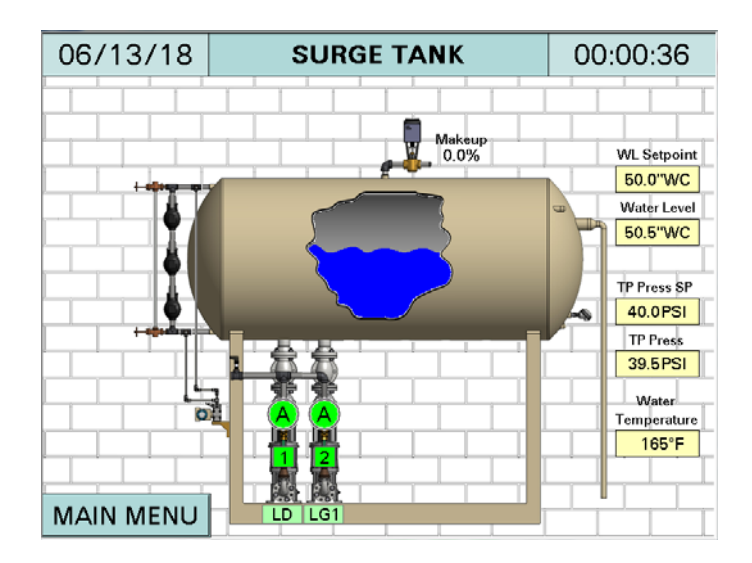

General Condensate tank: two transfer pumps

Condensate tank (2 transfer pumps)

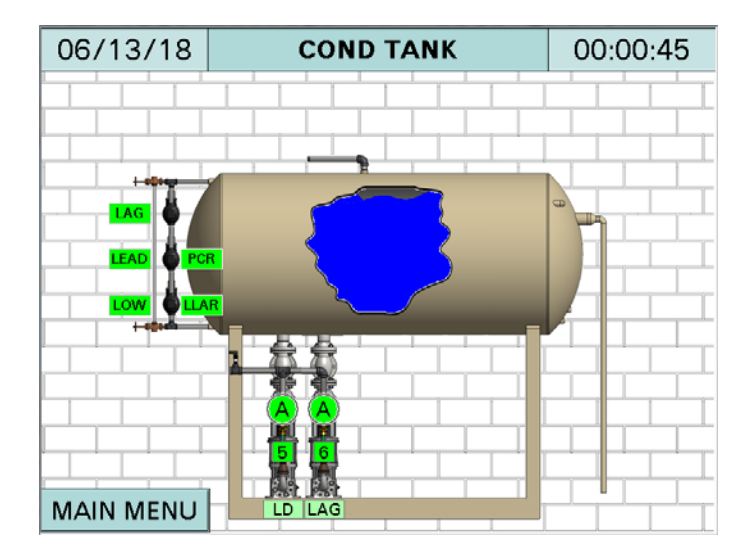

# **Overview (continued)**

#### General Deaerator tank 2 groups

Deaerator tank 2 groups with water level controller (2 high pressure pumps in group 1 and 2 low pressure pumps in group 2)

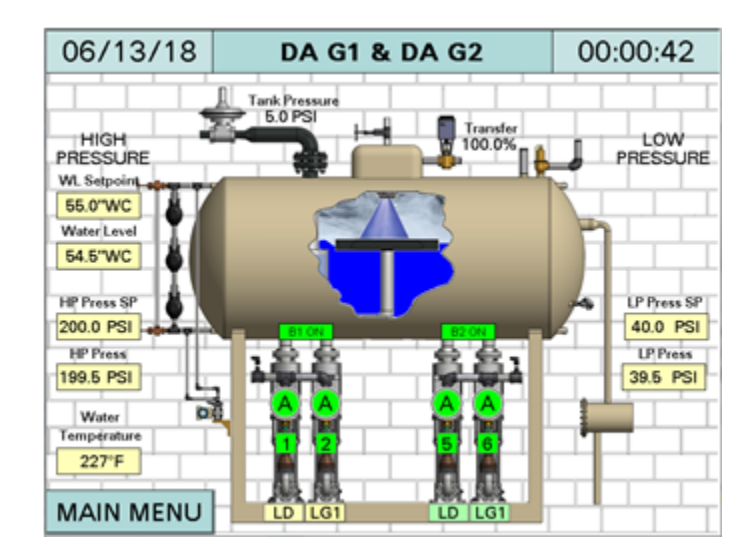

## DA Lead/Lag Setup

From MAIN MENU, press LEAD/LAG SETUP and then press DEAERATOR to setup the deaerator's lead/lag control.

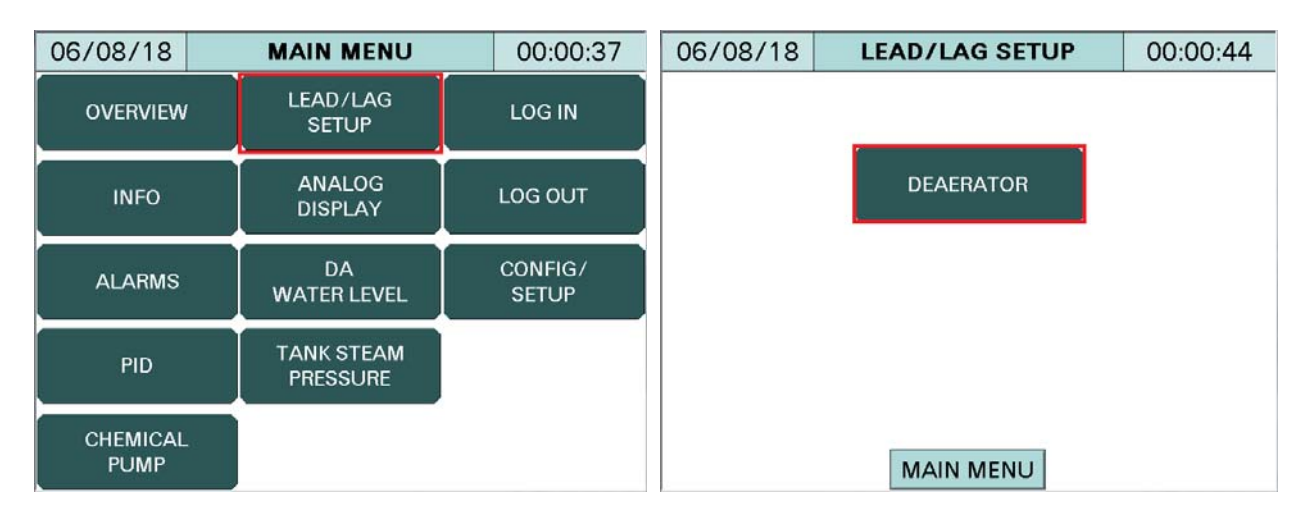

Note: The MAIN MENU screen varies based on system requirements.

DA lead/lag setup, based on feedwater pressure with starter control

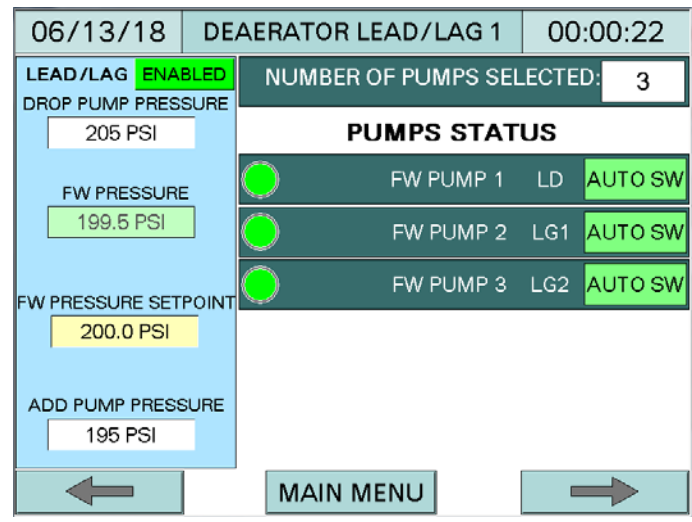

Image shown is configured for 3 feedwater pumps.

**LEAD/LAG** - Displays ENABLED when the PUMPS CONTROL selector switch on the front of the control panel is switched to ON.

**DROP PUMP PRESSURE** - Sets the drop pump pressure. If the feedwater pressure rises above the DROP PUMP PRESSURE, with an adjustable stop time delay, the last lag pump will be stopped.

**FW PRESSURE** - Feedwater pressure is displayed when Analog Input 1 is configured for the feedwater pressure transmitter.

FEEDWATER PRESSURE SETPOINT (FW PRSR SP) - Sets the feedwater pressure setpoint.

**ADD PUMP PRESSURE** - Sets the add pump pressure. If the feedwater pressure drops below the ADD PUMP PRESSURE, with an adjustable start time delay, the first lag pump will start.

NUMBER OF PUMPS SELECTED - Displays the total number of available pumps.

HAND-OFF-AUTO selector switch status:

- HAND: pump continuously running with LWCO satisfied
- OFF: pump off
- AUTO SW: pump in auto lead/lag mode

DA lead/lag setup, based on feedwater pressure with VFD

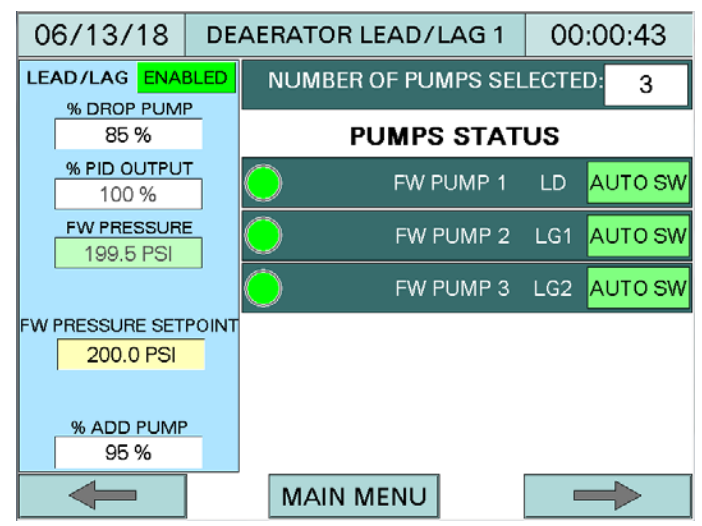

Image shown is configured for 3 feedwater pumps.

**LEAD/LAG** - Displays ENABLED when the PUMPS CONTROL selector switch on the front of the control panel is switched to ON.

**% DROP PUMP** - Sets the percentage DROP PUMP. If the PID OUTPUT drops below the % DROP PUMP, with an adjustable stop time delay, the last lag pump will be stopped.

**% PID OUTPUT** - Displays the percentage PID output. The actual reading of PID output is displayed as a percentage, as a representation of a 4 to 20mA output signal; 0% = 4mA and 100% = 20mA.

**FW PRESSURE** - Feedwater pressure is displayed when Analog Input 1 is configured for the feedwater pressure transmitter.

FEEWATER PRESSURE SETPOINT (FW PRSR SP) - Sets the feedwater pressure setpoint.

**% ADD PUMP** - Sets the percentage ADD PUMP. If the % PID output reaches above % ADD PUMP, with an adjustable start time delay, the lag pump will be added.

NUMBER OF PUMPS SELECTED - Displays the total number of available pumps.

HAND-OFF-AUTO selector switch status:

- HAND: pump continuously running with LWCO satisfied
- **OFF**: pump off
- AUTO SW: pump in auto lead/lag mode

DA lead/lag setup, based on header pressure and offset with starter control

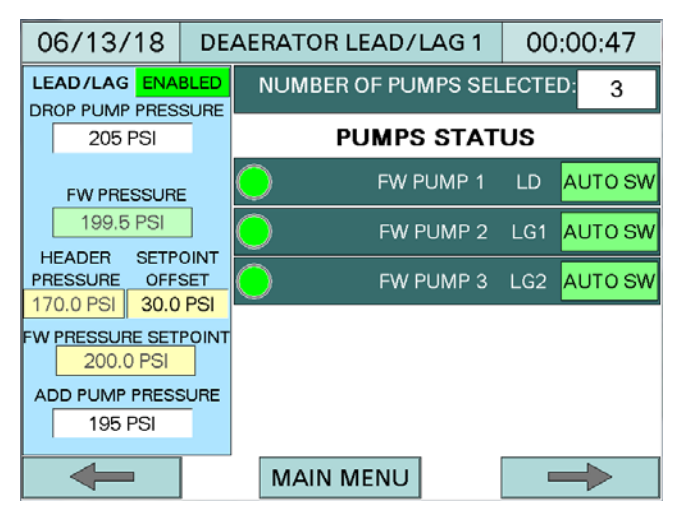

Image shown is configured for 3 feedwater pumps.

**LEAD/LAG** - Displays ENABLED when the PUMPS CONTROL selector switch on the front of the control panel is switched to ON.

**DROP PUMP PRESSURE** - Sets the drop pump pressure. If the feedwater pressure rises above the DROP PUMP PRESSURE, with an adjustable stop time delay, the last lag pump will be stopped.

**FW PRESSURE** - Feedwater pressure is displayed when Analog Input 1 is configured for the feedwater pressue transmitter.

**HEADER PRESSURE** - Header pressure is displayed when Analog Input 4 is configured for boiler steam header pressure.

**SETPOINT OFFSET** - Sets the setpoint offset. The value of an offset is a number to keep feedwater pressure setpoint above the actual boiler header pressure.

**FW PRESSURE SETPOINT** - Displays feedwater pressure setpoint. The feedwater pressure setpoint is a dynamic setpoint automatically calculated based on the boiler's actual steam HEADER PRESSURE and SETPOINT OFFSET.

**ADD PUMP PRESSURE** - Sets the add pump pressure. If the feedwater pressure drops below the ADD PUMP PRESSURE, with an adjustable start time delay, the first lag pump will be added.

NUMBER OF PUMPS SELECTED - Displays the total number of available pumps.

HAND-OFF-AUTO selector switch status:

- HAND: pump continuously running with LWCO satisfied
- **OFF**: pump off
- AUTO SW: pump in auto lead/lag mode

DA lead/lag setup, based on header pressure and offset with VFD

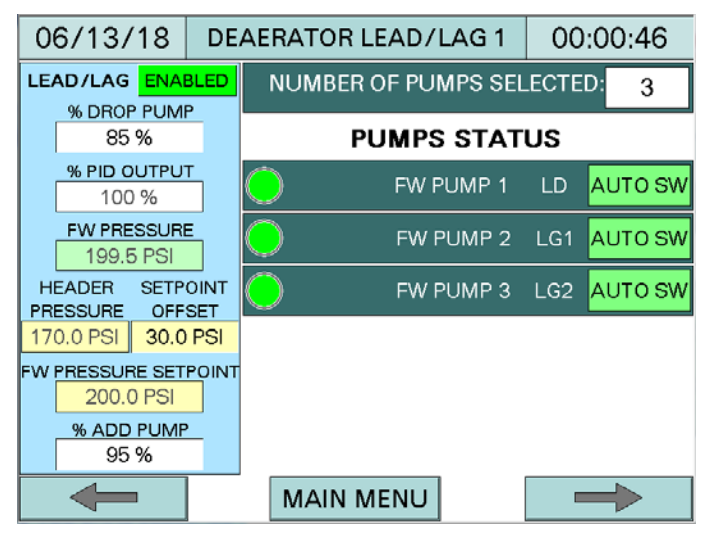

Image shown is configured for 3 feedwater pumps.

**LEAD/LAG** - Displays ENABLED when the PUMPS CONTROL selector switch on the front of the control panel is switched to ON.

**% DROP PUMP** - Sets the percentage DROP PUMP. If the % PID OUTPUT drops below the % DROP PUMP, with an adjustable stop time delay, the last lag pump will be stopped.

**% PID OUTPUT** - Displays the percentage PID output. The actual reading of PID output is displayed as a percentage, as a representation of a 4 to 20mA output signal; 0% = 4mA and 100% = 20mA.

**FW PRESSURE** - Feedwater pressure is displayed when Analog Input 1 is configured for the feedwater pressue transmitter.

**HEADER PRESSURE** - Header pressure is displayed when Analog Input 4 is configured for boiler steam header pressure.

**SETPOINT OFFSET** - Sets the setpoint offset. The offset is a number to keep feedwater pressure setpoint above the boiler's actual header pressure.

**FW PRESSURE SETPOINT** - Displays feedwater pressure setpoint. The feedwater pressure setpoint is a dynamic setpoint automatically calculated based on the boiler's actual steam HEADER PRESSURE and SETPOINT OFFSET.

**% ADD PUMP** - Sets the percentage ADD PUMP. If the % PID output reaches above the % ADD PUMP, with an adjustable start time delay, the lag pump will be added.

NUMBER OF PUMPS SELECTED - Displays the total number of pumps selected.

HAND-OFF-AUTO selector switch status:

- HAND: pump continuously running with LWCO satisfied
- **OFF**: pump off
- AUTO SW: pump in auto lead/lag mode

Press NEXT button to display DEAERATOR LEAD/LAG 2 screen.

| 06/08/18 | DEAERATOR LEAD/LAG 2 | 00:00:23 |
|----------|----------------------|----------|
|          | PUMPS FEEDBACK       |          |
|          | FW PUMP 1 CURRENT SW | ON       |
|          | FW PUMP 2 CURRENT SW | ON       |
|          | FW PUMP 3 CURRENT SW | ON       |
|          |                      |          |
|          |                      |          |
|          |                      |          |
| 4        |                      | <b>N</b> |
|          | MAIN MENU            |          |

Picture shown is configured for 3 feedwater pumps.

**PUMPS FEEDBACK** - Pump current switches or VFD dry contacts status.

Press NEXT button

to display DEAERATOR LEAD/LAG 3 screen.

| 06/08/18          | DEAERATOR LEAD/LAG 3   | 00:00:08        |  |  |  |  |  |  |
|-------------------|------------------------|-----------------|--|--|--|--|--|--|
| TIMERS            |                        |                 |  |  |  |  |  |  |
| START DELAY       | STOP DELAY             | IN RUN TIME     |  |  |  |  |  |  |
| 15 Sec            | 15 Sec                 | 600 Sec         |  |  |  |  |  |  |
| ALTERNATE<br>TIME | ALTERNATE<br>REMAINING | OVERLAP<br>TIME |  |  |  |  |  |  |
| 24 Hrs            | 0 0: 0: 0              | 30 Sec          |  |  |  |  |  |  |
|                   | DAY HH MM SS           |                 |  |  |  |  |  |  |
|                   |                        |                 |  |  |  |  |  |  |
|                   |                        |                 |  |  |  |  |  |  |
| -                 | MAIN MENU              |                 |  |  |  |  |  |  |

**START DELAY** - The adjustable time delay, 1 to 1800 seconds, for the pump to start after each run command.

**STOP DELAY** - The adjustable time delay, 1 to 1800 seconds, for the pump to stop after each stop command.

Press NEXT button

## DA Lead/Lag Setup (continued)

MINIMUM RUN TIME - The adjustable minimum pump run time, 1 to 1800 seconds, before system commands the pump to be stopped.

ALTERNATE TIME - The adjustable time, 1 to 720 hours, to alternate the lead pump.

ALTERNATE REMAINING - The time remaining until automatic alternation occurs.

**OVERLAP TIME** - Following a lead pump change, the former lead pump will still be enabled for this duration of time.

to display DEAERATOR LEAD/LAG 4 screen.

| 06/08/18  | DEAEF | ATO | R LEA | AD/L | AG 4 | 00:00:46 | 3 |
|-----------|-------|-----|-------|------|------|----------|---|
| PUMPS RUN | ТІМЕ  | нн  | мм    | SS   |      | DAYS     |   |
| FW P      | UMP 1 | 0:  | 0:    | 0    |      | 0        | ] |
| FW P      | UMP 2 | 0:  | 0:    | 0    |      | 0        |   |
| FW P      | UMP 3 | 0:  | 0:    | 0    |      | 0        |   |
|           |       |     |       |      |      |          |   |
|           |       |     |       |      |      |          |   |
|           |       |     |       |      |      |          |   |
| -         |       | MAI | N ME  | NU   |      |          |   |

All PUMPS RUN TIME are displayed in hours, minutes, seconds, and accumulated into days.

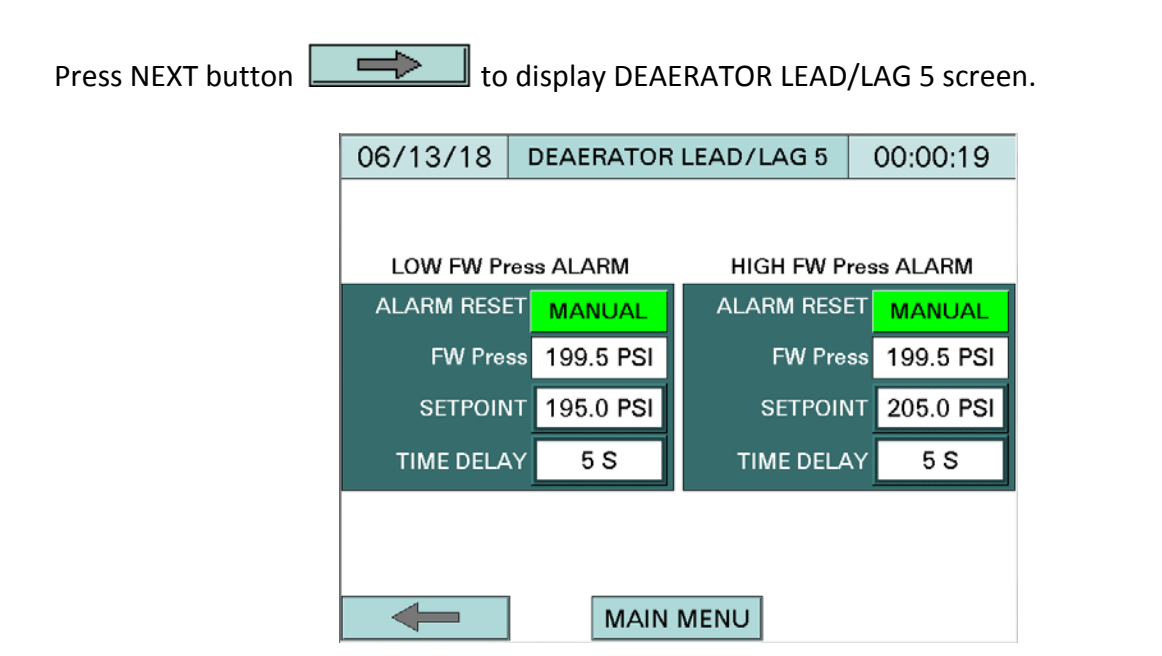

This screen is only displayed when the low and high feedwater pressure alarms are enabled on the DA configuration screen.

**ALARM RESET**: Select MANUAL reset if low or high feedwater pressure manual restarts are requested, or AUTO reset if low or high feedwater pressure will restart automatically with a clear condition.

FW Press: Displays the actual feedwater pressure.

**SETPOINT:** Set low and high feedwater pressure setpoints.

**TIME DELAY**: The adjustable time delay, 0 to 300 seconds, for the feedwater pressure alarm to turn on.

The low feedwater pressure alarm will turn on after time delay if feedwater pressure is at or below the low setpoint. The high feedwater pressure alarm will turn on after time delay if feedwater pressure is at or above the high setpoint.

### Surge Tank Lead/Lag Setup

06/14/18 MAIN MENU 00:00:05 06/14/18 LEAD/LAG SETUP 00:00:51 LEAD/LAG OVERVIEW LOG IN SETUP ANALOG LOG OUT INFO DISPLAY SURGE TANK CONFIG/ ALARMS SETUP SRG WATER LEVEL MAIN MENU

Press LEAD/LAG SETUP and then press SURGE TANK to set surge tank's lead/lag control.

SRG lead/lag setup, based on transfer pressure with starter control

| 0  | 6/08/18      | SL             | JRG        | ΕT | ANK |        | D/LA  | G 1   | 00  | 0:00 | ):27 | 7  |
|----|--------------|----------------|------------|----|-----|--------|-------|-------|-----|------|------|----|
|    | LEAD/LAG     | <mark>.</mark> | I          | NU | MBE | R OF P | UMP   | S SEI | ECT | D:   | 2    |    |
|    | ENABLED      |                |            |    |     |        |       | тат   | 110 |      |      |    |
| DF | ROP PUMP PRE | SS             |            |    | 1   |        | 33    |       | 03  |      |      |    |
|    | 42 PSI       |                | $\bigcirc$ |    | TR/ | NSFE   | R PUN | 1P 1  | LD  | AU   | тоз  | SW |
|    | TP PRESSURE  |                | Ô          | )e | TRA | NSFE   | R PUN | 1P2   | LG1 | AU   | тоз  | SW |
|    | 39.5 PSI     |                |            |    |     |        |       |       |     |      |      |    |
|    | TP PRSR SP   |                |            |    |     |        |       |       |     |      |      |    |
|    | 40.0 PSI     |                |            |    |     |        |       |       |     |      |      |    |
| A  | DD PUMP PRE  | SS             |            |    |     |        |       |       |     |      |      |    |
|    | 38 PSI       |                |            |    |     |        |       |       |     |      |      |    |
|    | -            |                | [          | М  | AIN | MENU   | J     |       | 1   | -    |      |    |

Image shown is configured for 2 transfer pumps.

**LEAD/LAG:** Displays ENABLED when the PUMPS CONTROL selector switch on the front of the control panel is switched to ON.

**DROP PUMP PRESSURE:** Sets the drop pump pressure. If the transfer pump pressure rises above the DROP PUMP PRESSURE, with an adjustable stop time delay, the last lag pump will be stopped.

**TP PRESSURE:** Transfer pump pressure is displayed when Analog Input 2 is configured.

TP PRSR SP (Transfer Pump Pressure Setpoint): Sets transfer pump pressure setpoint.

**ADD PUMP PRESSURE:** Sets the add pump pressure. If transfer pump pressure drops below the ADD PUMP PRESSURE, with an adjustable start time delay, the first lag pump will be started.

**NUMBER OF PUMPS SELECTED:** Displays the total number of pumps available.

HAND-OFF-AUTO selector switch status:

- HAND: pump continuously running with LWCO satisfied
- **OFF**: pump off
- AUTO SW: pump in auto lead/lag mode

SRG lead/lag setup, based on transfer pressure with VFD

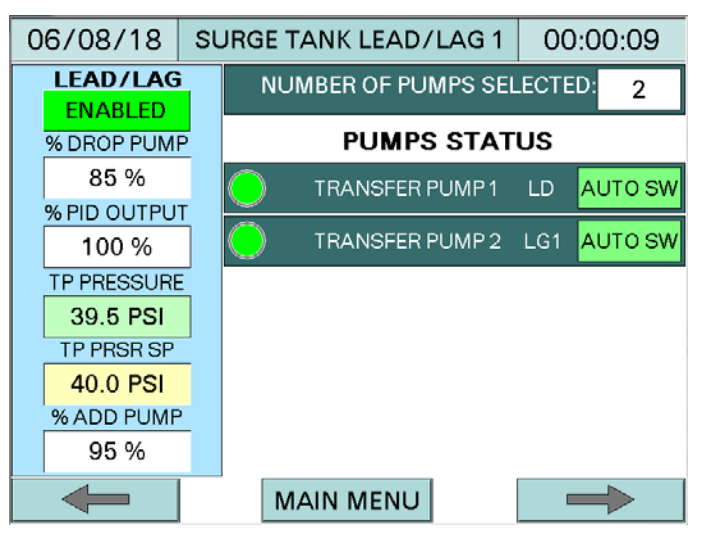

Image shown is configured for 2 transfer pumps.

**LEAD/LAG:** Displays ENABLED when the PUMPS CONTROL selector switch on the front of the control panel is switched to ON.

**% DROP PUMP:** Sets the percentage DROP PUMP. If the PID OUTPUT drops below the % DROP PUMP, with an adjustable stop time delay, the last lag pump will be stopped.

**% PID OUTPUT** - Displays the percentage PID output. The actual reading of PID output is displayed as a percentage, as a representation of 4 to 20mA output signal; 0% = 4mA and 100% = 20mA.

**TP PRESSURE:** Transfer pump pressure is displayed after Analog Input 2 is configured.

TP PRSR SP (Transfer Pump Pressure Setpoint): Sets transfer pump pressure setpoint.

**% ADD PUMP:** Sets the percentage ADD PUMP. If the PID output reaches above the % ADD PUMP, with an adjustable start time delay, the lag pump will be added.

NUMBER OF PUMPS SELECTED: Displays the total number of pumps available.

HAND-OFF-AUTO selector switch status:

- HAND: pump continuously running with LWCO satisfied
- **OFF**: pump off
- AUTO SW: pump in auto lead/lag mode

SRG lead/lag setup, based on header pressure and offset with starter control

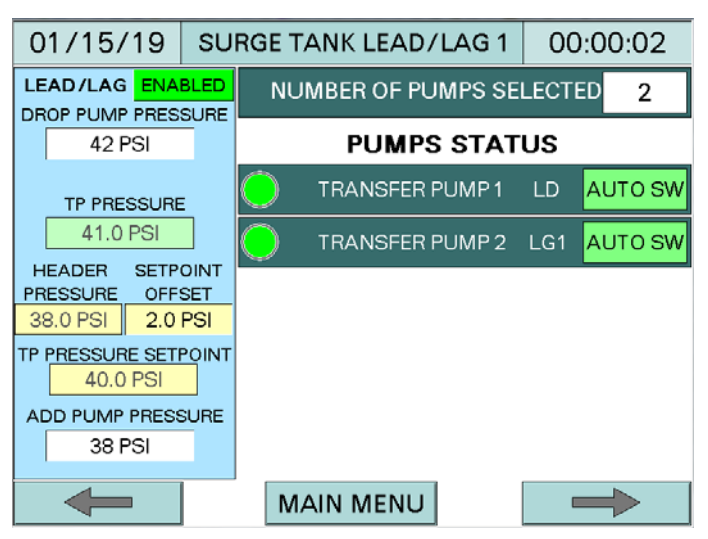

Image shown is configured for 2 transfer pumps.

**LEAD/LAG** - Displays ENABLED when the PUMPS CONTROL selector switch on the front of the control panel is switched to ON.

**DROP PUMP PRESSURE** - Sets the drop pump pressure. If the transfer pump pressure rises above the DROP PUMP PRESSURE, with an adjustable stop time delay, the last lag pump will be stopped.

**TP PRESSURE** - Transfer pump pressure is displayed when Analog Input 2 is configured for the transfer pump pressue transmitter.

**HEADER PRESSURE** - Header pressure is displayed when Analog Input 4 is configured for boiler steam header pressure.

**SETPOINT OFFSET** - Sets the setpoint offset. The value of an offset is a number to keep feedwater pressure setpoint above the actual boiler header pressure.

**TP PRESSURE SETPOINT** - Displays transfer pump pressure setpoint. The transfer pump pressure setpoint is a dynamic setpoint automatically calculated based on the boiler's actual steam HEADER PRESSURE and SETPOINT OFFSET.

**ADD PUMP PRESSURE** - Sets the add pump pressure. If the transfer pump pressure drops below the ADD PUMP PRESSURE, with an adjustable start time delay, the first lag pump will be added.

**NUMBER OF PUMPS SELECTED** - Displays the total number of available pumps.

HAND-OFF-AUTO selector switch status:

- HAND: pump continuously running with LWCO satisfied
- OFF: pump off
- AUTO SW: pump in auto lead/lag mode

SRG lead/lag setup, based on header pressure and offset with VFD

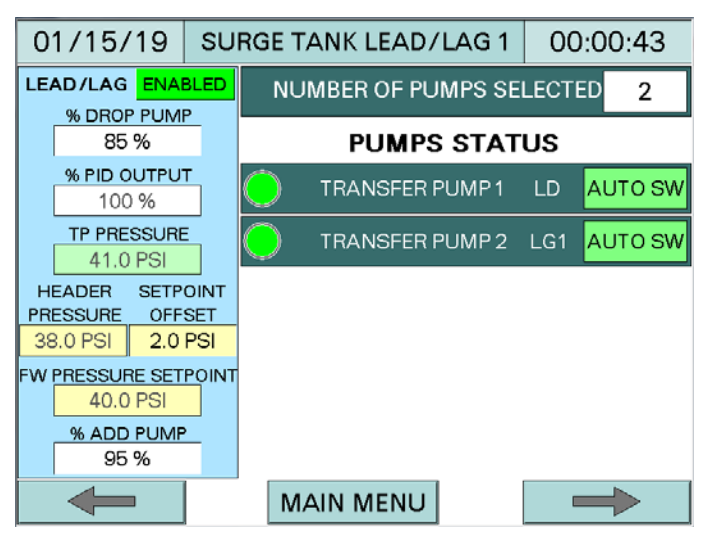

Image shown is configured for 2 transfer pumps.

**LEAD/LAG** - Displays ENABLED when the PUMPS CONTROL selector switch on the front of the control panel is switched to ON.

**% DROP PUMP** - Sets the percentage DROP PUMP. If the % PID OUTPUT drops below the % DROP PUMP, with an adjustable stop time delay, the last lag pump will be stopped.

**% PID OUTPUT** - Displays the percentage PID output. The actual reading of PID output is displayed as a percentage, as a representation of a 4 to 20mA output signal; 0% = 4mA and 100% = 20mA.

**TP PRESSURE** - Transfer pump pressure is displayed when Analog Input 2 is configured for the transfer pump pressue transmitter.

**HEADER PRESSURE** - Header pressure is displayed when Analog Input 4 is configured for boiler steam header pressure.

**SETPOINT OFFSET** - Sets the setpoint offset. The offset is a number to keep transfer pump pressure setpoint above the boiler's actual header pressure.

**TP PRESSURE SETPOINT** - Displays transfer pump pressure setpoint. The transfer pump pressure setpoint is a dynamic setpoint automatically calculated based on the boiler's actual steam HEADER PRESSURE and SETPOINT OFFSET.

**% ADD PUMP** - Sets the percentage ADD PUMP. If the % PID output reaches above the % ADD PUMP, with an adjustable start time delay, the lag pump will be added.

NUMBER OF PUMPS SELECTED - Displays the total number of pumps selected.

HAND-OFF-AUTO selector switch status:

- HAND: pump continuously running with LWCO satisfied
- **OFF**: pump off
- AUTO SW: pump in auto lead/lag mode

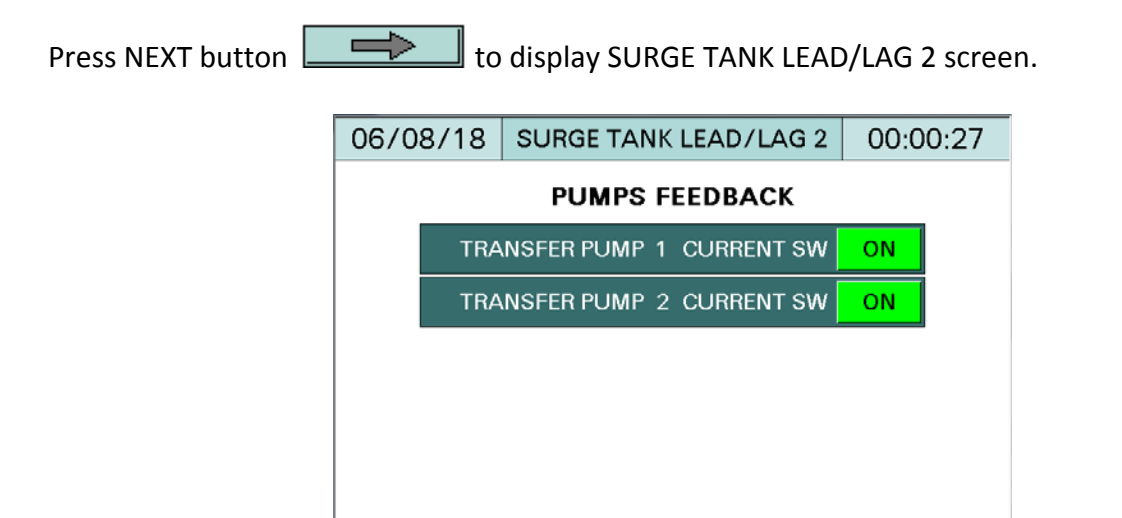

**PUMPS FEEDBACK** - Pumps current switches or VFD dry contacts status.

Press NEXT button to display SURGE TANK LEAD/LAG 3 screen.

| 06/08/18          | SURGE TANK LEAD/LAG 3  | 80:00:00        |  |  |  |  |  |  |  |
|-------------------|------------------------|-----------------|--|--|--|--|--|--|--|
| TIMERS            |                        |                 |  |  |  |  |  |  |  |
| START DELAY       | STOP DELAY             | IN RUN TIME     |  |  |  |  |  |  |  |
| 15 Sec            | 15 Sec                 | 600 Sec         |  |  |  |  |  |  |  |
| ALTERNATE<br>TIME | ALTERNATE<br>REMAINING | OVERLAP<br>TIME |  |  |  |  |  |  |  |
| 24 Hrs            | 0 0: 0: 0              | 30 Sec          |  |  |  |  |  |  |  |
|                   | DAY HH MM SS           |                 |  |  |  |  |  |  |  |
|                   |                        |                 |  |  |  |  |  |  |  |
|                   |                        |                 |  |  |  |  |  |  |  |
| -                 | MAIN MENU              | $\rightarrow$   |  |  |  |  |  |  |  |

MAIN MENU

**START DELAY** - The adjustable time delay, 1 to 1800 seconds, for the pump to start after each run command.

**STOP DELAY** - The adjustable time delay, 1 to 1800 seconds, for the pump to stop after each stop command.

**MINIMUM RUN TIME** - The adjustable minimum pump run time, 1 to 1800 seconds, before the system commands the pump to be stopped.

**ALTERNATE TIME** - The adjustable time, 1 to 720 hours, to alternate the lead pump.

ALTERNATE REMAINING - The time remaining until automatic alternation occurs.

**OVERLAP TIME** - Following a lead pump change, the former lead pump will still be enabled for this duration of time.

Press NEXT button to display SURGE TANK LEAD/LAG 4 screen.

| 06/08/18   | SURGE  | TAN | IK LE | AD/l | _AG 4 | 00:00:1       | 1 |
|------------|--------|-----|-------|------|-------|---------------|---|
| PUMPS RUN  | ТІМЕ   | нн  | мм    | ss   |       | DAYS          |   |
| TRANSFER F | PUMP 1 | 0:  | 0:    | 0    |       | 0             | ] |
| TRANSFER F | PUMP 2 | 0:  | 0:    | 0    |       | 0             |   |
|            |        |     |       |      |       |               |   |
|            |        |     |       |      |       |               |   |
|            |        |     |       |      |       |               |   |
|            |        |     |       |      |       |               |   |
| -          |        | MAI | N ME  | NU   |       | $\rightarrow$ |   |

All PUMPS RUN TIME are displayed in hours, minutes, seconds, and accumulated into days.

| Press NEXT button |  | to display SURGE TANK LEAD/LAG 5 screen. |
|-------------------|--|------------------------------------------|
|-------------------|--|------------------------------------------|

| 06/08/18   | 00:00:50 SV08/18 SURGE TANK LEAD/LAG 5 |            |             |  |  |  |  |  |  |
|------------|----------------------------------------|------------|-------------|--|--|--|--|--|--|
|            |                                        |            |             |  |  |  |  |  |  |
| LOW TP Pr  | LOW TP Press ALARM HIGH TP Press ALARM |            |             |  |  |  |  |  |  |
| ALARM RESE | MANUAL                                 | ALARM RESE | MANUAL      |  |  |  |  |  |  |
| TP Pres    | ss 39.5 PSI                            | TP Pres    | ss 39.5 PSI |  |  |  |  |  |  |
| SETPOIN    | T 35.0 PSI                             | SETPOIN    | 1T 45.0 PSI |  |  |  |  |  |  |
| TIME DELA  | Y 5 S                                  | TIME DELA  | Y 5 S       |  |  |  |  |  |  |
|            |                                        |            |             |  |  |  |  |  |  |
|            |                                        |            |             |  |  |  |  |  |  |
| MAIN MENU  |                                        |            |             |  |  |  |  |  |  |

This screen is only displayed when the low and high transfer pump pressure alarms are enabled in the SRG configuration screen.

**ALARM RESET** - Select MANUAL reset if low or high transfer pump pressure manual restarts are requested, or AUTO reset if low or high transfer pump pressure will restart automatically with a clear condition.

TP Press - Displays the actual transfer pump pressure.

**SETPOINT** - Set low and high transfer pump pressure setpoints.

**TIME DELAY** - The adjustable time delay, 0 to 300 seconds, for the transfer pump pressure alarm to turn on.

The low transfer pump pressure alarm will turn on after time delay if transfer pump pressure is at or below the low setpoint. The high transfer pump pressure alarm will turn on after time delay if transfer pump pressure is at or above the high setpoint.

## Condensate Tank Lead/Lag

Press LEAD/LAG SETUP and then press COND TANK to display the condensate tank's lead/lag control.

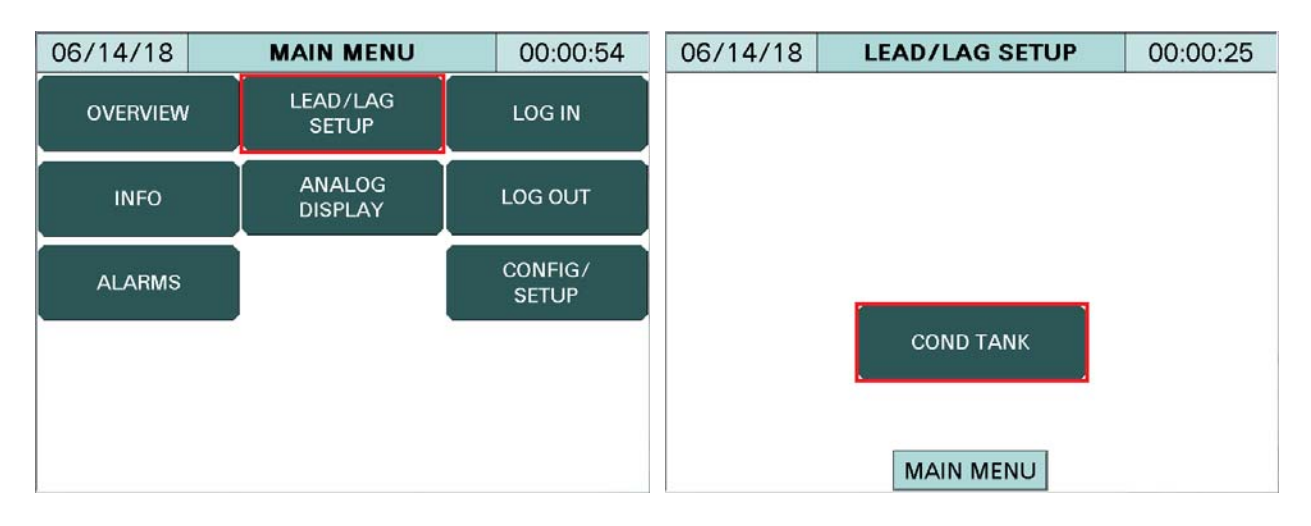

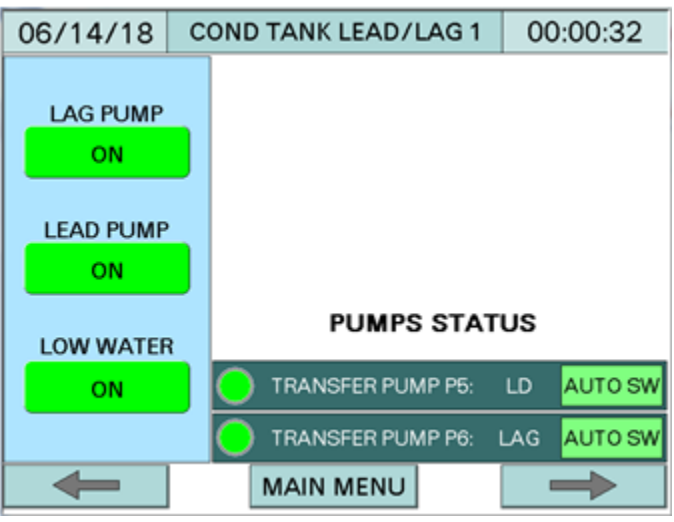

**LAG PUMP** - Displays ON when transfer water reaches the high water level switch, or when time based lag pump start expires.

**LEAD PUMP** - Displays ON when transfer water level reaches the low water level switch, or when time based lead pump start expires.

**LOW WATER** - Displays ON when water level rises above the low/low water level switch. Displays OFF when both lead and lag pumps are off.

Press NEXT button to display COND TANK LEAD/LAG 2 screen.

# Condensate Tank Lead/Lag Setup (continued)

| 06/14/18       | COND TANK LEAD/LAG 2    | 00:00:05      |  |  |  |  |  |
|----------------|-------------------------|---------------|--|--|--|--|--|
| PUMPS FEEDBACK |                         |               |  |  |  |  |  |
|                |                         |               |  |  |  |  |  |
|                |                         |               |  |  |  |  |  |
|                |                         |               |  |  |  |  |  |
|                |                         |               |  |  |  |  |  |
| 70.00          |                         |               |  |  |  |  |  |
| TRAN           | SFER PUMPP5 CURRENT SW: |               |  |  |  |  |  |
| TRAN           | SFER PUMPP6 CURRENT SW: | ON            |  |  |  |  |  |
|                |                         |               |  |  |  |  |  |
|                | MAIN MENU               | $\rightarrow$ |  |  |  |  |  |

**PUMPS FEEDBACK** - Pump current switches or VFD dry contacts status.

Press NEXT button to display COND TANK LEAD/LAG 3 screen.

| 06/14/18                                                           | COND TANK | LEAD/LAG 3 | 00:00:24 |  |  |  |  |  |
|--------------------------------------------------------------------|-----------|------------|----------|--|--|--|--|--|
| TIMERS                                                             |           |            |          |  |  |  |  |  |
| LEAD PUMP LEAD/LAG PUMPS<br>START DELAY STOP DELAY<br>60 Sec 5 Sec |           |            |          |  |  |  |  |  |
| TIME BASED LAG PUMP START: ENABLED                                 |           |            |          |  |  |  |  |  |
| TIME BASED LEAD PUMP START: ENABLED                                |           |            |          |  |  |  |  |  |
| -                                                                  |           |            |          |  |  |  |  |  |

**LEAD PUMP START DELAY** - The adjustable time delay, 1 to 1800 seconds, for the lead pump to start after each run command.

**LEAD/LAG STOP DELAY** - The adjustable time delay, 1 to 1800 seconds, for the lead/lag pumps to stop after each stop command.

## Condensate Tank Lead/Lag Setup (continued)

**TIME BASED LAG PUMP START** - Press DISABLED/ENABLED button to ENABLED only when the lag pump is started based on the timer.

**TIME BASED LEAD PUMP START** - Press DISABLED/ENABLED button to ENABLED only when the lead pump is started based on the timer.

Press NEXT button to display COND TANK LEAD/LAG 4 screen.

| 06/14/18    | COND    | TAN | K LEA | D/L | AG 4 | 00:00:14 | 4 |
|-------------|---------|-----|-------|-----|------|----------|---|
| PUMPS RUN   | I TIME  | нн  | ММ    | SS  |      | DAYS     |   |
| TRANSFER PU | IMP P5: | 0:  | 0:    | 0   |      | 0        |   |
| TRANSFER PU | IMP P6: | 0:  | 0:    | 0   |      | 0        |   |
| MAIN MENU   |         |     |       |     |      |          |   |

All PUMPS RUN TIME are displayed in hours, minutes, seconds, and accumulated into days.

#### Analog Display

The MAIN MENU and ANALOG DISPLAY may vary based on your system configuration. From MAIN MENU, press ANALOG DISPLAY, and then press ANALOG INPUTS. All analog inputs are displayed on this screen.

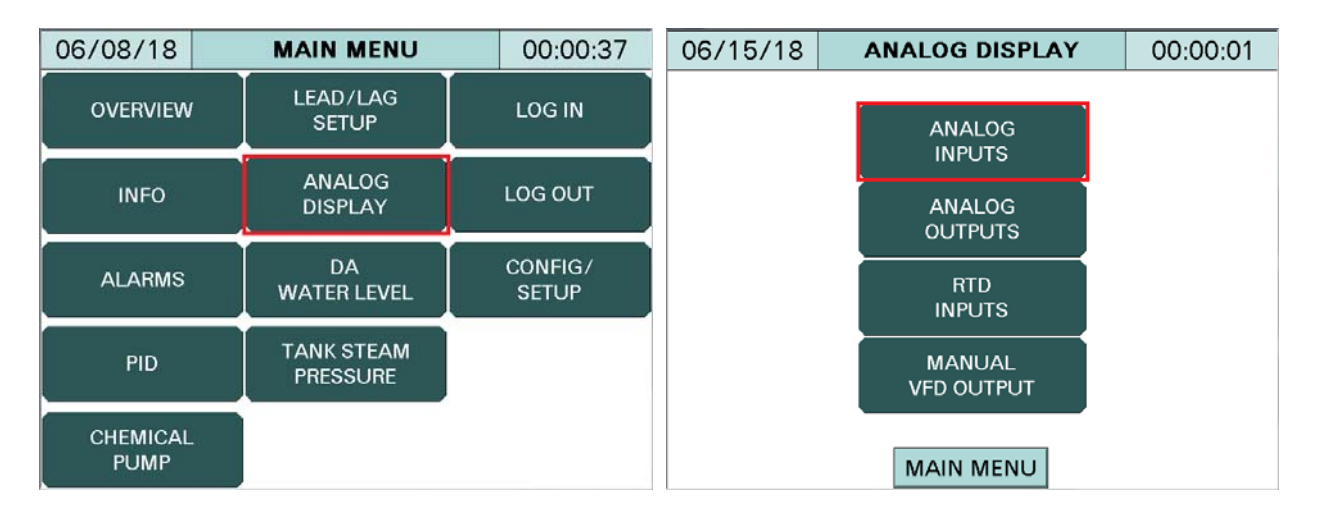

| 06/21/18        | ANALOG INPUTS |       |     | 00:00:09 |  |  |  |  |
|-----------------|---------------|-------|-----|----------|--|--|--|--|
|                 |               |       |     |          |  |  |  |  |
|                 | FW Press      | 199.5 | PSI |          |  |  |  |  |
|                 | TP Press      |       | PSI |          |  |  |  |  |
|                 | DA Tank Press |       |     |          |  |  |  |  |
| Header Pressure |               | 0.0   | PSI |          |  |  |  |  |
|                 | PUMP 1        |       | GPM |          |  |  |  |  |
|                 | PUMP 2        |       | GPM |          |  |  |  |  |
|                 | PUMP 3        | 10.0  | GP  | м        |  |  |  |  |
|                 | PUMP 4        | 5.0   | GP  | М        |  |  |  |  |
|                 |               |       |     |          |  |  |  |  |

# Analog Display (continued)

From MAIN MENU, press ANALOG DISPLAY, and then press RTD INPUTS. All RTD inputs are displayed on this screen.

| 06/15/18       | RTD INP | UTS |     | 00:00:57 |
|----------------|---------|-----|-----|----------|
|                |         |     |     |          |
|                |         |     |     |          |
|                |         | 227 | • - |          |
|                |         | 227 |     |          |
| SRG WATER TEMP |         | 165 | °F  |          |
| CON WATER TEMP |         | 0   | °F  |          |
|                | RTD CH4 | 0   | °F  |          |
|                |         |     |     |          |
|                |         |     |     |          |
|                |         |     |     |          |
| -              | MAIN M  | ENU |     |          |

From MAIN MENU, press ANALOG DISPLAY, and then press ANALOG OUTPUT. All analog outputs are displayed on this screen.

| 06/15/18 | ANALOG OUTP    | 00:00:20 |  |
|----------|----------------|----------|--|
|          |                |          |  |
|          | AO CARD #1 CH1 | 0%       |  |
|          | AO CARD #1 CH2 | 0%       |  |
|          | AO CARD #1 CH3 | 0%       |  |
|          | AO CARD #1 CH4 | 0%       |  |
|          | AO CARD #2 CH1 | 0%       |  |
|          | AO CARD #2 CH2 | 0%       |  |
|          | AO CARD #2 CH3 | 0%       |  |
|          | AO CARD #2 CH4 | 0%       |  |
| -        | MAIN MENU      |          |  |

# Analog Display (continued)

| 06/15/18 | MANU   | AL VFD OUPUTS | 00:00:16 |
|----------|--------|---------------|----------|
|          |        |               |          |
|          | PUMP 1 | 50%           |          |
|          | PUMP 2 | 50%           |          |
|          | PUMP 3 | 50%           |          |
|          | PUMP 4 | 50%           |          |
|          | PUMP 5 | 50%           |          |
|          | PUMP 6 | 50%           |          |
|          |        |               |          |
| -        | I      | MAIN MENU     |          |

From MAIN MENU, press ANALOG DISPLAY, and then press MANUAL VFD OUTPUT.

**Manual VFD Output** - Sets the manual VFD output. When HAND-OFF-AUTO SW is set to HAND, the manual VFD output percentage will be the variable frequency drive manual setpoint.

#### **DA Water Level**

| 06/08/18         | MAIN MENU              | 00:00:37         | 06/22/18         | DA WATER LEVEL | 00:00:00 |
|------------------|------------------------|------------------|------------------|----------------|----------|
| OVERVIEW         | LEAD/LAG<br>SETUP      | LOG IN           | WATER L          |                | <b>1</b> |
| INFO             | ANALOG<br>DISPLAY      | LOG OUT          | 54.5"V<br>SETPOI |                |          |
| ALARMS           | DA<br>WATER LEVEL      | CONFIG/<br>SETUP | 55.0"V           |                |          |
| PID              | TANK STEAM<br>PRESSURE |                  | 100.0            | %              | 0        |
| CHEMICAL<br>PUMP |                        |                  | -                | MAIN MENU      |          |

From MAIN MENU, press DA WATER LEVEL.

WATER LEVEL - Displays the actual water level.

**SETPOINT** - Sets the water level setpoint.

Press NEXT button

**VALVE POSITION** - Displays the actual makeup water valve position.

06/22/18
DA WATER LEVEL BACKUP
00:00:04

WATER LEVEL
0.0"WC
Image: Comparison of the sector of the sector of the sec

to display DA WATER LEVEL BACKUP screen.

This screen only displays when the DA water level backup RWF55 controller is connected and

configured in the DA configuration screen.

#### Surge Tank Water Level

| 06/15/18         | MAIN MENU              | 00:00:52         | 06/15/18            | SRG WATER LEVEL | 00:00:35 |
|------------------|------------------------|------------------|---------------------|-----------------|----------|
| OVERVIEW         | LEAD/LAG<br>SETUP      | LOG IN           | WATER L             |                 | <b>i</b> |
| INFO             | ANALOG<br>DISPLAY      | LOG OUT          | 50.5"V<br>SETPOI    |                 |          |
| ALARMS           | DA<br>WATER LEVEL      | CONFIG/<br>SETUP | 50.0"V<br>VALVE POS |                 |          |
| PID              | TANK STEAM<br>PRESSURE |                  | 0.0%                | 5               |          |
| CHEMICAL<br>PUMP | SRG<br>WATER LEVEL     |                  | -                   | MAIN MENU       |          |

From MAIN MENU, press SRG WATER LEVEL.

WATER LEVEL - Displays the actual water level.

**SETPOINT** - Sets the water level setpoint.

**VALVE POSITION** - Displays the actual makeup water valve position.

Press NEXT button to display DA WATER LEVEL BACKUP screen.

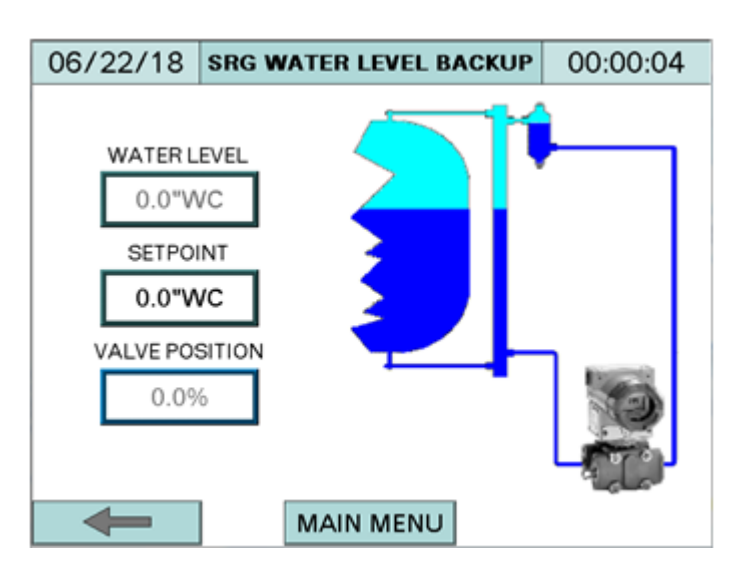

This screen only displays when the SRG water level backup RWF55 controller is connected and configured in the SRG configuration screen.
# DA Tank Steam Pressure

| 06/08/18         | MAIN MENU              | 00:00:37         | 06/15/18              | STEAM PRESSURE | 00:00:33 |
|------------------|------------------------|------------------|-----------------------|----------------|----------|
| OVERVIEW         | LEAD/LAG<br>SETUP      | LOG IN           | STEAM PRES            | ss 5           | 1        |
| INFO             | ANALOG<br>DISPLAY      | LOG OUT          | 5.5PSI<br>SETPOINT    | 3              | 8        |
| ALARMS           | DA<br>WATER LEVEL      | CONFIG/<br>SETUP | 5.0PSI<br>VALVE POSIT |                | 1 1 7    |
| PID              | TANK STEAM<br>PRESSURE |                  | 0.0%                  | 0 STEAM PRE    | ESS 10   |
| CHEMICAL<br>PUMP |                        |                  | -                     | MAIN MENU      |          |

From MAIN MENU, press TANK STEAM PRESSURE.

**STEAM PRESS** - Displays actual steam pressure.

**SETPOINT** - Sets the steam pressure setpoint.

**VALVE POSITION** - Displays the actual steam valve position.

#### PID

From MAIN MENU, press PID.

| 06/08/18         | MAIN MENU              | 00:00:37         | 06/15/18 PID |           | 00:00:55      |
|------------------|------------------------|------------------|--------------|-----------|---------------|
| OVERVIEW         | LEAD/LAG<br>SETUP      | LOG IN           | SET          | FW PUMP   | TRANSFER PUMP |
| INFO             | ANALOG<br>DISPLAY      | LOG OUT          |              | PV 199.5  | 39.5          |
| ALARMS           | DA<br>WATER LEVEL      | CONFIG/<br>SETUP | PROPORT      | IONAL 0%  | 0%            |
| PID              | TANK STEAM<br>PRESSURE |                  | INTE         | EGRAL 0   | 0             |
| CHEMICAL<br>PUMP |                        |                  |              | MAIN MENU | J             |

Based on the VFD option from the configuration menu, the PID screen displays either feedwater pumps, transfer pumps, or both. The PID screen above displays both feedwater and transfer pumps.

### **Chemical Pump**

| 06/14/18         | MAIN MENU |                        |         | 00:00:16         |  |
|------------------|-----------|------------------------|---------|------------------|--|
| OVERVIEW         |           | LEAD/LAG<br>SETUP      |         | LOG IN           |  |
| INFO             |           | ANALOG<br>DISPLAY      | LOG OUT |                  |  |
| ALARMS           |           | DA<br>WATER LEVEL      |         | CONFIG/<br>SETUP |  |
| PID              |           | TANK STEAM<br>PRESSURE |         |                  |  |
| CHEMICAL<br>PUMP |           | SRG<br>WATER LEVEL     |         |                  |  |

From MAIN MENU, press CHEMICAL PUMP.

The CHEMICAL PUMP button is displayed only when the chemical pump option is enabled in the DA configuration screen.

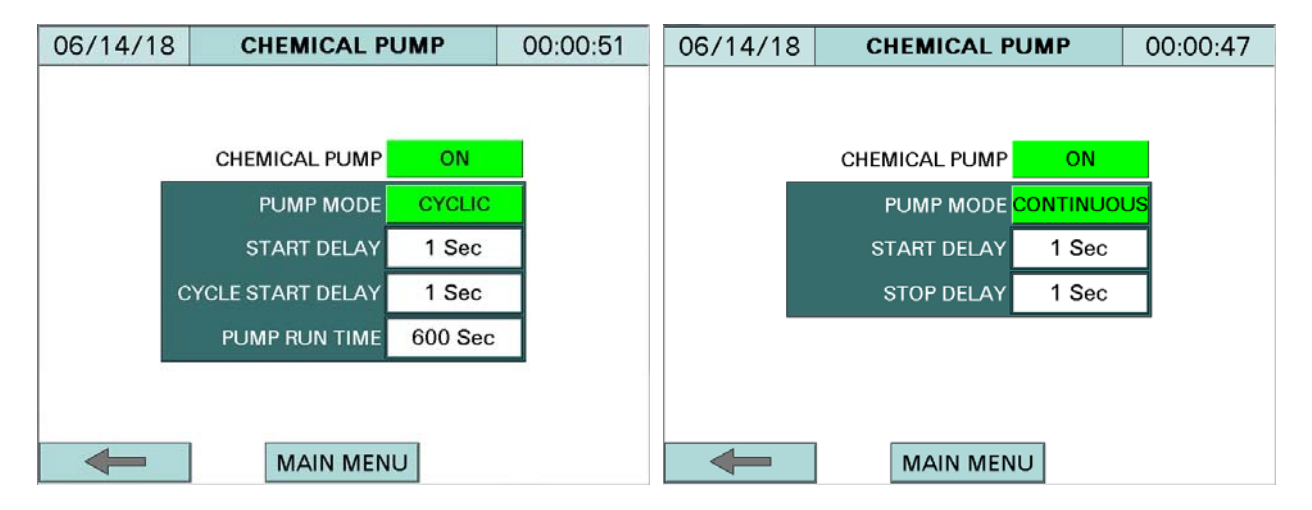

The chemical pump screen on the left is when the pump is in cyclic mode, and the screen on the right is when the pump is in continuous mode.

CHEMICAL PUMP - Chemical pump status ON/OFF

- **ON:** Chemical pump will be on when lead pump is on with start time delay.
- **OFF:** Chemical pump will be off when lead pump is off with stop time delay.

**PUMP MODE** - Select cyclic or continuous.

# **Chemical Pump (continued)**

- **CYCLIC:** Chemical pump starts to run after start time delay and stop after PUMP RUN TIME expires. It will start to run again after the cycle start time delay and keep running in cycle repeatedly.
- **CONTINUOUS:** Chemical pump starts to run continuously after start time delay and stop with stop time delay.

**START DELAY** - The adjustable time delay, 1 to 1800 seconds, for the chemical pump to start.

**STOP DELAY** - The adjustable time delay, 1 to 1800 seconds, for the chemical pump to stop.

**CYCLE START DELAY** - The adjustable time delay, 1 to 1800 second, for the chemical pump to start in cyclic mode only.

**PUMP RUN TIME** - The adjustable pump run time, 1 to 1800 seconds, for the chemical pump run in cyclic mode only.

# **Flow Totalization**

| 06/21/18 | MAIN MENU          | 00:00:05         | 06/21/18    | 06/21/18 FLOW TOTALIZATIO |      | 00:00:26    |
|----------|--------------------|------------------|-------------|---------------------------|------|-------------|
| OVERVIEW | LEAD/LAG<br>SETUP  | LOG IN           | PUMP 1+2    | 1500                      | то   |             |
|          |                    |                  | PUMP 1      | 1000                      | ON   | PUMP 1      |
| INFO     | DISPLAY            | LOG OUT          | PUMP 2      | 500                       | ON   | PUMP 2      |
|          | DA<br>WATER LEVEL  | CONFIG/<br>SETUP | PUMP 3+4    | 1500                      | ] то | T. UNIT GPM |
| ALARMS   |                    |                  | PUMP 3      | 1000                      | ON   | PUMP 3      |
| PID      | TANK STEAM         | FLOW             | PUMP 4      | 500                       | ON   | PUMP 4      |
|          |                    |                  | GRAND TOTAL | 3000                      | ON   |             |
|          | SRG<br>WATER LEVEL |                  |             |                           |      | MAIN MENU   |

From MAIN MENU, press FLOW TOTALIZATION.

Note: Units can be selected when all totalizations are in OFF mode.

**PUMP 1+2:** Displays the totalization of PUMP 1 and PUMP 2.

**TOT. UNIT**: Select unit for group 1. Group 1 includes PUMP 1 and PUMP 2.

**PUMP 1**: Displays the totalization of PUMP 1. Press PUMP 1 button to go to TOTAL PUMP 1 screen for detailed information. The TOTAL PUMP 1 screen will be examined on page 111.

**PUMP 2**: Displays the totalization of PUMP 2. Press PUMP 2 button to go to TOTAL PUMP 2 screen for detailed information.

**PUMP 3+4:** Displays the totalization of PUMP 3 and PUMP 4.

**TOT.UNIT**: Select unit for group 2. Group 2 includes PUMP 3 and PUMP 4.

**PUMP 3**: Displays the totalization of PUMP 3. Press PUMP 3 button to go to TOTAL PUMP 3 screen for detailed information.

**PUMP 4**: Displays the totalization of PUMP 4. Press PUMP 4 button to go to TOTAL PUMP 4 screen for detailed information.

#### Flow Totalization (continued)

**GRAND TOTAL**: Displays the totalization of PUMP 1, PUMP 2, PUMP 3, and PUMP 4 if the TOTAL UNIT of group 1 and group 2 are the same.

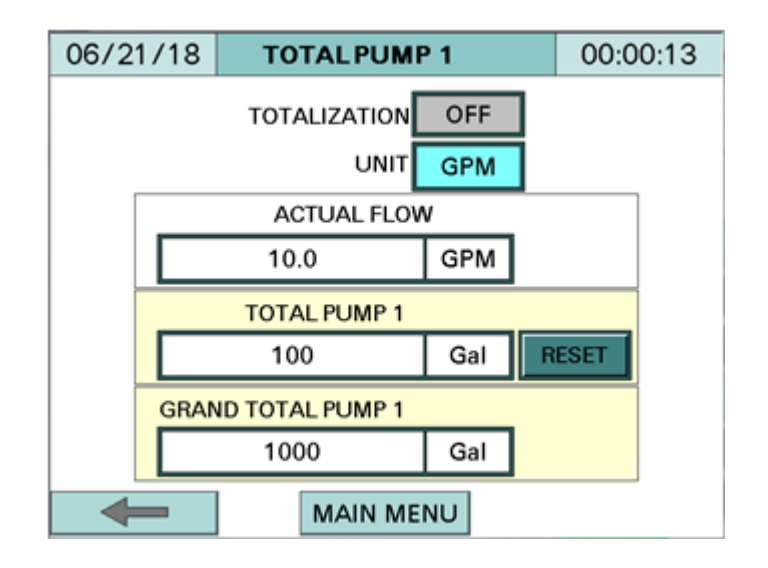

#### TOTALIZATION:

- **ON**: Activate the flow totalization.
- **OFF**: Deactivate the flow totalization.

**UNIT** - Selects unit. The button will turn to green and back to cyan color when the units are interchanged between each other. Note that totalization is OFF to select units.

- **PSI:** Not applicable
- A: Not applicable
- **GPS:** Gallon per second
- **GPM**: Gallon per minute
- GPH: Gallon per hour
- LbPS: Pound per second
- **LbPM:** Pound per minute
- **LbPH:** Pound per hour
- **LPM:** Litter per minute
- "WC: Not applicable
- °F: Not applicable
- °C: Not applicable
- ACTUAL FLOW Displays the actual flow.

# Flow Totalization (continued)

**TOTAL PUMP 1** - Displays the total pump 1 flow. The total pump 1 flow could be reset to 0 (zero) by pressing the RESET button. A pop up window will be displayed, as seen below.

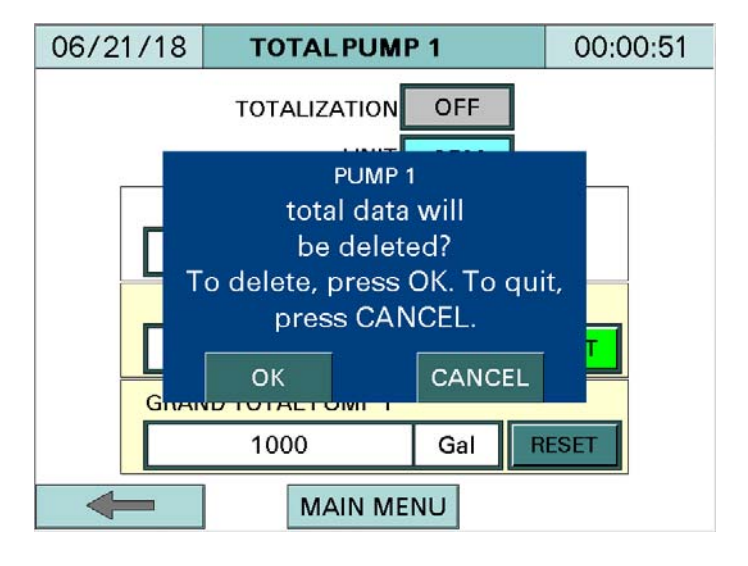

To acknowledge the changes, press the 'OK' button, otherwise press 'CANCEL'.

**GRAND TOTAL PUMP 1** - Displays the grand total pump 1 flow.

Similar flow totalizations apply for PUMP 2, PUMP 3, or TOTAL P4.

#### Alarms

From MAIN MENU, press ALARMS. Alarms are displayed on the Alarm Screen. When an alarm is present, a link button to the Alarm Screen will appear, flashing in the upper right corner of all screens.

Press and release the ALARM SILENCE/RESET red push button on the control panel to acknowledge the alarms. Press and hold the ALARM SILENCE/RESET red push button for over three seconds to reset the alarms. The last 100 alarms are time stamped and stored in the touchscreen.

| 06/08/18         | MAIN MENU              | 00:00:37         | 06/15/18 | ALARMS |        |      | 00:00:49 |        |
|------------------|------------------------|------------------|----------|--------|--------|------|----------|--------|
| OVERVIEW         | LEAD/LAG<br>SETUP      | LOG IN           | Message  | No     | Date   | Time | Activ    | ACK    |
| INFO             | ANALOG<br>DISPLAY      | LOG OUT          |          |        |        |      |          |        |
| ALARMS           | DA<br>WATER LEVEL      | CONFIG/<br>SETUP |          |        |        |      |          |        |
| PID              | TANK STEAM<br>PRESSURE |                  |          |        |        |      |          |        |
| CHEMICAL<br>PUMP |                        |                  | ◄        | MAII   | N MENU |      |          | ¥<br>¥ |

Message - Displays the alarm message.

**No.** - Number of the alarm in the list, 1 being the most recent.

Date - Displays the date that the alarm occurred.

Time - Displays the time that the alarm occurred.

Active - Displays the time when the alarm became active. The color is red.

**ACK** - Displays the time when the alarm was acknowledged. The color is yellow.

**RTN** - Displays the time when the alarm was returned to normal. The color is green.

# Alarms (continued)

The icons at the top of the screen may be used to navigate through the list of alarms:

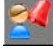

Acknowledge the selected alarm.

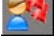

Acknowledge all alarms.

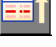

Move down one alarm on the list.

Move up one alarm on the list.

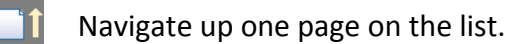

Navigate down one page on the list.

# **Program Information**

From MAIN MENU, press INFO.

| 06/08/18         | MAIN MENU              | 00:00:37         | 01/17/19                                                    | 01/17/19 INFORMATION |  |  |                                                             |  |
|------------------|------------------------|------------------|-------------------------------------------------------------|----------------------|--|--|-------------------------------------------------------------|--|
| OVERVIEW         | LEAD/LAG<br>SETUP      | LOG IN           |                                                             |                      |  |  |                                                             |  |
| INFO             | ANALOG<br>DISPLAY      | LOG OUT          | PL                                                          | C Program: DA-PLC-A4 |  |  |                                                             |  |
| ALARMS           | DA<br>WATER LEVEL      | CONFIG/<br>SETUP | Date: 12/05/18<br>HMI Program: DA-TS10-A4<br>Date: 12/05/18 |                      |  |  | Date: 12/05/18<br>HMI Program: DA-TS10-A4<br>Date: 12/05/18 |  |
| PID              | TANK STEAM<br>PRESSURE |                  |                                                             |                      |  |  |                                                             |  |
| CHEMICAL<br>PUMP |                        |                  |                                                             | MAIN MENU            |  |  |                                                             |  |

Displays program name and revision.

# Gateway/BMS Modbus TCP/IP Standard Interface

The standard BMS interface offered is via Modbus TCP/IP. The standard port 502 is used for this connection. The connection to the BMS is via the Ethernet port on the HMI. **This connection is not available when connected to the Lead/Lag Master.** 

| ADDRESS | ACCESS | DESCRIPTION                                | FORMAT          | NOTE                        |
|---------|--------|--------------------------------------------|-----------------|-----------------------------|
| 40001   | Read   | Pump 1 Hand-Off-Auto                       | Unsigned Int 16 | 2 = hand; 4 = off; 8 = auto |
| 40002   | Read   | Pump 2 Hand-Off-Auto                       | Unsigned Int 16 | 2 = hand; 4 = off; 8 = auto |
| 40003   | Read   | Pump 3 Hand-Off-Auto                       | Unsigned Int 16 | 2 = hand; 4 = off; 8 = auto |
| 40004   | Read   | Pump 4 Hand-Off-Auto                       | Unsigned Int 16 | 2 = hand; 4 = off; 8 = auto |
| 40005   | Read   | Pump 5 Hand-Off-Auto                       | Unsigned Int 16 | 2 = hand; 4 = off; 8 = auto |
| 40006   | Read   | Pump 6 Hand-Off-Auto                       | Unsigned Int 16 | 2 = hand; 4 = off; 8 = auto |
| 40007   | Read   | DA RWF water level (E1)                    | Unsigned Int 16 | ×10                         |
| 40008   | Read   | DA RWF water level (E2)                    | Unsigned Int 16 | x10                         |
| 40009   | Read   | DA RWF water level current setpoint        | Unsigned Int 16 | x10                         |
| 40010   | Read   | DA RWF water level valve position          | Unsigned Int 16 | x10                         |
| 40011   | Read   | SRG RWF water level (E1)                   | Unsigned Int 16 | x10                         |
| 40012   | Read   | SRG RWF water level (E2)                   | Unsigned Int 16 | x10                         |
| 40013   | Read   | SRG RWF water level current setpoint       | Unsigned Int 16 | x10                         |
| 40014   | Read   | SRG RWF water level valve position         | Unsigned Int 16 | x10                         |
| 40015   | Read   | Steam RWF pressure control (E1)            | Unsigned Int 16 | ×10                         |
| 40016   | Read   | Steam RWF pressure control (E2)            | Unsigned Int 16 | x10                         |
| 40017   | Read   | Steam RWF pressure control current SP      | Unsigned Int 16 | x10                         |
| 40018   | Read   | Steam RWF pressure control valve position  | Unsigned Int 16 | x10                         |
| 40019   | Read   | Backup DA RWF water level (E1)             | Unsigned Int 16 | x10                         |
| 40020   | Read   | Backup DA RWF water level (E2)             | Unsigned Int 16 | ×10                         |
| 40021   | Read   | Backup DA RWF water level current setpoint | Unsigned Int 16 | x10                         |
| 40022   | Read   | Backup DA RWF water level valve position   | Unsigned Int 16 | x10                         |
| 40023   | Read   | Backup SRG RWF water level (E1)            | Unsigned Int 16 | x10                         |
| 40024   | Read   | Backup SRG RWF water level (E2)            | Unsigned Int 16 | x10                         |
| 40025   | Read   | Backup SRG RWF WL current setpoint         | Unsigned Int 16 | x10                         |
| 40026   | Read   | Backup SRG RWF water level valve position  | Unsigned Int 16 | x10                         |
| 40027   | Read   | Pump 1 run time in hours                   | Unsigned Int 32 |                             |
| 40029   | Read   | Pump 2 run time in hours                   | Unsigned Int 32 |                             |
| 40031   | Read   | Pump 3 run time in hours                   | Unsigned Int 32 |                             |
| 40033   | Read   | Pump 4 run time in hours                   | Unsigned Int 32 |                             |
| 40035   | Read   | Pump 5 run time in hours                   | Unsigned Int 32 |                             |
| 40037   | Read   | Pump 6 run time in hours                   | Unsigned Int 32 |                             |
| 40039   | Read   | RTD 1 (DA water temperature)               | Unsigned Int 16 |                             |
| 40040   | Read   | RTD 2 (SRG water temperature)              | Unsigned Int 16 |                             |
| 40041   | Read   | RTD 3 (Condensate water temperature)       | Unsigned Int 16 |                             |
| 40042   | Read   | RTD 4                                      | Unsigned Int 16 |                             |
| 40043   | Read   | Analog input 1 (feedwater pressure)        | Unsigned Int 16 | x10                         |
| 40044   | Read   | Analog input 2 (transfer water pressure)   | Unsigned Int 16 | x10                         |
| 40045   | Read   | Analog input 3                             | Unsigned Int 16 | x10                         |
| 40046   | Read   | Analog input 4                             | Unsigned Int 16 | x10                         |

| ADDRESS | ACCESS | DESCRIPTION                               | FORMAT          | NOTE                         |
|---------|--------|-------------------------------------------|-----------------|------------------------------|
| 40047   | Read   | Analog input 5                            | Unsigned Int 16 | x10                          |
| 40048   | Read   | Analog input 6                            | Unsigned Int 16 | x10                          |
| 40049   | Read   | Analog input 7                            | Unsigned Int 16 | x10                          |
| 40050   | Read   | Analog input 8                            | Unsigned Int 16 | x10                          |
| 40051   | Read   | Analog output 1                           | Unsigned Int 16 | Pump 1 VFD modulation signal |
| 40052   | Read   | Analog output 2                           | Unsigned Int 16 | Pump 2 VFD modulation signal |
| 40053   | Read   | Analog output 3                           | Unsigned Int 16 | Pump 3 VFD modulation signal |
| 40054   | Read   | Analog output 4                           | Unsigned Int 16 | Pump 4 VFD modulation signal |
| 40055   | Read   | Analog output 5                           | Unsigned Int 16 | Pump 5 VFD modulation signal |
| 40056   | Read   | Analog output 6                           | Unsigned Int 16 | Pump 6 VFD modulation signal |
| 40057   | Read   | Analog output 7                           | Unsigned Int 16 |                              |
| 40058   | Read   | Analog output 8                           | Unsigned Int 16 |                              |
| 40059   | Read   | DA setpoint with motor starter            | Unsigned Int 16 |                              |
| 40060   | Read   | DA FW pressure                            | Unsigned Int 16 |                              |
| 40061   | Read   | DA drop pump pressure with motor starter  | Unsigned Int 16 |                              |
| 40062   | Read   | DA add pump pressure with motor starter   | Unsigned Int 16 |                              |
| 40063   | Read   | DA setpoint with VFD                      | Unsigned Int 16 | x10                          |
| 40064   | Read   | DA header pressure ( analog input 4)      | Unsigned Int 16 | x10                          |
| 40065   | Read   | DA header pressure offset                 | Unsigned Int 16 | x10                          |
| 40066   | Read   | DA % drop pump with VFD                   | Unsigned Int 16 | x10                          |
| 40067   | Read   | DA % add pump with VFD                    | Unsigned Int 16 | x10                          |
| 40068   | Read   | DA pump start delay                       | Unsigned Int 16 |                              |
| 40069   | Read   | DA pump stop delay                        | Unsigned Int 16 |                              |
| 40070   | Read   | DA pump minimum run time                  | Unsigned Int 16 |                              |
| 40071   | Read   | DA pump overlap time                      | Unsigned Int 16 |                              |
| 40072   | Read   | DA pump alternation time                  | Unsigned Int 16 |                              |
| 40073   | Read   | SRG setpoint with motor starter           | Unsigned Int 16 |                              |
| 40074   | Read   | SRG FW pressure                           | Unsigned Int 16 |                              |
| 40075   | Read   | SRG drop pump pressure with motor starter | Unsigned Int 16 |                              |
| 40076   | Read   | SRG add pump pressure with motor starter  | Unsigned Int 16 |                              |
| 40077   | Read   | SRG setpoint with VFD                     | Unsigned Int 16 | x10                          |
| 40078   | Read   | SRG header pressure (N/A)                 | Unsigned Int 16 | x10                          |
| 40079   | Read   | SRG header pressure offset (N/A)          | Unsigned Int 16 | x10                          |
| 40080   | Read   | SRG % drop pump with VFD                  | Unsigned Int 16 | x10                          |
| 40081   | Read   | SRG % add pump with VFD                   | Unsigned Int 16 | x10                          |
| 40082   | Read   | SRG pump start delay                      | Unsigned Int 16 |                              |
| 40083   | Read   | SRG pump stop delay                       | Unsigned Int 16 |                              |
| 40084   | Read   | SRG pump minimum run time                 | Unsigned Int 16 |                              |
| 40085   | Read   | SRG pump overlap time                     | Unsigned Int 16 |                              |
| 40086   | Read   | SRG pump alternation time                 | Unsigned Int 16 |                              |
| 40087   | Read   | Manual VFD % output pump 1                | Unsigned Int 16 |                              |
| 40088   | Read   | Manual VFD % output pump 2                | Unsigned Int 16 |                              |
| 40089   | Read   | Manual VFD % output pump 3                | Unsigned Int 16 |                              |
| 40090   | Read   | Manual VFD % output pump 4                | Unsigned Int 16 |                              |

# Gateway/BMS Modbus TCP/IP Standard Interface (continued)

# Gateway/BMS Modbus TCP/IP Standard Interface (continued)

| ADDRESS  | ACCESS | DESCRIPTION                           | FORMAT          | NOTE                      |
|----------|--------|---------------------------------------|-----------------|---------------------------|
| 40091    | Read   | Manual VFD % output pump 5            | Unsigned Int 16 |                           |
| 40092    | Read   | Manual VFD % output pump 6            | Unsigned Int 16 |                           |
| 40093    | Read   | Condensate lead pump start delay      | Unsigned Int 16 |                           |
| 40094    | Read   | Condensate lead/lag pump stop delay   | Unsigned Int 16 |                           |
| 40095    | Read   | Condensate time based lead pump start | Unsigned Int 16 |                           |
| 40096    | Read   | Condensate time based lag pump start  | Unsigned Int 16 |                           |
| 40097    | Read   | Status word 1                         | Unsigned Int 16 |                           |
| 40097.0  | Read   | Lead/lag mode                         | Boolean         | 0 = disabled; 1 = enabled |
| 40097.1  | Read   | DA high water                         | Boolean         | 0 = warning; 1 = normal   |
| 40097.2  | Read   | DA low water                          | Boolean         | 0 = warning; 1 = normal   |
| 40097.3  | Read   | DA low low water                      | Boolean         | 0 = alarm; 1 = normal     |
| 40097.4  | Read   | SRG high water                        | Boolean         | 0 = warning; 1 = normal   |
| 40097.5  | Read   | SRG low water                         | Boolean         | 0 = warning; 1 = normal   |
| 40097.6  | Read   | SRG low low water                     | Boolean         | 0 = alarm; 1 = normal     |
| 40097.7  | Read   | Condensate lag pump start             | Boolean         | 0 = off; 1 = on           |
| 40097.8  | Read   | Condensate lead pump start            | Boolean         | 0 = off; 1 = on           |
| 40097.9  | Read   | Condensate lead/lag pumps stop        | Boolean         | 0 = off; 1 = on           |
| 40097.10 | Read   | Pump 1 proven                         | Boolean         | 0 = off; 1 = on           |
| 40097.11 | Read   | Pump 2 proven                         | Boolean         | 0 = off; 1 = on           |
| 40097.12 | Read   | Pump 3 proven                         | Boolean         | 0 = off; 1 = on           |
| 40097.13 | Read   | Pump 4 proven                         | Boolean         | 0 = off; 1 = on           |
| 40097.14 | Read   | Pump 5 proven                         | Boolean         | 0 = off; 1 = on           |
| 40097.15 | Read   | Pump 6 proven                         | Boolean         | 0 = off; 1 = on           |
| 40098    | Read   | Status word 2                         | Unsigned Int 16 |                           |
| 40098.0  | Read   | Pump 1 fail                           | Boolean         | 0 = normal; 1 = alarm     |
| 40098.1  | Read   | Pump 2 fail                           | Boolean         | 0 = normal; 1 = alarm     |
| 40098.2  | Read   | Pump 3 fail                           | Boolean         | 0 = normal; 1 = alarm     |
| 40098.3  | Read   | Pump 4 fail                           | Boolean         | 0 = normal; 1 = alarm     |
| 40098.4  | Read   | Pump 5 fail                           | Boolean         | 0 = normal; 1 = alarm     |
| 40098.5  | Read   | Pump 6 fail                           | Boolean         | 0 = normal; 1 = alarm     |
| 40098.6  | Read   | Condensate time based lead pump start | Boolean         | 0 = off; 1 = on           |
| 40098.7  | Read   | Condensate time based lag pump start  | Boolean         | 0 = off; 1 = on           |

### **Appendix - RWF55 configuration for Modbus**

The RWF55 must be properly configured for Modbus operation.

Use the up and down arrow buttons to navigate through the menus, and the Enter button to select the desired menu. Use Esc to go back to the previous menu. When a parameter needs to be changed, the up and down arrow buttons allow values to be changed, and the Enter button confirms the changes. The parameter name will flash on the green display when parameter entry mode is entered. Press the Esc button to return after the change is made.

To enter the parameters:

- 1. Press Enter to go into the menu list. The green display should read 'OPr'.
- 2. ConF >>> IntF >>> r485 >>> bdrt >>> 2 (19200 baud rate)
- 3. ConF >>> IntF >>> r485 >>> dtt >>> 30 (timeout)
- ConF >>> IntF >>> r485 >>> Adr >>> 2 (address for feedwater level controller, if applicable)

**ConF** >>> **IntF** >>> **r485** >>> **Adr** >>> **3** (address for DA tank pressure controller, if applicable)

**ConF** >>> **IntF** >>> **r485** >>> **Adr** >>> **4** (address for transfer water level controller, if applicable)

**ConF** >>> **IntF** >>> **r485** >>> **Adr** >>> **5** (address for backup DA water level controller, if applicable)

**ConF** >>> **IntF** >>> **r485** >>> **Adr** >>> **6** (address for backup SRG water level controller, if applicable)

5. Press **Esc** in four successions, or until the parameter menus are completely exited. The changes are effective immediately. No reboot is required.

Information in this publication is based on current specifications. The company reserves the right to make changes in specifications and models as design improvements are introduced. Product or company names mentioned herein may be the trademarks of their respective owners. © 2018 SCC Inc.

SCC Inc. 1250 Lunt Avenue Elk Grove Village, IL 60007 U.S.A. Your feedback is important to us. If you have comments about this document, please send them to techsupport@scccombustion.com Document No. XXXX-XXXX Country of Origin: US Page **122**